# Novell Identity Manager 役割ベースプ ロビジョニングモジュール

ユーザアプリケーション:インストールガ

3.6

www.novell.com

2008年1月18日

イド

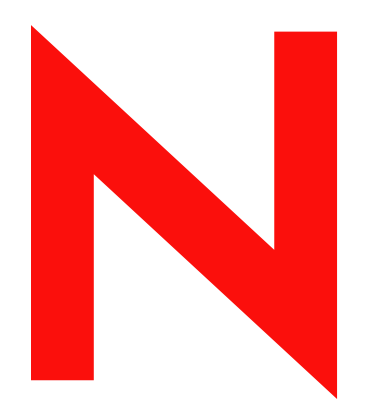

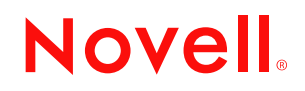

#### 保証と著作権

米国 Novell, Inc., およびノベル株式会社は、本書の内容または本書を使用した結果について、いかなる保 証、表明または約束も行っていません。また、本書の商品性、および特定の目的への適合性について、 いかなる黙示の保証も否認し、排除します。また、本書の内容は予告なく変更されることがあります。

米国 Novell, Inc. およびノベル株式会社は、すべてのノベル製ソフトウェアについて、いかなる保証、表明または約束も行っていません。またノベル製ソフトウェアの商品性、および特定の目的への適合性について、いかなる黙示の保証も否認し、排除します。米国 Novell, Inc., およびノベル株式会社は、ノベル 製ソフトウェアの内容を変更する権利を常に留保します。

本契約の下で提供される製品または技術情報はすべて、米国の輸出規制および他国の商法の制限を受け ます。お客様は、すべての輸出規制を遵守し、製品の輸出、再輸出、または輸入に必要なすべての許可 または等級を取得するものとします。お客様は、現在の米国の輸出除外リストに掲載されている企業、 および米国の輸出管理規定で指定された輸出禁止国またはテロリスト国に本製品を輸出または再輸出し ないものとします。お客様は、取引対象製品を、禁止されている核兵器、ミサイル、または生物化学兵 器を最終目的として使用しないものとします。ノベル製ソフトウェアの輸出については、「Novell International Trade Services (http://www.novell.com/info/exports/)」のWebページをご参照ください。弊社は、 お客様が必要な輸出承認を取得しなかったことに対し如何なる責任も負わないものとします。

Copyright © 2008 Novell, Inc. All rights reserved. 本ドキュメントの一部または全体を無断で複写・転載する ことは、その形態を問わず禁じます。

米国 Novell, Inc., およびノベル株式会社は、本書に記載されている製品内で実地されている技術に関連す る知的所有権を有しています。具体的には、これらの知的所有権には、Novell Legal Web サイト (http:// www.novell.com/company/legal/patents/) に記載されている1つまたは複数の米国特許、米国および他の国 における1つまたは複数のその他の特許、または申請中の特許が含まれますが、これらに限定されるも のではありません。

Novell, Inc. 404 Wyman Street, Suite 500 Waltham, MA 02451 U.S.A. www.novell.com

*オンラインマニュアル*:本製品とその他の Novell 製品の最新のオンラインマニュアルにアクセスするに は、「Novell Documentation (http://www.novell.com/documentation)」の Web ページを参照してくださ い。

### Novellの商標

Novellの商標一覧については、「商標とサービスの一覧 (http://www.novell.com/company/legal/trademarks/tmlist.html)」を参照してください。

### サードパーティ資料

サードパーティの商標は、それぞれの所有者に属します。

## 目次

|   | この        | ガイドについて                                                                                                    | 7        |
|---|-----------|----------------------------------------------------------------------------------------------------|----------|
| 1 | 概要        |                                                                                                    | 9        |
|   | 1.1       | インストールの概要....................................                                                                                                    | 9        |
|   | 1.2       | インストーラプログラムの概要...................................                                                                                                    | 10       |
|   | 1.3       | システム要件・・・・・・・・・・・・・・・・・・・・・・・・・・・・・・・・・・・・                                                                                                    | 10       |
| 2 | イン        | ストールの必要条件 ,                                                                                                    | 19       |
| - | 2.1       |                                                                                                    | 10       |
|   | 2.1       |                                                                                                    | 19       |
|   | 2.2       | Identity Manager メダナイレクトリの                                                                                                    | 20       |
|   | 0.0       |                                                                                                    | 20       |
|   | 2.3       |                                                                                                    | 20       |
|   |           | 2.3.1 JBOSS $\mathcal{F}$ JUT - $\mathcal{F}$ = $\mathcal{F}$ - $\mathcal{F}$ - $F$ | 20       |
|   |           | $1 \mathcal{A} \mathcal{A} \mathcal{A} \mathcal{A} \mathcal{A} \mathcal{A} \mathcal{A} \mathcal{A}$                                                                                                    | 20       |
|   |           | $\frac{1}{2.3.2}  \frac{1}{30035} \int \frac{1}{300} - \frac{1}{300} \int \frac{1}{3000} - \frac{1}{10000} - \frac{1}{10000} - \frac{1}{100000} - \frac{1}{10000000000000000000000000000000000$                                                                                                    | 24       |
|   | 2.4       | WebSphere Application Server Ø                                                                                                    | 21       |
|   |           | インストール                                                                                                    | 25       |
|   | 2.5       | データベース                                                                                                    | 25       |
|   | -         | 2.5.1 MvSQLのインストール                                                                                                    | 25       |
|   |           | 2.5.2 MySQL データベースの環境設定                                                                                                    | 25       |
|   | 2.6       | セキュリティ上の前提条件....................................                                                                                                    | 27       |
|   | 2.7       | 製品のダウンロード....................................                                                                                                    | 27       |
|   | 2.8       | prerequisitefiles.zip ファイルの内容の                                                                                                    |          |
|   |           | インストール                                                                                                    | 28       |
|   |           | 2.8.1 役割ベースプロビジョニングモジュールバージョン 3.6 用の eDirectory スキーマの                                                                                                    | 拡        |
|   |           |                                                                                                    | 29<br>30 |
|   |           | 2.8.3 役割サービスドライバの設定ファイルのコピー                                                                                                    | 31       |
|   |           | 2.8.4 ユーザアプリケーションドライバの設定ファイルのコピー                                                                                                    | 31       |
|   |           | 2.8.5 dirxml.lsc ファイルのコピー                                                                                                    | 31       |
|   | 2.9       | 役割用の iManager アイコンのインストール .........................                                                                                                    | 31       |
| 2 | ドー        | イバの作品                                                                                                    | 22       |
| 5 | 1. 2.     |                                                                                                    | 55       |
|   | 3.1       | iManager でのユーザアプリケーションドライバの作成                                                                                                    | 33       |
|   | 3.2       | iManager での役割サービスドライバの作成                                                                                                    | 37       |
| 4 | GUI       | を使用した JBoss へのインストール (                                                                                                    | 39       |
|   | 4.1       | インストーラ GUI の起動                                                                                                    | 39       |
|   | 42        | アプリケーションサーバプラットフォームの選択                                                                                                    | 40       |
|   | 4.3       | データベースの移行                                                                                                    | 41       |
|   | 4.4       | WAR の場所の指定                                                                                                    | 43       |
|   | 4.5       | インストールフォルダの選択                                                                                                    | 43       |
|   | 4.6       | データベースプラットフォームの選択                                                                                                    | 44<br>44 |
|   | ч.5<br>47 | データベースのホストとポートの指定                                                                                                    | 45<br>45 |
|   | 7.1       |                                                                                                    | τJ       |

|   | 4.8  | データベース名および権限を持つユーザの指定                                                         | 6  |
|---|------|-------------------------------------------------------------------------------|----|
|   | 4.9  | Java のルートディレクトリの指定                                                            | 7  |
|   | 4.10 | アプリケーションサーバ環境設定タイプの選択                                                         | 8  |
|   | 4.11 | Jboss アプリケーションサーバ設定の指定                                                        | 0  |
|   | 4.12 | Novell Audit のログの有効化....................................                      | 0  |
|   | 4.13 | マスタキーの指定                                                                      | 51 |
|   | 4.14 | ユーザアプリケーションの設定                                                                | 53 |
|   | 4.15 | パスワード WAR の使用                                                                 | 8  |
|   |      | 4.15.1 外部パスワード管理 WAR の指定                                                      | 8  |
|   |      | 4.15.2 内部パスワード WAR の指定                                                        | 9  |
|   | 4.16 | 選択を確認してインストール                                                                 | ;9 |
|   | 4.17 | ログファイルの表示                                                                     | 0  |
| 5 | コン   | ソールまたは単一コマンドによるインストール 7                                                       | 1  |
|   | 5.1  | コンソールからのユーザアプリケーションのインストール                                                    | '1 |
|   | 5.2  | 単一コマンドによるユーザアプリケーションのインストール 7                                                 | '1 |
|   | 0.2  |                                                                               | •  |
| 6 | Web  | Sphere Application Server へのインストール 8                                          | 1  |
|   | 6.1  | インストーラ GUI の起動                                                                | 31 |
|   | 6.2  | アプリケーションサーバプラットフォームの選択                                                        | 32 |
|   | 6.3  | WARの場所の指定                                                                     | 33 |
|   | 6.4  | インストールフォルダの選択                                                                 | 34 |
|   | 6.5  | データベースプラットフォームの選択                                                             | 5  |
|   | 6.6  | Java のルートディレクトリの指定                                                            | 6  |
|   | 6.7  | Novell Audit のログの有効化....................................                      | 37 |
|   | 6.8  | マスタキーの指定                                                                      | 9  |
|   | 6.9  | ユーザアプリケーションの設定                                                                | 00 |
|   | 6.10 | 選択を確認してインストール                                                                 | 6  |
|   | 6.11 | ログファイルの表示                                                                     | )7 |
|   | 6.12 | ユーザアプリケーション環境設定ファイルと JVM システムプロパティの追加 10                                      | )7 |
|   | 6.13 | WebSphere キーストアへの eDirectory ルート認証局のインポート.................................... | 8  |
|   |      | 6.13.1 WebSphere 管理者コンソールを使用した証明書のインポート                                       | 9  |
|   |      | 6.13.2 コマンドラインを使用した証明書のインポート                                                  | 9  |
|   | 6.14 | IDM WAR ファイルの展開10                                                             | 19 |
|   | 6.15 | アプリケーションの起動                                                                   | 0  |
|   | 6.16 | ユーザアプリケーションポータルへのアクセス                                                         | 0  |
| 7 | イン   | ストール後のタスク 11                                                                  | 1  |
|   | 7.1  | マスタキーの記録                                                                      | 1  |
|   | 7.2  | インストール後の設定                                                                    | 1  |
|   | 7.3  | クラスタインストールのチェック                                                               | 2  |
|   | 7.4  | JBoss サーバ間の SSL 通信の設定                                                         | 2  |
|   | 7.5  | 外部パスワード WAR へのアクセス                                                            | 2  |
|   | 7.6  | 「パスワードを忘れた場合の設定」の更新 11                                                        | 2  |
|   | 77   | 雷子メール通知の設定 11                                                                 | 3  |
|   | 78   | インストールのテスト、IBoss アプリケーションサーバの堤合 11                                            | 3  |
|   | 7.9  | プロビジョニングチームと要求の設定                                                             | 4  |
|   | 7 10 | eDirectory でのインデックスの作成 11                                                     | 4  |
|   | 7 11 | インストール後の IDM WAR ファイルの再設定 11                                                  | 4  |
|   | 7.12 | トラブルシューティング 11                                                                | 5  |
|   |      |                                                                               | -  |

## このガイドについて

Novell<sup>®</sup> Identity Manager 役割ベースプロビジョニングモジュール 3.6 は、Identity Manager ユーザアプリケーションと役割ベースプロビジョニングで構成されています。このガイドでは、Novell Identity Manager 役割ベースプロビジョニングモジュール 3.6 のインストール 方法について説明します。主なセクションは次のとおりです。

- 9ページの第1章「概要」
- 19ページの第2章「インストールの必要条件」
- 33ページの第3章「ドライバの作成」
- ◆ 39 ページの第4章「GUIを使用した JBoss へのインストール」
- 71ページの第5章「コンソールまたは単一コマンドによるインストール」
- 81 ページの第6章「WebSphere Application Server へのインストール」
- 111ページの第7章「インストール後のタスク」

#### 対象読者

このガイドは、Novell Identity Manager 役割ベースプロビジョニングモジュールの計画お よび実装を行う管理者やコンサルタントを対象にしています。

#### フィードバック

本マニュアルおよびこの製品に含まれているその他のマニュアルについて、皆様のご意見 やご要望をお寄せください。オンラインヘルプの各ページの下部にあるユーザコメント機 能を使用するか、または www.novell.com/documentation/feedback.html にアクセスして、ご 意見をお寄せください。

### 追加のマニュアル

Identity Manager 役割ベースプロビジョニングモジュールに関する追加のマニュアルについては、Identity Manager マニュアルの Web サイト (http://www.novell.com/documentation/lg/dirxmldrivers/index.html) を参照してください。

#### マニュアルの表記規則

Novellのマニュアルでは、「より大きい」記号 (>)を使用して手順内の操作と相互参照パス内の項目の順序を示します。

商標記号 (<sup>®</sup>、™など)は、Novellの商標を示します。アスタリスク (\*)は、サードパー ティの商標を示します。

パス名の表記に円記号())を使用するプラットフォームとスラッシュ(/)を使用するプラットフォームがありますが、このマニュアルでは円記号を使用します。Linux\*または UNIX\*などのようにスラッシュを使用するプラットフォームの場合は、必要に応じて円 記号をスラッシュに置き換えてください。

8 Identity Manager 役割ベースプロビジョニングモジュール 3.6 ユーザアプリケーション: インストールガイド

概要

このセクションでは、インストールの概要およびシステム要件について説明します。主なトピックは次のとおりです。

- 9ページのセクション 1.1「インストールの概要」
- 10ページのセクション 1.2「インストーラプログラムの概要」
- 10ページのセクション 1.3「システム要件」

## 1.1 インストールの概要

Novell<sup>®</sup> Identity Manager 役割ベースプロビジョニングモジュール 3.6 のインストール手順 では、役割および役割ベースプロビジョニングモジュールの両方をサポートするユーザア プリケーションをインストールします。インストールは、次の手順で行います。

- Identity Manager 役割ベースプロビジョニングモジュールへ移行する場合は、『Identity Manager ユーザアプリケーション: マイグレーションガイド(http://www.novell.com/ documentation/idmrbpm36/pdfdoc/migration/migration.pdf)』を参照してください。
- 2 システム要件を満たしていることを確認します。詳細については、10ページのセク ション 1.3「システム要件」を参照してください。
- **3** Identity Manager のメタディレクトリをインストールします。手順については、 *『Identity Manager 3.5.1 インストールガイド* (http://www.novell.com/documentation/ idm35/pdfdoc/install.pdf)』を参照してください。必要なドライバを作成し、ユー ザアプリケーションおよび役割ベースプロビジョニングモジュールをインストールす るには、Identity Manager メタディレクトリサーバをインストールしておく必要があ ります。
- 4 インストールのために必要な準備をすべて実行します。詳細については、19ページの第2章「インストールの必要条件」を参照してください。
- 5 ダZウンロードディレクトリ内で、prerequisitefiles.zipファイルを見つけ、圧縮解除します。圧縮解除したファイルを手動でインストールまたは適用します。
- 6 Designer を使用してドライバを作成および設定する場合は、Designer 2.1.1 をインス トールします。「Designer のインストール (http://www.novell.com/documentation/ designer21/admin\_guide/index.html?page=/documentation/designer21/admin\_guide/data/ gsinstall.html)」を参照してください。
- 7 iManager または Designer 2.1.1 でユーザアプリケーションドライバを作成します。 iManager でドライバを作成する方法についての説明は、33 ページのセクション 3.1 「iManager でのユーザアプリケーションドライバの作成」にあります。

Novell Identity Manager ユーザアプリケーションおよび役割ベースプロビジョニング モジュールをインストールするには、ユーザアプリケーションドライバがすでに存在 している(ただし、有効にはなっていない)必要があります。

8 iManager または Designer 2.1.1 でロールサービスドライバを作成します。iManager で ドライバを作成する方法についての説明は、37 ページのセクション 3.2 「iManager で の役割サービスドライバの作成」にあります。 Novell Identity Manager ユーザアプリケーションおよび役割ベースプロビジョニング モジュールをインストールするには、ロールサービスドライバがすでに存在している (ただし、有効にはなっていない)必要があります。

- **9** Novell Identity Manager ユーザアプリケーションおよび役割ベースプロビジョニング モジュールをインストールおよび設定します。次の章を参照してください。
  - ◆ 39 ページの第4章 「GUI を使用した JBoss へのインストール」
  - 71ページの第5章「コンソールまたは単一コマンドによるインストール」
  - 81 ページの第6章「WebSphere Application Server へのインストール」

注:WebSphere\*を使用している場合は、手動でWARファイルを展開する必要があります。

10 インストール後に必要なタスクを実行します。

## 1.2 インストーラプログラムの概要

ユーザアプリケーションのインストールプログラムは次の処理を実行します。

- ◆ 使用する既存のバージョンのアプリケーションサーバを指定する。
- 使用する既存のバージョンのデータベースを指定する (MySQL\*、Oracle\*、DB2\*、または Microsoft\* SQL Server\* など)。データベースには、ユーザアプリケーションの データとユーザアプリケーションの設定情報が保存されます。
- ユーザアプリケーション(アプリケーションサーバ上で実行されている)が識別ボール トおよびユーザアプリケーションドライバと安全に通信できるように、JDKの証明 書ファイルを設定する。
- Novell Identity Manager ユーザアプリケーション用の Java\* Web アプリケーションアー カイブ (WAR) ファイルを設定し、アプリケーションサーバに展開する。WebSphere では、WAR を手動で展開する必要があります。
- ◆ Novell Audit のログを有効にするよう選択した場合、ログを有効にする。
- 既存のマスタキーをインポートして、特定の役割ベースプロビジョニングモジュール インストールを復元したり、クラスタをサポートできるようにする。

インストールプログラムは、次の3つのモードのいずれかで起動できます。

- グラフィカルユーザインタフェース 39ページの第4章「GUIを使用したJBossへのイン ストール」または 81ページの第6章「WebSphere Application Server へのインストー ル」を参照してください。
- コンソール(コマンドライン)インタフェース詳細については、71ページのセクション
   5.1「コンソールからのユーザアプリケーションのインストール」を参照してください。
- サイレントインストール。詳細については、71ページのセクション 5.2「単一コマンドによるユーザアプリケーションのインストール」を参照してください。

## 1.3 システム要件

Novell Identity Manager 役割ベースプロビジョニングモジュール 3.6 を使用するには、表 1-1 に記述されている必要な各コンポーネントの1つが存在している必要があります。

### 表1-1 システム要件

| 必須システムコン<br>ポーネント                                                                                                    | システム要件                                                                                                    | メモ                                                                                                    |
|----------------------------------------------------------------------------------------------------|----------------------------------------------------------------------------------------------------|----------------------------------------------------------------------------------------------------|
| メタディレクトリ<br>システム (Identity<br>Manager 3.5.1)<br>◆ メタディレク                                                                                                    | 次のいずれかのオペレーティングシステム<br>が必要です。<br>・ Netware <sup>®</sup> 6.5 SP6                                                                                                    | メタディレクトリシステムプラット<br>フォームを使用している場合は、お<br>使いの実装において VMware* を使<br>用できます。                                                                                                    |
| <ul> <li>メタティレク<br/>トリエンジン</li> <li>Novell Audit<br/>エージェント</li> <li>サービスドラ<br/>イバ</li> <li>Identity<br/>Manager ドラ<br/>イバ</li> <li>ユーティリ<br/>ティ(アプリ<br/>ケーション<br/>ツール、およ<br/>び Novell<br/>Audit Setup<br/>ツールを含む)</li> </ul> | <ul> <li>最新のサポートパックを適用した<br/>Novell Open Enterprise Server (OES)<br/>1.0</li> <li>Novell Open Enterprise Server (OES)<br/>2.0</li> <li>最新のサービスパックを適用した<br/>Windows* 2000 Server (32 ビット)</li> <li>最新のサービスパックを適用した<br/>Windows Server 2003 (32 ビット)</li> <li>Red Hat Linux 3.0、4.0、5.0 ES および<br/>AS (32 ビットと 64 ビットの両方がサ<br/>ポートされています)</li> <li>最新のサポートパックを適用した<br/>SUSE Linux Enterprise Server 9 および<br/>10 (32 ビットと 64 ビットの両方がサ<br/>ポートされています)</li> <li>Solaris* 9 または 10</li> <li>AIX* 5.2L、バージョン 5.2 または 5.3</li> <li>次のいずれかのバージョンの eDirectory™<br/>が必要です。</li> <li>eDirectory 8.7.3.10</li> <li>eDirectory 8.8.1 または 8.8.2</li> <li>2.0.5 (NMAS™ 3.1.3)</li> </ul> | このリリースの Identity Manager ソ<br>フトウェアコンポーネントはすべ<br>て、64 ビットプロセッサまたは64<br>ビットオペレーティングシステムで<br>動作していても、32 ビットです。<br>別途指定されている場合以外は、<br>OES、NetWare、Windows、および<br>Linux プラットフォーム (Red Hat'<br>および SUSE <sup>®</sup> ) では、次のプロ<br>セッサはすべて 32 ビットモードで<br>サポートされます。<br>Intel* x86-32<br>AMD* x86-32<br>Intel EM64T<br>AMD Athlon64*およびOpteron*<br>Identity Manager は eDirectory 8.8<br>の次の機能をサポートしています。<br>同じサーバ上にある eDirectory 8.8<br>の次の機能をサポートしています。<br>同じサーバ上にある eDirectory 8.7<br>です数のインスタンス<br>暗号化属性<br>eDirectory 8.8 は 64 ビット Red Hat<br>Linux 4.0 をサポートしています。<br>Windows Server 2003 では 64 ビッ<br>トバージョンのパスワード同期を利<br>用できます。<br>eDirectory 8.8 をインストールする<br>前に、必ず eDirectory データベース<br>を完全にバックアップしてください。<br>eDirectory 8.8 はデータベース<br>構造の一部をアップグレードし、そ<br>の後でロールバックはできません。<br>Xen Virtual Machine (VM) で SLES<br>10 を並行仮想化モードでゲストオ<br>ペレーティングシステムとして実行<br>している場合、SUSE Linux<br>Enterprise Server 10 において Xen*<br>の視覚化機能がサポートされるよう<br>になりました。SLES 10 用の Xen<br>パッチが必要です (TID 番号<br>3915180 (http://www.novell.com/<br>support/<br>search.do?cmd=displayKC&docTyp<br>e=kc&externalld=3915180&sliceld=<br>SAL_Public&dialogID=52670386&st<br>ateld=1%200%204926187) を参照 |

)。

| 必須システムコン<br>ポーネント                                                                                                    | システム要件                                                                                                    | メモ                                                                                                    |
|----------------------------------------------------------------------------------------------------|----------------------------------------------------------------------------------------------------|----------------------------------------------------------------------------------------------------|
| Web ベースの管理<br>サーバ                                                                                                    | 次のいずれかのオペレーティングシステム<br>が必要です。                                                                                                    | このリリースの Identity Manager ソ<br>フトウェアコンポーネントはすべ<br>て、64 ビットプロセッサまたは 64                                                                                                    |
| <ul> <li>パスワード</li> <li>iManager 2.6<br/>およびプラグ<br/>イン</li> <li>iManager 2.7<br/>およびプラグ<br/>イン</li> <li>ドライバ環境<br/>設定</li> </ul> | <ul> <li>最新のサポートパックを適用した、<br/>NetWare 上の Novell Open Enterprise<br/>Server (OES) 1.0</li> <li>Novell Open Enterprise Server (OES) 2.0</li> <li>最新のサポートパックを適用した<br/>NetWare 6.5</li> <li>最新のサービスパックを適用した<br/>Windows 2000 Server (32 ビット)</li> <li>最新のサービスパックを適用した<br/>Windows Server 2003 (32 ビット)</li> <li>最新のサービスパックを適用した<br/>Windows Server 2003 (32 ビット)</li> <li>Microsoft Windows Vista*</li> <li>Red Hat Linux 3.0、4.0、5.0 ES および<br/>AS (32 ビットと 64 ビットの両方がサ<br/>ポートされています)</li> <li>最新のサポートパックを適用した<br/>Solaris* 9 または 10</li> <li>最新のサポートパックを適用した<br/>SUSE Linux Enterprise Server 9 または<br/>10 (32 ビットと 64 ビットの両方がサ<br/>ポートされています)</li> <li>Manager Workstation を使用してサポート<br/>されるオペレーティングシステムは次のと<br/>おりです。</li> <li>最新のサービスパックを適用した<br/>Windows XP SP2</li> <li>SUSE Linux Enterprise Desktop 10</li> <li>SUSE Linux 10.1</li> <li>次のソフトウェアが必要です。</li> <li>最新のサポートパックとプラグインを<br/>適用した Novell iManager 2.6 または<br/>2.7</li> </ul> | て、64 ビットプロセッサまたは64<br>ビットオペレーティングシステムで<br>動作していても、32 ビットです。<br>別途示されている場合以外は、<br>OES、NetWare、Windows、および<br>Linux プラットフォーム (Red Hat お<br>よび SUSE) では次のプロセッサの<br>すべてが 32 ビットモードでサポー<br>トされます。<br>• Intel x86<br>• AMD x86<br>• Intel EM64T<br>• AMD Athlon64 および Opteron<br>• サポートされるブラウザは、<br>iManager 2.6 により決まりま<br>す。このリストには現在、次<br>のブラウザが含まれています。<br>• Internet Explorer 7<br>• Firefox* 2.0 以降<br>• iManager 設定ウィザードまた<br>は Designer ユーティリティを<br>実行して、ポータルコンテン<br>ツを eDirectory にインストー<br>ルまたは展開する必要があり<br>ます。<br>• (Windows の場合) Novell<br>Client <sup>TM</sup> 4.9 は、ノベル用ダウ<br>ンロードの Web サイト (http://<br>download.novell.com/<br>index.jsp) から入手できます。<br>• iManager によって他のツリー<br>にログインしてリモート<br>Identity Manager サーバを管理<br>すると、リモートサーバの IP<br>アドレスの代わりにサーバ名<br>を使用している場合はエラー<br>が発生することがあります。 |
|                                                                                                    |                                                                                                    | は 64 ヒット版の Windows<br>2003 上でのみサポートされま<br>す。                                                                                                    |

| 必須システムコン<br>ポーネント                                                                                                    | システム要件                                                                                                    | メモ                                                                                                    |
|----------------------------------------------------------------------------------------------------|----------------------------------------------------------------------------------------------------|----------------------------------------------------------------------------------------------------|
| セキュアログサービス         ・ セキュアログ<br>サーバ         ・ プラット<br>フォームエージェント(ク<br>ライアントコンポーネント)         ・ Novell Audit<br>2.0.2 または<br>Sentinel™<br>5.1.3 | <ul> <li>セキュアログサーバでは、次のオペレー<br/>ティングシステムのいずれかがサポートされます。</li> <li>最新のサポートパックを適用した<br/>Novell Open Enterprise Server (OES)<br/>1.0 または 2.0</li> <li>最新のサポートパックを適用した<br/>NetWare 6.5</li> <li>最新のサービスパックを適用した<br/>Windows 2000 Server (32 ビット)</li> <li>最新のサービスパックを適用した<br/>Windows Server 2003 (32 ビット)</li> <li>Linux Red Hat Linux 3.0, 4.0, 5.0 ES<br/>またはAS (32 ビットおよび 64 ビッ<br/>ト。ただし、Novell Audit は 32 ビット<br/>モードでのみ動作します)</li> <li>最新のサポートパックを適用した<br/>Solaris 9 または 10</li> <li>最新のサポートパックを適用した<br/>SUSE Linux Enterprise Server 9 またば<br/>10 (32 ビットおよび 64 ビット。ただ<br/>し、Novell Audit は 32 ビットモードで<br/>のみ動作します)</li> <li>最新のサポートパックを適用した<br/>Novell eDirectory 8.7.3.6 または 8.8 (<br/>セキュアログサーバにインストールす<br/>る必要があります)</li> <li>プラットフォームエージェントでは、次の<br/>オペレーティングシステムのいずれかがサ<br/>ポートされます。</li> <li>Novell Open Enterprise Server (OES)<br/>1.0 SP1 または最新のサポートパック<br/>を適用した<br/>NetWare 6.5</li> <li>最新のサポートパックを適用した<br/>Windows 2000 または 2000 Server、<br/>XP、あるいは Windows Server 2003<br/>(32 ビット)</li> <li>Red Hat Linux 3, 4 AS または ES (32<br/>ビットカまび 64 ビット。ただし、<br/>Novell Audit は 32 ビットモードのみ動<br/>作します)</li> <li>Solaris 8、9、または 10</li> <li>SUSE Linux Enterprise Server 9 または<br/>10 (32 ビットもよび 64 ビット。ただし、<br/>Novell Audit は 32 ビットモードのみ動<br/>作します)</li> <li>SUSE Linux Enterprise Server 9 または<br/>10 (32 ビットおよび 64 ビット。ただし、<br/>Novell Audit は 32 ビットモードのみ動<br/>作します)</li> </ul> | <ul> <li>OES、NetWare、Windows、および<br/>Linux プラットフォーム (Red Hat お<br/>よび SUSE) では次のプロセッサの<br/>すべてが 32 ビットモードでサポートされます。</li> <li>Intel x86</li> <li>AMD x86</li> <li>Intel EM64T</li> <li>AMD Athlon64 および Opteron</li> <li>セキュアサーバの最小要件は次のと<br/>おりです。</li> <li>Pentium II 400 MHz を搭載した<br/>シングルプロセッサのサーバ<br/>クラス PC</li> <li>最低 40MB のディスク容量</li> <li>512 MB RAM</li> <li>eDirectory イベントのログ記録を可<br/>能にする eDirectory Instrumentation<br/>では、次のバージョンの eDirectory<br/>がサポートされます。</li> <li>eDirectory 8.7.3 (NetWare、<br/>Windows、Linux、および<br/>Solaris)</li> <li>最新のサポートパックを適用<br/>した eDirectory 8.8</li> <li>NetWare イベントのログ記録を可<br/>能にする NetWare Instrumentation<br/>では、次のバージョンの NetWare</li> <li>がサポートされます。</li> <li>最新のサポートパックを適用<br/>した NetWare 5.1</li> <li>最新のサポートパックを適用<br/>した NetWare 6.5</li> <li>最新のサポートパックを適用<br/>した NetWare 6.5</li> <li>最新のサポートパックを適用<br/>した NetWare 6.5</li> <li>最新のサポートパックを適用<br/>した NetWare 6.5</li> <li>最新のサポートパックを適用<br/>した NetWare 6.5</li> <li>最新のサポートパックを適用<br/>した NetWare 6.5</li> <li>最新のサポートパックを適用<br/>した NetWare 6.5</li> </ul> |
|                                                                                                    | した IManager 2.6 または 2.7                                                                                                    |                                                                                                    |

| システム要件                                                                                                    | メモ                                                                                                    |  |
|----------------------------------------------------------------------------------------------------|----------------------------------------------------------------------------------------------------|--|
| 次に説明するように、ユーザアプリケー                                                                                                    | SUSE Linux Enterprise Server では、                                                                                                    |  |
| ションは JBoss* および WebSphere 上で動                                                                                                    | 次のプロセッサが 32 ビットモード                                                                                                    |  |
| 作します。                                                                                                    | でサポートされます。                                                                                                    |  |
| JBoss 4.0.5 GA は次のサーバでサポートさ                                                                                                    | ・ Intel x86                                                                                                    |  |
| れています。                                                                                                    | ・ AMD x86                                                                                                    |  |
| • Novell Open Enterprise Server (OES)                                                                                                    | ・ Intel EM64T                                                                                                    |  |
| 1.0 SP2 または最新のサポートパック -                                                                                                    | ・ AMD Athlon64 および Opteron                                                                                                    |  |
| <ul> <li>SUSE Linux Enterprise Server 9 SP2</li></ul>                                                                                                    | SUSE Linux Enterprise Server は次                                                                                                    |  |
| (OES 1.0 SP2 に付属)または 10.1.x                                                                                                    | のプロセッサでは 64 ビットモード                                                                                                    |  |
| (64 ビット JVM*)                                                                                                    | で動作します。                                                                                                    |  |
| <ul> <li>Windows 2000 Server SP4 (32 ビット)</li> <li>Windows 2003 Server SP1 (32 ビット)</li> <li>Solaris 10 サポートパック (日付が 6/06 のもの)</li> <li>WebSphere 6.1 は次のプラットフォームでサポートされています。</li> <li>Solaris 10 (64 ビット)</li> <li>Windows 2003 SP1</li> <li>ユーザアプリケーションには JRE* 1.5.0_14 が必要です。</li> </ul> | <ul> <li>Intel EM64T</li> <li>AMD Athlon64</li> <li>AMD Opteron</li> <li>Sun* SPARC*</li> <li>Xen Virtual Machine (VM) で SLES<br/>10 を並行仮想化モードでゲストオ<br/>ペレーティングシステムとして実行<br/>している場合、SUSE Linux</li> <li>Enterprise Server 10 において Xen*<br/>の視覚化機能がサポートされるよう<br/>になりました。SLES 10 用の Xen<br/>パッチが必要です (TID 番号 (http://<br/>www.novell.com/support/<br/>search.do?cmd=displayKC&amp;docTyp<br/>e=kc&amp;externalId=3915180&amp;sliceId=<br/>SAL_Public&amp;dialogID=52670386&amp;st</li> </ul>                                                                                               |  |
|                                                                                                    | <ul> <li>システム要件</li> <li>次に説明するように、ユーザアプリケーションは JBoss* および WebSphere 上で動作します。</li> <li>JBoss 4.0.5 GA は次のサーバでサポートされています。</li> <li>Novell Open Enterprise Server (OES) 1.0 SP2 または最新のサポートパック - Linux のみ</li> <li>SUSE Linux Enterprise Server 9 SP2 (OES 1.0 SP2 に付属)または 10.1.x (64 ビット JVM*)</li> <li>Windows 2000 Server SP4 (32 ビット)</li> <li>Windows 2003 Server SP1 (32 ビット)</li> <li>Solaris 10 サポートパック (日付が 6/06 のもの)</li> <li>WebSphere 6.1 は次のプラットフォームでサポートされています。</li> <li>Solaris 10 (64 ビット)</li> <li>Windows 2003 SP1</li> <li>ユーザアプリケーションには JRE* 1.5.0_14 が必要です。</li> </ul> |  |

| 必須システムコン<br>ポーネント                                   | システム要件                                                                                                    | メモ                                                                                                    |
|-----------------------------------------------------|----------------------------------------------------------------------------------------------------|----------------------------------------------------------------------------------------------------|
| ユーザアプリケー<br>ションのブラウザ                                | 次に説明するように、ユーザアプリケー<br>ションは Firefox と Internet Explorer の両方<br>をサポートしています。                                                                                                    |                                                                                                    |
|                                                     | Firefox 2 は次のプラットフォームでサポー<br>トされています。                                                                                                    |                                                                                                    |
|                                                     | <ul> <li>Windows 2000 Professional SP4</li> <li>Windows XP SP2</li> <li>Red Hat Enterprise Linux WS 4.0</li> <li>Novell Linux Desktop 9</li> <li>SUSE Linux 10.1</li> <li>SUSE Linux Enterprise Desktop 10</li> <li>Internet Explorer 7 は次のプラットフォームでサポートされています。</li> <li>Windows 2000 Professional SP4</li> <li>Windows XP SP2</li> <li>Windows Vista Enterprise バージョン 6</li> <li>Internet Explorer 6 SP1 は次のプラットフォームでサポートされています。</li> <li>Windows 2000 Professional SP4</li> </ul> |                                                                                                    |
|                                                     | Windows XP SP2                                                                                                    |                                                                                                    |
| ユーザアプリケー<br>ション用のデータ<br>ベースサーバ<br>◆ MySQL           | JBoss では次のデータベースがサポートさ<br>れています。<br>• MySQL バージョン 5.0.27<br>• Oracle 9i (9 2 0 1 4)                                                                                                    | ユーザアプリケーションは、環境設<br>定データの保存や、処理中のワーク<br>フローアクティビティのデータの保<br>存など、さまざまなタスクにデータ<br>ベースを使用します。                                                                                                    |
| <ul><li>Oracle</li><li>MS SQL</li><li>DB2</li></ul> | <ul> <li>Oracle 91 (9.2.0.1.4)</li> <li>Oracle 10g リリース 2 (10.2.0.1.0)</li> <li>MS SQL 2005 SP1</li> <li>WebSphere では次のデータベースがサポートされています。</li> <li>Oracle 10g リリース 2 (10.2.0)</li> <li>MS SQL 2005 SP1</li> <li>DB2 DV2 v9.1.0.0</li> </ul>                                                                                                    | セキュアログサービスと、ユーザア<br>プリケーションおよびワークフロー<br>のプロビジョニングには、どちらも<br>データベースが必要です。1つの<br>データベースを設定して両方のアプ<br>リケーションにサービスを提供する<br>か、それぞれに独立したデータベー<br>スを設定することができます。セ<br>キュアログサービスには、特定の<br>データベースは含まれていません。 |
|                                                     |                                                                                                    | Oracle はシンクライアントドライ<br>バおよび OCI クライアントドライ<br>バの両方でサポートされています。                                                                                                    |

| 必須システムコン<br>ポーネント                                                                                                    | システム要件                                                                                                    | メモ                                                                                                    |  |
|----------------------------------------------------------------------------------------------------|----------------------------------------------------------------------------------------------------|----------------------------------------------------------------------------------------------------|--|
| <ul> <li>ポーネント</li> <li>ワークステーション</li> <li>◆ Designer<br/>2.1.1 for<br/>Identity<br/>Manager<br/>3.5.1</li> <li>◆ iManager によ<br/>る Web アク<br/>セス</li> </ul> | <ul> <li>Designer は、次のプラットフォームでテストされています。</li> <li>Windows: <ul> <li>最新のサービスパックを適用したWindows 2000 Professional</li> <li>Windows 2000 Professional</li> <li>Windows XP SP2</li> <li>Microsoft Windows Vista</li> </ul> </li> <li>Linux: <ul> <li>SUSE Linux Enterprise Server 10 (Designer の場合のみ)</li> <li>SUSE Linux Enterprise Desktop 10</li> <li>Red Hat Enterprise Linux WS 4.0 (Designer のみ)、デフォルトはGnome*</li> <li>Red Hat Fedora Core 5 (Designer のみ)、デフォルトはGnome</li> <li>Novell Linux Desktop 9. デフォルトは</li> </ul> </li> </ul> | <ul> <li>Net</li> <li>Designer は、Eclipse を開発プラッ<br/>トフォームとして使用します。プ<br/>ラットフォーム固有の情報について<br/>は、Eclipse の Web サイト (http://<br/>www.eclipse.org)を参照してください。</li> <li>Designer のハードウェアの最小お<br/>よび推奨要件は次のとおりです。</li> <li>プロセッサ:最低1GHz、2<br/>GHz 以上を推奨</li> <li>RAM:最低512 MB、1 GB 以上<br/>を推奨</li> <li>解像度:最低1024 x 768、1280<br/>x 1024 を推奨</li> <li>ソフトウェアの前提条件は次のとお<br/>りです。</li> <li>Microsoft Internet Explorer 6.0<br/>SP1</li> <li>Microsoft Internet Explorer 7</li> </ul> |  |
|                                                                                                    | KDE                                                                                                    | ◆ または Mozilla* Firefox 2.0                                                                                                    |  |

| 必須システムコン<br>ポーネント                                                                                                    | システム要件                                                                                                    | メモ                                                                                                    |
|----------------------------------------------------------------------------------------------------|----------------------------------------------------------------------------------------------------|----------------------------------------------------------------------------------------------------|
| 接続されたシステ<br>ムサーバ ( リモー<br>トローダが実行さ                                                                                                    | ドライバでは、接続されたシステムが使用<br>可能であること、関連する API が提供され<br>ていることが必要です。                                                                                                   | 接続されたアプリケーションの場合<br>は、アプリケーション固有の知識と<br>責任を持つユーザが必要です。                                                                                                    |
| <ul> <li>トローバマーバマーバマーバマーバマーバマーバマーバマーバマーバマホスト</li> <li>・ リモートローダ</li> <li>・ リモートローダ</li> <li>・ リモートロー</li> <li>・ リモートロー</li> <li>・ リモートロー</li> <li>・ リモートロー</li> <li>・ リモートロー</li> <li>・ パロー ジェント</li> <li>・ パロール(Windowsのの)</li> <li>・ Novell Audit エージーレール (Windowsのの)</li> <li>・ Novell Audit エージーレール (Windowsのの)</li> <li>・ Novell Audit エージーール (Windowsのの)</li> <li>・ Novell Audit エージール (Windowsのの)</li> <li>・ Novell Audit エージール (Windowsのの)</li> <li>・ Novell Audit エージール (Windowsのの)</li> <li>・ Novell Audit エージール (Windowsのの)</li> <li>・ Novell Audit エージール (Windowsのの)</li> <li>・ Novell Audit エージール (Windowsのの)</li> <li>・ Novell Audit エージール (Windowsのの)</li> <li>・ Novell Audit エージーン (Windowsのの)</li> <li>・ Novell Audit エージーン (Windowsのの)</li> <li>・ Novell Audit エージーン (Windowsのの)</li> <li>・ Novell Audit エージーン (Windowsのの)</li> <li>・ Novell Audit エージーン (Windowsのの)</li> <li>・ Novell Audit エージーン (Windowsのの)</li> <li>・ Novell Audit エージーン (Windowsのの)</li> <li>・ Novell Audit エージーン (Windowsのの)</li> <li>・ Novell Audit エージーン (Windowsのの)</li> <li>・ Novell Audit エージーン (W</li></ul> | をいることが必要です。<br>各システムに固有のオペレーティングシス<br>テムおよび接続システムの要件については、<br>Identity Manager ドライバのマニュアル<br>(http://www.novell.com/documentation/<br>idm35drivers) を参照してください。 | <ul> <li>リモートローダシステム:</li> <li>最新のサポートパックを適用<br/>した Windows NT* 4.0、<br/>Windows 2000 Server、または<br/>Windows Server 2003</li> <li>最新のサービスパックを適用<br/>した Windows Server* 2003<br/>(64 ビット)</li> <li>パスワード同期エージェント<br/>は Windows Server 2003 (64<br/>ビット) でサポートされてい<br/>ます</li> <li>Red Hat Linux 3.0、4.0、5.0<br/>ES または AS</li> <li>SUSE Linux Enterprise Server<br/>9 または 10</li> <li>AIX 5.2L、バージョン 5.2 また<br/>は 5.3</li> <li>Java リモートローダシステム:</li> <li>HP-UX* 11i</li> <li>OS/400</li> <li>xOS*</li> <li>JVM 1.4.2 以降がインストール</li> </ul> |
|                                                                                                    |                                                                                                    | されているンステムで使用で<br>きる必要があります                                                                                                    |
| Audit                                                                                                    | Novell Audit 2.0.2                                                                                                    |                                                                                                    |
| ユーザアプリケー                                                                                                    | Novell Access Manager 3.0.1 が必要です。                                                                                                    | JDK*1.5 で作成された sasIsamI.jar                                                                                                    |

ユーサアフリケー Novell Acc ションの SSO 統合 JDK\*1.5 で作成された sasIsamI.jar のバージョンを含みます。

インストールの必要条件

このセクションでは、Identity Manager 役割ベースプロビジョニングモジュールをインス トールするための前提条件について説明します。主なトピックは次のとおりです。

- 19 ページのセクション 2.1 「Java Development Kit」
- ◆ 20 ページのセクション 2.2 「Identity Manager メタディレクトリの インストール」
- 20ページのセクション 2.3 「JBoss アプリケーションサーバのインストール」
- ◆ 25 ページのセクション 2.4 「WebSphere Application Server のインストール」
- 25ページのセクション2.5「データベース」
- 27ページのセクション 2.6「セキュリティ上の前提条件」
- 27ページのセクション 2.7「製品のダウンロード」
- ◆ 28 ページのセクション 2.8 「prerequisitefiles.zip ファイルの内容の インストール」
- 31 ページのセクション 2.9「役割用の iManager アイコンのインストール」

## 2.1 Java Development Kit

JBoss、WebSphere、および識別ボールトには、それぞれ独自の Java Development Kit の要 件があります。

**JBoss アプリケーションサーバ:** JBoss アプリケーションサーバでは、Java 2 Platform Standard Edition Development Kit バージョン 1.5.0\_14 を使用します。

次のように、このバージョンの Sun JDK を使用して、役割ベースプロビジョニングモジュールのインストーラを起動します。

Linux または Solaris: \$ /opt/jdk1.5.0 10/bin/java -jar IdmUserApp.jar

#### Windows:

C:\Novell\InstallFiles\> "C:\Program Files\Java\jdk1.5.0\_10\bin\java.exe" -jar IdmUserApp.jar

インストール手順中に Java インストールのフルパスを入力するよう求められた場合は、 Sun JDK のルートパスを入力します。たとえば、Linux におけるルートパスは次のように なります。 /opt/jdk1.5.0 10

**注:** SLES ユーザ: SLES に付属している IBM JDK は使用しないでください。このバージョンは、インストールの一部の機能との互換性がありません。

**WebSphere アプリケーションサーバ:** WebSphere\* アプリケーションサーバでは、 WebSphere Application Server 6.1.0.9 以降に付属する IBM JDK を使用し、無制限ポリシー ファイルを適用してください。6.1.0.9 用の WAS JDK FixPack を適用します。

識別ボールト(メタディレクトリ)インストーラ:識別ボールト(メタディレクトリ)イ ンストーラは、NetWare<sup>®</sup>を除くすべてのプラットフォームに専用の JVM のコピーをイン ストールします。NetWare では、識別ボールトはシステムにインストールされているどの バージョンの Java でも使用します。

## 2.2 Identity Manager メタディレクトリの インストール

Identity Manager 3.5.1 のメタディレクトリをインストールします。手順については、『 *Novell Identity Manager 3.5.1 インストールガイド* (http://www.novell.com/documentation/ idm35/pdfdoc/install/install.pdf)』に記載されています。

Identity Manager 役割ベースプロビジョニングモジュール管理者に識別ボールトへのアク セスを付与します。このためには、iManager で、Identity Manager 役割ベースプロビジョ ニングモジュールのユーザが存在するコンテキストに管理者アクセスを割り当てます。

## 2.3 JBoss アプリケーションサーバのインストール

JBoss\*アプリケーションサーバを使用する予定の場合、次のいずれかを実行します。

- 製造元の指示に従って、JBoss 4.2.0 アプリケーションサーバをダウンロードしてイン ストールします。
- 役割ベースプロビジョニングモジュールのダウンロードに含まれる JbossMysql ユー ティリティを使用して、JBoss アプリケーションサーバ(およびオプションで MySQL)をインストールします。手順については、20ページのセクション 2.3.1 「JBoss アプリケーションサーバと MySQL データベースの インストール」を参照し てください。

JBoss サーバは、Identity Manager 役割ベースプロビジョニングモジュールのインストール が終了するまで起動しないでください。JBoss サーバの起動はインストール後のタスクで す。

**RAM:** Identity Manager 役割ベースプロビジョニングモジュールを実行するための推奨 RAM 容量は、最低 512MB です。

ポート:アプリケーションサーバが使用するポートを記録します。役割ベースプロビ ジョニングモジュールのインストール時に、このポートを入力する必要があります。(ア プリケーションサーバのデフォルトは 8080 です)。

SSL: 外部のパスワード管理機能を使用する場合は、Identity Manager 役割ベースプロビ ジョニングモジュールおよび IDMPwdMgt.war ファイルの展開先の JBoss サーバで、SSL を有効にします。SSL を有効にする手順については、JBoss のマニュアルを参照してくだ さい。また、ファイアウォールの SSL ポートが開いていることも確認してください。 IDMPwdMgt.war ファイルの詳細については、112 ページのセクション 7.5「外部パスワー ド WAR へのアクセス」を参照してください。また、『*IDM ユーザアプリケーション: 管* 理ガイド (http://www.novell.com/documentation/idmrbpm36/index.html)』も参照してくださ い。

## 2.3.1 JBoss アプリケーションサーバと MySQL データベースの インストール

JbossMysql ユーティリティを使用して、JBoss アプリケーションサーバと MySQL をシステムにインストールできます。

注:このユーティリティでは、JBoss アプリケーションサーバは Windows サービスとして インストールされません。JBoss アプリケーションサーバを Windows システムにサービス としてインストールするには、24 ページのセクション 2.3.2「JBoss アプリケーション サーバのサービスとしてのインストール」を参照してください。

**1** JbossMysql.bin または JbossMysql.exe を参照して実行します。このユーティリティは、 次の場所にあるユーザアプリケーションインストーラにバンドルされています。

/linux/user\_application (Linux の場合) /nt/user\_application (Windows の場合)

Solaris 用のユーティリティはありません。

- 2 ロケールを選択します。
- 3 導入ページを読み、[次へ] をクリックします。

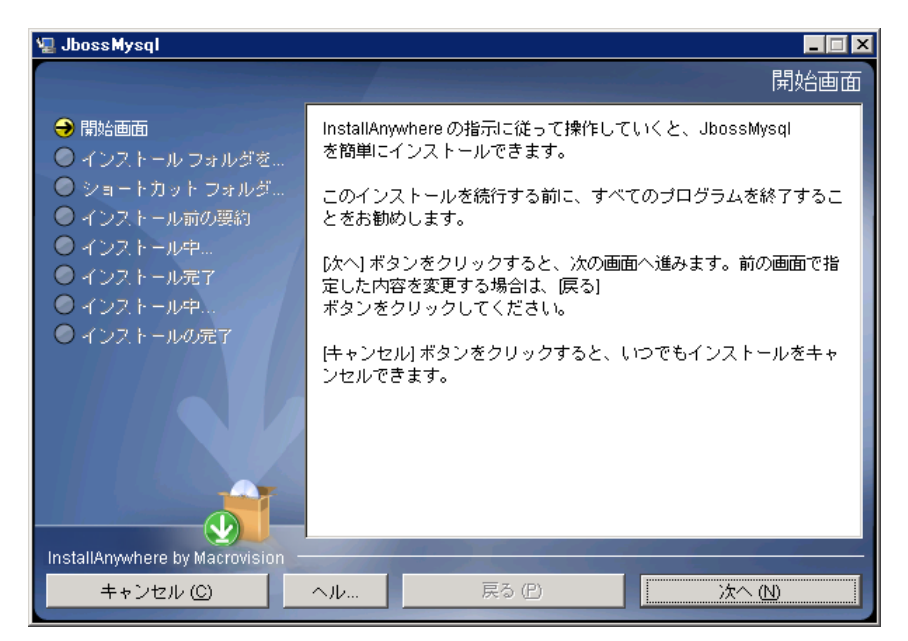

4 インストールする製品を選択し、[次へ]をクリックします。

| 🖫 JbossMysql                                                                                                    |                                                                                                    |
|----------------------------------------------------------------------------------------------------|----------------------------------------------------------------------------------------------------|
|                                                                                                    | インストール セットを選択                                                                                              |
| <ul> <li>開始画面</li> <li>インストール フォルダを</li> <li>ショートカット フォルダ</li> <li>インストール前の契約</li> <li>インストール中</li> <li>インストール中</li> <li>インストール売了</li> <li>インストール中</li> <li>インストールの完了</li> </ul> | インストールセット<br>JBoss<br>MySQL<br>説明<br>JBoss Application Serverバージョン4.0.5<br>簡潔な説明を表示するには、各機能のテキストを選択してください。 |
| InstallAnywhere by Macrovision –                                                                                                    |                                                                                                    |
| キャンセル (C)                                                                                                    | ヘル… 戻る (P) 次へ (N)                                                                                          |

5 [*選択*] をクリックして、選択した製品をインストールする基本フォルダを選択し、 [次へ] をクリックします。

| 🖫 JbossMysql                                                                                                    |                                                                              |                                      |  |  |  |
|----------------------------------------------------------------------------------------------------|------------------------------------------------------------------------------|--------------------------------------|--|--|--|
|                                                                                                    | インストール フォルダを選択                                                               |                                      |  |  |  |
| <ul> <li>● 開始画面</li> <li>● インストール フォルダを</li> <li>● ショートカット フォルダ</li> <li>● インストール前の要約</li> <li>● インストール中</li> <li>● インストール売了</li> <li>● インストール中</li> <li>● インストールの完了</li> </ul> | このインストールのインストール先フォ<br>インストール場所を指定してください。(<br>C¥jboss=4.05.GA<br>デフォルトのフォルダに) | ルダを選択してください。<br>WM<br>戻す (R) 選択… (O) |  |  |  |
| InstallAnywhere by Macrovision -                                                                                                    |                                                                              |                                      |  |  |  |
| キャンセル (C)                                                                                                    | <u>ヘル…</u> 戻る(P)                                                             | (大へ) (1)                             |  |  |  |

- **6** データベースの名前を指定します。この名前はユーザアプリケーションをインストー ルするために必要です。
- 7 データベースの root ユーザのパスワードを指定します。

| 📲 Jboss Mysql 📃 📃 🗙           |                                                                              |        |           |  |  |
|-------------------------------|------------------------------------------------------------------------------|--------|-----------|--|--|
|                               |                                                                              |        |           |  |  |
| <ul> <li></li></ul>           | この「データベース名」で空のデータベースを作成します。「'root'<br>ユーザパスワード」の詳細については、「ヘルプ」セクションを確認してください。 |        |           |  |  |
| <ul> <li></li></ul>           | 詳細については[ヘルブ]、最後のパネルに戻るには[前へ」、<br>続行するには[次へ]を選択してください。[キャンセル]はいつでも選択できます。     |        |           |  |  |
| ● インストール短い<br>● インストール中…      | データベース名 idmuserappdb                                                         |        |           |  |  |
| ● インストールの完了                   | 'root'ユーザパスワード *****                                                         |        |           |  |  |
|                               | 'root'ユーザパスワード(確認) *****                                                     |        |           |  |  |
| InstallAnwhere by Macrovision |                                                                              |        |           |  |  |
| キャンセル (C)                     | ヘル                                                                           | 戻る (P) | (大へ (11)) |  |  |

- 8 [次へ] をクリックします。
- 9 [インストール前の概要] で指定した内容を確認し、[インストール] をクリックします。

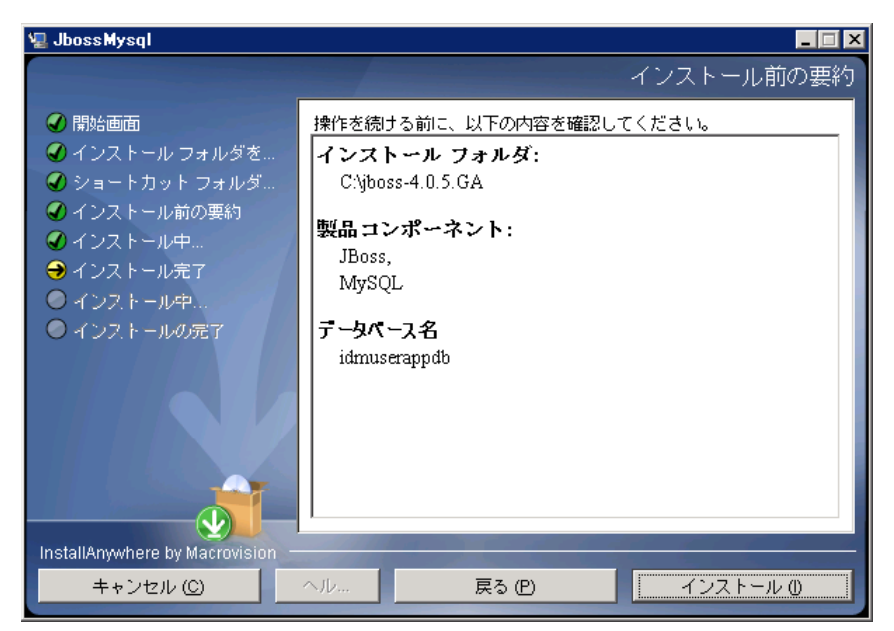

選択した製品がインストールされると、正常に完了したことを示すメッセージが表示 されます。MySQL データベースをインストールした場合は、25 ページのセクション 2.5.2 「MySQL データベースの環境設定」に進みます。

## 2.3.2 JBoss アプリケーションサーバのサービスとしての インストール

JBoss アプリケーションサーバをサービスとして実行するには、Java Service Wrapper また はサードパーティのユーティリティを使用します。http://wiki.jboss.org/wiki/ Wiki.jsp?page=RunJBossAsAServiceOnWindows (http://wiki.jboss.org/wiki/ Wiki.jsp?page=RunJBossAsAServiceOnWindows) に掲載されている JBoss の指示を参照して ください。

このセクションは次のトピックで構成されています。

- 24 ページの「Java Service Wrapper の使用」
- 24 ページの「サードパーティのユーティリティの使用」

#### Java Service Wrapper の使用

Java Service Wrapper を使用すると、JBoss アプリケーションサーバを Windows サービス、 あるいは Linux または UNIX のデーモンとしてインストール、起動、および停止できま す。使用できるユーティリティとダウンロードサイトについては、インターネットで確認 してください。

このようなラッパの1つは、http://wrapper.tanukisoftware.org/doc/english/integrate-simplewin.html (http://wrapper.tanukisoftware.org/doc/english/integrate-simple-win.html) にあります。 これは、JMX (http://wrapper.tanukisoftware.org/doc/english/jmx.html#jboss (http:// wrapper.tanukisoftware.org/doc/english/jmx.html#jboss) を参照)で管理します。次に、サンプ ル環境設定ファイルをいくつか示します。

wrapper.conf:

wrapper.java.command=%JAVA\_HOME%/bin/java

wrapper.java.mainclass=org.tanukisoftware.wrapper.WrapperSimpleApp

wrapper.java.classpath.1=%JBOSS HOME%/server/default/lib/wrapper.jar

wrapper.java.classpath.2=%JAVA\_HOME%/lib/tools.jar wrapper.java.classpath.3=./run.jar wrapper.java.library.path.1=%JBOSS\_HOME%/server/default/lib wrapper.java.additional.1=server wrapper.app.parameter.1=org.jboss.Main wrapper.logfile=%JBOSS\_HOME%/server/ default/log/wrapper.log wrapper.ntservice.name=JBoss wrapper.ntservice.displayname=JBoss Server

**重要:**JBOSS\_HOME 環境変数を正しく設定する必要があります。ラッパ自体はこの環境 変数を設定しません。

java-service-wrapper-service.xml : <Xxml version="1.0" encoding="UTF-8"?><!DOCTYPE server><server> <mbean code="org.tanukisoftware.wrapper.jmx.WrapperManager" name="JavaServiceWrapper:service=WrapperManager"/> <mbean code="org.tanukisoftware.wrapper.jmx.WrapperManagerTesting" name="JavaServiceWrapper:service=WrapperManagerTesting"/></server

### サードパーティのユーティリティの使用

以前のバージョンでは、JavaService といったサードパーティのユーティリティを使用して、JBoss アプリケーションサーバを Windows サービスとしてインストール、開始、および停止することができましたが、

**重要:**現在では、JBoss は JavaService の使用を推奨していません。詳細については、http://wiki.jboss.org/wiki/Wiki.jsp?page=JavaService (http://wiki.jboss.org/wiki/ Wiki.jsp?page=JavaService) を参照してください。

## 2.4 WebSphere Application Server の インストール

WebSphere Application Server を使用する場合、WebSphere 6.1.0.9 をダウンロードしてイン ストールします。6.1.0.9 用の WAS JDK FixPack を適用します。

## 2.5 データベース

データベースとデータベースドライバをインストールして、データベースまたはデータ ベースインスタンスを作成します。Identity Manager 役割ベースプロビジョニングモ ジュールのインストール手順で使用するために、次のデータベースパラメータを記録して おきます。

- ホストおよびポート
- データベース名、ユーザ名、およびユーザパスワード

データソースファイルがこのデータベースを指している必要があります。方法はアプリケーションサーバに応じて変わります。JBossの場合は、Identity Manager 役割ベースプロビジョニングモジュールのインストールプログラムが、データベースを指すアプリケーションサーバのデータソースファイルを作成し、Identity Manager 役割ベースプロビジョニングモジュール WAR ファイルの名前に基づいてファイルに名前を付けます。 WebSphere の場合は、インストール前に手動でデータソースを設定します。

データベースではUTF-8を有効にする必要があります。

- ◆ 25 ページのセクション 2.5.1 「MySQL のインストール」
- ◆ 25ページのセクション 2.5.2「MySQL データベースの環境設定」

### 2.5.1 MySQL のインストール

IDM ユーザアプリケーションユーティリティを使用して MySQL\* をインストールするか、 MySQL を自分でインストールする場合は、25 ページのセクション 2.5.2「MySQL データ ベースの環境設定」を参照してください。

注:データベースを移行する場合は、インストールプログラムで移行オプションを選択す る前にデータベースを起動しておきます。データベースを移行しない場合は、Identity Manager 役割ベースプロビジョニングモジュールのインストール時にデータベースが実行 されていなくてもかまいません。この場合、アプリケーションサーバを起動する前にデー タベースを起動してください。

### 2.5.2 MySQL データベースの環境設定

MySQL と Identity Manager 3.5.1 が連携動作するように、MySQL の環境設定を行う必要があります。MySQL を自分でインストールした場合は、設定も自分で行う必要がありま

す。JbossMysqlを使用して MySQL をインストールした場合は、このユーティリティが正 しい値を設定してくれますが、次のために維持する値を知っておく必要があります。

- 26ページの「INNODB ストレージエンジンとテーブルタイプ」
- 26ページの「文字セット」
- 26ページの「大文字と小文字の区別」

### INNODB ストレージェンジンとテーブルタイプ

ユーザアプリケーションは INNODB ストレージエンジンを使用します。これにより、 MySQL の INNODB テーブルタイプを選択できます。テーブルタイプを指定せずに MySQL テーブルを作成した場合、テーブルはデフォルトで MyISAM テーブルタイプを受 け付けます。Identity Manager のインストール手順に従って MySQL をインストールした場 合は、この手順で発行される MySQL は、INNODB テーブルタイプが指定された状態で付 属します。MySQL サーバが確実に INNODB を使用するようにするには、my.cnf (Linux ま たは Solaris の場合) または my.ini (Windows の場合) に次のオプションが含まれているこ とを確認します。

#### default-table-type=innodb

このファイルには skip-innodb オプションが含まれていてはなりません。

#### 文字セット

サーバ全体またはデータベース単体に対し、文字セットとして UTF8 を指定します。サー バ全体に UTF8 を指定するには、my.cnf (Linux または Solaris の場合) または my.ini (Windows の場合) に次のオプションを含めます。

#### character-set-server=utf8

次のコマンドを使用して、データベースの作成時にデータベースの文字セットを指定する こともできます。

create database databasename character set utf8 collate utf8\_bin;

データベースの文字セットを指定した場合は、次に示すように、IDM-ds.xml ファイルの JDBC\* URL にも文字セットを指定する必要があります。

<connection-url>jdbc:mysql://localhost:3306/ databasename?useUnicode=true&characterEncoding

#### 大文字と小文字の区別

サーバまたはプラットフォーム全体でデータをバックアップおよびリストアする計画の場 合は、大文字と小文字の区別がサーバまたはプラットフォーム全体で統一されていること を確認します。統一されているかどうかを確認するには、デフォルトをそのまま使用する のではなく (Windows ではデフォルトで0に、Linux ではデフォルトで1に設定されます )、すべての my.cnf ファイル (Linux または Solaris の場合)または my.ini ファイル (Windows の場合)の lower\_case\_table\_names に同じ値 (0 または 1)を指定します。データ ベースを作成して Identity Manager のテーブルを作成する前に、この値を指定します。た とえば、次のように指定します。

lower\_case\_table\_names=1

これは、データベースのバックアップおよびリストアを計画しているすべてのプラット フォームの my.cnf および my.ini ファイルに指定します。

## 2.6 セキュリティ上の前提条件

Novell Access Manager<sup>™</sup> または iChain<sup>®</sup> の [Cookie Forward] オプションをオンにすると、 Identity Manager 役割ベースプロビジョニングモジュールの [同時ログアウト] を有効に できます。手順については、『*Novell Access Manager 3.0 SP1 管理ガイド*』の「Cookie ヘッ ダへの差し込み (http://www.novell.com/documentation/novellaccessmanager/adminguide/ index.html?page=/documentation/novellaccessmanager/adminguide/ してください。

## 2.7 製品のダウンロード

Novell ダウンロード (http://download.novell.com/index.jsp) から、Identity Manager 役割ベー スプロビジョニングモジュール 3.6 の製品を入手します。

正しいユーザアプリケーションの .iso イメージファイルをダウンロードします。正しいイ メージファイルは、Identity Manager 3 6 0 User Application Provisioning.iso です。

この.isoファイルには次の配信ディレクトリが含まれています。

/linux/user\_application (Linux 用)

/nt/user\_application (Windows 用)

/solaris/user\_application (Solaris 用)

/36MetaDirSupport (IDM 3.6 ユーザアプリケーションをサポートするように IDM 3.5.1 メタ ディレクトリを更新するために必要なファイルを含む)

表 2-1 は、Identity Manager 役割ベースプロビジョニングモジュール 3.6 をインストールするのに必要なファイルおよびスクリプトの一覧を示しています。

| ファイル                                      | 説明                                                                                                    |
|-------------------------------------------|----------------------------------------------------------------------------------------------------|
| IDMProv.war                               | これは、役割ベースプロビジョニングモジュールの WAR で<br>す。Identity Manager 3.6 ユーザアプリケーションと、<br>Identity セルフサービス機能および役割ベースプロビジョニ<br>ングモジュールが含まれています。 |
| IDMUserApp.jar                            | これは、役割ベースプロビジョニングモジュールのインス<br>トールプログラムです。                                                                                     |
| silent.properties                         | このファイルには、サイレントインストールに必要なイン<br>ストールパラメータが含まれています。これらのパラメー<br>タは、GUI またはコンソールインストール手順で設定する<br>インストールパラメータに対応します。                |
| prerequisitefiles.zip                     | この ZIP ファイルには、手動でのインストールが必要なそ<br>の他のファイルが含まれます。                                                                               |
| UserApplication_3_6_0-IDM3_5_1-<br>V1.xml | これは、ユーザアプリケーションドライバ用の設定ファイ<br>ルです。                                                                                            |

表2-1 Identity Manager 3.6 ユーザアプリケーションのインストールに必要なファイルとスクリプト

| フ | 7 | 1 | ル |
|---|---|---|---|
| - |   | • |   |

説明

iManager\_icons\_for\_roles.zip

これには、eDirectoryの役割オブジェクト用の iManager ア イコンが含まれます。

**ヒント:** iManager\_icons\_for\_roles.zip および prerequisites.zip は、/36MetaDirSupport ディレクトリ内にあります。その他のファイルは、*<operating\_system>*/user\_application ディレクトリ内にあります。

Identity Manager 役割ベースプロビジョニングモジュールをインストールするシステムに は、少なくとも 320 MB の空き容量が必要です。

デフォルトのインストール場所は次のとおりです。

- ・ Linux または Solaris: /opt/novell/idm
- Windows: C:\Novell\IDM

インストール時に別のデフォルトインストールディレクトリを選択することもできます。 ただしその場合、ディレクトリがインストール開始以前に存在しており、書き込み可能に なっている必要があります(さらに Linux または Solaris の場合は、非 root ユーザが書き 込み可能である必要もあります)。

## 2.8 prerequisitefiles.zip ファイルの内容の インストール

ダウンロードした .iso イメージで prerequisitefiles.zip ファイルを探し、そのファイルを圧 縮解除します。この中には、表 2-2 に示されている、手動でインストールする必要がある ファイルが含まれています。

#### 表2-2 手動でのインストールが必要なファイル

| <br>ファイル名                                  | 説明                                                          | 説明                                                                            |
|--------------------------------------------|-------------------------------------------------------------|-------------------------------------------------------------------------------|
| nrf-extensions.sch                         | eDirectory™ スキーマファ<br>イル                                    | 29 ページのセクション 2.8.1「役割ベー<br>スプロビジョニングモジュールバージョ<br>ン 3.6 用の eDirectory スキーマの拡張」 |
| nrfdriver.jar                              | 役割サービスドライバの<br>JAR                                          | 30 ページのセクション 2.8.2「役割サー<br>ビスドライバ用の JAR ファイルのコ<br>ピー」                         |
| RoleService-IDM3_5_1-V1.xml                | 役割サービスドライバの設<br>定ファイル                                       | 31 ページのセクション 2.8.3「役割サー<br>ビスドライバの設定ファイルのコピー」                                 |
| UserApplicationn_3_6_0-<br>IDM3_5_1-V1.xml | 役割ベースプロビジョニン<br>グモジュールをサポートす<br>るユーザアプリケーション<br>ドライバの設定ファイル | 31 ページのセクション 2.8.4「ユーザア<br>プリケーションドライバの設定ファイル<br>のコピー」                        |
| dirxml.lsc                                 | ロギングアプリケーション<br>のログスキーマファイル                                 | 31 ページのセクション 2.8.5「dirxml.lsc<br>ファイルのコピー」                                    |

- 29ページのセクション 2.8.1「役割ベースプロビジョニングモジュールバージョン 3.6 用の eDirectory スキーマの拡張」
- 30ページのセクション 2.8.2「役割サービスドライバ用の JAR ファイルのコピー」
- 31ページのセクション 2.8.3「役割サービスドライバの設定ファイルのコピー」
- 31ページのセクション 2.8.4「ユーザアプリケーションドライバの設定ファイルのコ ピー」
- ◆ 31 ページのセクション 2.8.5 「dirxml.lsc ファイルのコピー」

### 2.8.1 役割ベースプロビジョニングモジュールバージョン 3.6 用の eDirectory スキーマの拡張

次の各セクションの説明に従って、役割ベースプロビジョニングモジュール用に eDirectory スキーマを拡張します。

- ◆ 29 ページの「Windows でスキーマを拡張する」
- ◆ 30 ページの「UNIX/Linux でスキーマを拡張する」
- ◆ 30 ページの「NetWare でスキーマを拡張する」

#### Windows でスキーマを拡張する

Windows サーバのスキーマを拡張するには、NDSCons.exe を使用します。eDirectory に付属しているスキーマファイル (\*.sch) は、デフォルトで C:\Novell\NDS ディレクトリにイン ストールされます。

- **1** [スタート] > [設定] > [コントロールパネル] > [Novell eDirectory サービス] の順 にクリックします。
- **2** *install.dlm* をクリックし、[開始] をクリックします。

- **3** [Install Additional Schema Files (追加のスキーマファイルのインストール)] をクリックし、[次へ] をクリックします。
- 4 管理権を持つユーザとしてログインし、[OK] をクリックします。
- 5 スキーマファイルのパスおよび名前(たとえば、c:\Novell\NDS\nrf-extensions.sch など)を指定します。
- 6 [ 完了] をクリックします。

#### UNIX/Linux でスキーマを拡張する

UNIX/Linux プラットフォームで役割ベースプロビジョニングモジュール用に eDirectory スキーマを拡張するには、次の手順を実行します。

**1** 役割ベースプロビジョニングモジュールスキーマファイルである nrf-extensions.sch を 追加します。追加するには、コマンドラインから次のように ndssch コマンドを入力 します。

ndssch [-h hostname[: port]] [-t tree name] admin-FDN schemafilename.sch

#### NetWare でスキーマを拡張する

NetWare サーバのスキーマを拡張するには、NWConfig.nlm を使用します。eDirectory に付属しているスキーマファイル (\*.sch) は、sys:\system\schema ディレクトリにインストールされます。

- 1 サーバコンソールで、「nwconfig」と入力します。
- 2 [ディレクトリオプション] > [スキーマの拡張] の順に選択します。
- 3 管理権を持つユーザとしてログインします。
- **4** <F3> を押して異なるパスを指定し、sys:\system\schema(または\*.schファイルのパス)および nrf-extensions.sch スキーマファイルを入力します。
- **5** <Enter> を押します。

### 2.8.2 役割サービスドライバ用の JAR ファイルのコピー

メタディレクトリサーバに手動で役割サービスドライバをインストールします。インストールするには、実行可能な役割サービス JAR ファイル nrfdriver.jar を、圧縮解除した prerequisitefiles.zip アーカイブから、システムの正しいディレクトリにコピーします。

| オペレーティングシステム            | ディレクトリ                                    |
|-------------------------|-------------------------------------------|
| UNIX (eDirectory 8.7.x) | /usr/lib/dirxml/classes                   |
| UNIX (eDirector 8.8.x)  | /opt/novell/eDirectory/lib/dirxml/classes |
| Windows                 | <drive>:\novell\nds\lib</drive>           |
| NetWare                 | SYS:SYSTEM\LIB                            |

表2-3 役割サービスドライバのJAR ファイルの場所

## 2.8.3 役割サービスドライバの設定ファイルのコピー

役割サービスドライバの設定ファイル RoleService\_IDM3\_5\_1-V1.xml を、システムの正し いディレクトリに手動でインストールします。

表2-4 役割サービスドライバの設定ファイルの場所

| オペレーティングシステム             | ディレクトリ                                                    |
|--------------------------|-----------------------------------------------------------|
| Linux (eDirectory 8.7.x) | /usr/lib/dirxml/classes                                   |
| Linux (eDirectory 8.8)   | /var/opt/novell/iManager/nps/DirXML.Drivers               |
| Windows                  | C:\Program Files\Novell\tomcat\webapps\nps\Dirxml.Drivers |
| NetWare                  | SYS:\tomcat\4\webapps\nps\Dirxml.Drivers                  |

### 2.8.4 ユーザアプリケーションドライバの設定ファイルのコピー

ユーザアプリケーションドライバの設定ファイル UserApplication\_3\_6\_0-IDM3\_5\_1-V1.xml を、システムの正しいディレクトリに手動でインストールします。

表2-5 ユーザアプリケーションドライバの設定ファイルの場所

| オペレーティングシステム       | ディレクトリ                                                       |
|--------------------|--------------------------------------------------------------|
| Linux (eDir 8.7.x) | /usr/lib/dirxml/classes                                      |
| Linux (eDir 8.8)   | /var/opt/novell/iManager/nps/DirXML.Drivers                  |
| Windows            | C:\Program<br>Files\Novell\tomcat\webapps\nps\Dirxml.Drivers |
| NetWare            | SYS:\tomcat\4\webapps\nps\Dirxml.Drivers                     |

### 2.8.5 dirxml.lsc ファイルのコピー

『Identity Manager Y ユーザアプリケーション:管理ガイド (http://www.novell.com/ documentation/idmrbpm36/pdfdoc/agpro/agpro.pdf)』の「ログの設定」セクションでの説明に 従って、dirxml.lsc ファイルを Audit サーバにコピーします。

## 2.9 役割用の iManager アイコンのインストール

ダウンロードした.iso イメージで、iManager\_icons\_for\_roles.zip ファイルを探し、そファ イルを圧縮解除します。圧縮解除したアイコンファイルを nps/portal/modules/dev/images/ dir ディレクトリにコピーします。iManager を再起動し、新しいアイコンが使用されるよ うにします。

32 Identity Manager 役割ベースプロビジョニングモジュール 3.6 ユーザアプリケーション: インストールガイド

## ドライバの作成

このセクションでは、役割ベースプロビジョニングモジュールを使用するために必要なド ライバの作成方法について説明します。主なトピックは次のとおりです。

- 33 ページのセクション 3.1 「iManager でのユーザアプリケーションドライバの作成」
- 37ページのセクション 3.2「iManager での役割サービスドライバの作成」

重要:ユーザアプリケーションドライバは、役割サービスドライバを作成する前に作成す る必要があります。ユーザアプリケーションドライバを最初に作成する必要がある理由 は、役割サービスドライバがユーザアプリケーションドライバに含まれる役割ボールトコ ンテナ (RoleConfig.AppConfig)を参照するためです。

利用可能なドライバ設定は次のとおりです。

- ◆ iManager で、ドライバセットごとに役割サービスドライバを1つ追加できます。
- ◆ 1つのユーザアプリケーションドライバは、1つの役割サービスドライバに関連付ける ことができます。
- 1つのユーザアプリケーションは、1つのユーザアプリケーションドライバに関連付けることができます。

## 3.1 iManager でのユーザアプリケーションドライ バの作成

クラスタのメンバーである役割ベースプロビジョニングモジュールを除き、Identity Manager 役割ベースプロビジョニングモジュールごとに個別のユーザアプリケーションド ライバを作成する必要があります。同じクラスタに属する役割ベースプロビジョニングモ ジュールは、単一のユーザアプリケーションドライバを共有する必要があります。クラス タで役割ベースプロビジョニングモジュールを実行する場合は、『*Identity Manager ユーザ* アプリケーション管理ガイド(http://www.novell.com/documentation/idmrbpm36/index.html)』 を参照してください。

役割ベースプロビジョニングモジュールは、アプリケーション環境を制御および設定する ためのアプリケーション固有のデータをユーザアプリケーションドライバ内に保存しま す。たとえば、アプリケーションサーバのクラスタ情報や、ワークフローエンジン環境設 定情報などが保持されます。

**重要:**クラスタ以外の役割ベースプロビジョニングモジュールが単一のドライバを共有す るように設定すると、役割ベースプロビジョニングモジュール内で実行されている1つ以 上のコンポーネントにおいてあいまいな状態が発生してしまいます。発生した問題の原因 を突き止めるのは困難です。

ユーザアプリケーションドライバを作成してドライバセットに関連付ける

- **1** iManager 2.6 以降を Web ブラウザで開きます。
- **2** [役割とタスク] > [Identity Manager ユーティリティ] の順に選択し、[新規ドライ バ] を選択してドライバ作成ウィザードを起動します。

新しいドライバの作成

📆 🖡 新規ドライバウィザードへようこそ

Identity Manager製品にはすべての製品コンポーネントが含まれます。展開を許可されるド ライバは購入したドライバによって決まります。

9

アプリケーションドライバはドライバセットに含まれています。 ドライバを作成するとき、ドライバセット に関連付けられているサーバに、ドライバセットを含むパーティションのフィルタなしの書き込み可能レプリ 力が含まれることを確認します。含まれない場合は、読み書き可能レプリカが追加されるか、既存のレプリカ が読み書き可能に変換されます。

新しいドライバを配置する場所を指定してください。

- 既存のドライバセットの中
- 新しいドライバセットの中

<< 戻る 次へ >> キャンセル 終了

3 既存のドライバセット内にドライバを作成するには、[*既存のドライバセットの中*] を選択して、オブジェクトセレクタアイコンをクリックします。続いて、[次へ]を クリックしてステップ4に進みます。

または

新しいドライバセットを作成する必要がある場合(たとえば、ユーザアプリケーショ ンドライバを他のドライバとは異なるサーバに配置する場合など)、[新しいドライ バセットの中]を選択して[次へ]をクリックし、新しいドライバセットのプロパ ティを定義します。

3a 新しいドライバセットの名前、コンテキスト、およびサーバを指定します。コン テキストとは、サーバオブジェクトが存在する eDirectory™ コンテキストのこと です。

| 新しいドライバの作成                    | 8 |
|-------------------------------|---|
| Ⅰ <不明> NCP Server             |   |
| ጨ <b>&lt;不明&gt;</b> (ドライバセット) |   |
|                               |   |
| 新規ドライバセットのプロパティを定義してください。     |   |
| 名前:                           |   |
| コンテキスト:                       |   |
| サーバ:                          |   |

☑ このドライバセットに新規パーティションを作成

**3b** [次へ] をクリックします。

- 4 [サーバからのドライバ環境設定のインポート(.XML ファイル)]をクリックします。
- 5 ドロップダウンリストから [UserApplication\_3\_6\_0-IDM3\_5\_1-V1.xml] を選択します。 これは、役割ベースプロビジョニングモジュールをサポートするユーザアプリケー ションドライバの設定ファイルです。

*[UserApplication\_3\_6\_0-IDM3\_5\_1-V1.xml]* がこのドロップダウンリストにない場合、ファイルが正しい場所にコピーされていません。31 ページのセクション 2.8.4 「ユーザアプリケーションドライバの設定ファイルのコピー」を参照してください。

- 6 [次へ] をクリックします。
- 7 ドライバのパラメータを入力するようプロンプトが表示されます(すべてを表示するにはスクロールします)。パラメータを記録します。これらのパラメータは役割ベースプロビジョニングモジュールをインストールする際に必要になります。

| フィールド          | 説明                                                                                                    |
|----------------|----------------------------------------------------------------------------------------------------|
| ドライバ名          | 作成するドライバの名前。                                                                                                    |
| 認証ID           | ユーザアプリケーション管理者の識別名。これは、ユーザア<br>プリケーションポータルの管理権限を付与するユーザアプリ<br>ケーション管理者になります。admin.orgunit.novell などの<br>eDirectory 形式を使用するか、ユーザを参照して特定しま<br>す。このフィールドは必須です。 |
| パスワード          | [認証 ID]で指定したユーザアプリケーション管理者のパス<br>ワード。                                                                                                    |
| アプリケーションコンテキスト | ユーザアプリケーションのコンテキスト。これは、ユーザア<br>プリケーション WAR ファイルのコンテキスト部分です。デ<br>フォルトは IDM です。                                                                               |
| ホスト            | ldentity Manager ユーザアプリケーションが展開されたアプ<br>リケーションサーバのホスト名または IP アドレス。                                                                                          |
|                | ユーザアプリケーションがクラスタで実行されている場合<br>は、ディスパッチャのホスト名または IP アドレスを入力し<br>ます。                                                                                          |

| フィールド                | 説明                                    |
|----------------------|---------------------------------------|
| ポート                  | 上でリストに表示されているホストのポート。                 |
| イニシエータの無効化を許可:       | [はい]を選択すると、プロビジョニング管理者は、自分を           |
| (値は [はい] / [いいえ] です) | 代理として指定したユーザになりかわってワークフローを開<br>始できます。 |

- 8 [次へ] をクリックします。
- 9 [同等セキュリティの定義] をクリックして、[同等セキュリティ] ウィンドウを表示します。管理者または他のスーパバイザオブジェクトを参照して選択し、[追加] をクリックします。
   この手順により、ドライバに必要な許可が付与されます。この手順の重要性の詳細に

この手順により、ドフイハに必要な許可か付与されよす。この手順の重要性の詳細に ついては、Identity Manager のマニュアルを参照してください。

- **10** (オプション、ただし推奨) [Exclude Administrative Roles (管理者の役割を除外する)] をクリックします。
- 11 [追加] をクリックし、ドライバアクションに対して除外するユーザ(管理者の役割 など)を選択します。続いて、[OK] を2回クリックして、[次へ] をクリックしま す。
- **12** [*OK*] をクリックして、[同等セキュリティ] ウィンドウを閉じ、概要ページを表示します。

新しいドライバの作成

次の内容は、現在存在するドライバの状態を要約したものです。

|      | sakuku<br>)river<br>JserAp<br>⊆<br>S⊒<br>S⊒ | ild<br>Set<br>oplicat<br>Schema<br>Identi<br>なし                                                       | NCP Ser<br>(ドラ<br>ionert<br>Mapping<br>ityTrans<br>(出力 | rver<br>イバセット<br>(ドライ<br>g (スキ・<br>sformation<br>変換ポリシ | )<br>バ)<br>-ママッビ<br>(入力]<br>(一) | ピングポリシー<br>変換ポリシー  | -)<br>) |
|------|---------------------------------------------|----------------------------------------------------------------------------------------------------|--------------------------------------------------------|--------------------------------------------------------|---------------------------------|--------------------|---------|
| C    | 9                                           | Publis<br>S<br>S<br>S<br>S<br>S<br>S<br>S<br>S<br>S<br>S<br>S<br>S<br>S<br>S<br>S<br>S<br>S<br>S<br>S | sher<br>なしし<br>ななし<br>なし                               | (発行者)<br>(コマンド<br>(イマンドト<br>(一致ポポリ<br>(配置ポリ            | 変換ポリ<br>変換ポリ<br>シー)<br>シー)      | シー)<br>シー)         |         |
|      | 5                                           | Subscr                                                                                                | iber<br>なし<br>Manage                                   | (購読者)<br>(コマンド<br>Modify                               | 変換ポリ<br>(イベント                   | シー)<br>·変換ポリシ-     | -)      |
| << 戻 | 3                                           | S<br>S<br>次へ                                                                                          | Manage                                                 | Modify<br>++vtu                                        | 友授ホリ<br>(イベント<br>終了             | シー)<br>·変換ポリシ-<br> | -)      |

**13** 表示されている情報が正しければ、[終了] または [概要の終了] をクリックします。

**重要:**ドライバはデフォルトでは無効になっています。ドライバは、役割ベースプロビジョニングモジュールをインストールするまでオフのままにしてください。
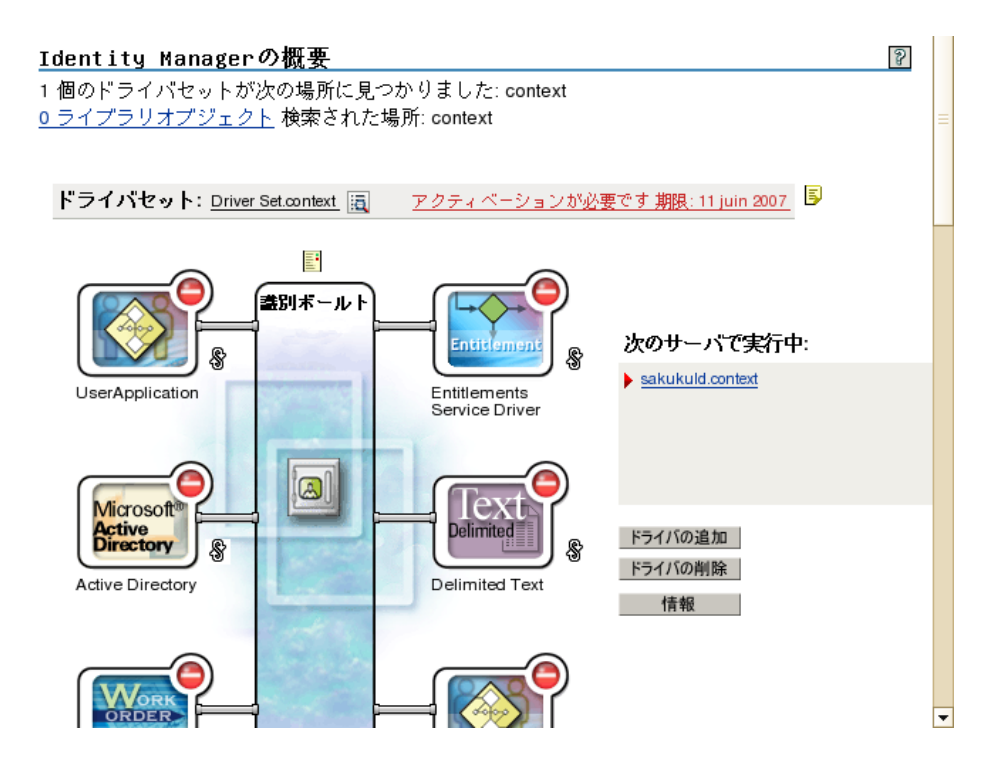

## 3.2 iManager での役割サービスドライバの作成

iManager で役割サービスドライバを作成する

- **1** iManager 2.6 以降を Web ブラウザで開きます。
- **2** *[Identity Manager] > [Identity Manager の概要]* で、役割サービスドライバをインストールするドライバセットを選択します。

役割サービスドライバをインストールする前に、ユーザアプリケーションドライバを インストールします。役割サービスドライバには、ユーザアプリケーションドライバ のバージョン 3.6(UserApplication\_3\_6\_0-IDM3\_5\_1-V1.xml)を使用します。ユーザア プリケーションドライバの他のバージョンを使用すると、役割カタログは利用できま せん。

ドライバセットごとに1つの役割サービスドライバのみ利用できます。

- 3 [ドライバの追加] をクリックします。
- 4 新規ドライバウィザードで、デフォルトである [既存のドライバセットの中] をその ままにします。[次へ] をクリックします。
- 5 ドロップダウンリストから [RoleService-IDM3\_5\_1-V1.xml] を選択します。これは、 役割ベースプロビジョニングモジュールをサポートする役割サービスドライバの設定 ファイルです。

[RoleService-IDM3\_5\_1-V1.xml] がこのドロップダウンリストにない場合、ファイル が正しい場所にコピーされていません。31 ページのセクション 2.8.3 「役割サービス ドライバの設定ファイルのコピー」を参照してください。

[次へ]をクリックします。

ドライバの作成時に次のエラーが表示される場合があります。 The following 'Namespace Exception' occurred while trying to access the directory. (CLASS\_NOT\_DEFINED) エラーが表示される場合は、iManager が新しい役割スキーマをまだ取得していない 可能性があります。役割サービスドライバには新しいスキーマが必要です。iManager セッションを再起動してください(すべてのブラウザを閉じ、iManager に再度ログイ ンします)。または、サーバを再起動してください。

6 [要求されたインポート情報] ページで、要求された情報を入力します。次の表は、 要求される情報について示しています。

| オプション                                             | 説明                                                                                                    |
|---------------------------------------------------|----------------------------------------------------------------------------------------------------|
| ドライバ名                                             | 役割サービスドライバのドライバ名を指定する<br>か、デフォルト名 Role Service をそのまま使用<br>します。既存のドライバと同じ名前の新しいド<br>ライバをインストールした場合、既存のドライ<br>バの設定は新しいドライバによって上書きされ<br>ます。                                                                        |
|                                                   | <i>[参照]</i> ボタンを使用して、選択したドライバ<br>セットにある既存のドライバを表示します。こ<br>のフィールドは必須です。                                                                                                    |
| User Application Driver DN(ユーザアプリケー<br>ションドライバDN) | 役割システムをホストするユーザアプリケー<br>ションドライバオブジェクトの識別名。<br>UserApplication.driverset.org などの eDirectory<br>フォーマットを使用するか、ドライバオブジェ<br>クトを参照して見つけます。このフィールドは<br>必須です。                                                           |
| ューザアプリケーションURL                                    | ユーザアプリケーションに接続して承認ワーク<br>フローを開始するために使用される URL。たと<br>えば、 <i>http://host:port/IDM</i> のような URL になり<br>ます。このフィールドは必須です。                                                                                            |
| User Application Identity(ユーザアプリケー<br>ションの識別情報)   | ユーザアプリケーションに対して認証して承認<br>ワークフローを開始するために使用されるオブ<br>ジェクトの識別名。ここには、ユーザアプリ<br>ケーションポータルの管理権限を付与するユー<br>ザアプリケーション管理者を指定できます。<br>admin.department.org などの eDirectory フォー<br>マットを使用するか、ユーザを参照して見つけ<br>ます。このフィールドは必須です。 |
| User Application Password(ユーザアプリケー<br>ションのパスワード)  | [認証 ID] で指定したユーザアプリケーション<br>管理者のパスワード。承認ワークフローを開始<br>するためにユーザアプリケーションに対して認<br>証するのに使用されるパスワードです。この<br>フィールドは必須です。                                                                                               |
| パスワードを再入力                                         | ユーザアプリケーション管理者のパスワードを<br>再入力します。                                                                                                    |

7 情報を入力したら、[完了] をクリックします。

# GUI を使用した JBoss へのインス トール

このセクションでは、グラフィカルユーザインタフェース版のインストーラを使用して、 JBoss アプリケーションサーバに Identity Manager 役割ベースプロビジョニングモジュール をインストールする方法について説明します。コンソールや単一のコマンドを使用して JBoss にモジュールをインストールする方法については、71 ページの第5章「コンソール または単一コマンドによるインストール」を参照してください。

- 39 ページのセクション 4.1「インストーラ GUI の起動」
- 40ページのセクション 4.2「アプリケーションサーバプラットフォームの選択」
- 41ページのセクション 4.3 「データベースの移行」
- ◆ 43 ページのセクション 4.4「WAR の場所の指定」
- 43ページのセクション 4.5「インストールフォルダの選択」
- 44ページのセクション 4.6「データベースプラットフォームの選択」
- 45 ページのセクション 4.7 「データベースのホストとポートの指定」
- 46ページのセクション 4.8「データベース名および権限を持つユーザの指定」
- ◆ 47 ページのセクション 4.9「Java のルートディレクトリの指定」
- ◆ 48ページのセクション 4.10「アプリケーションサーバ環境設定タイプの選択」
- ◆ 50ページのセクション 4.11「Jboss アプリケーションサーバ設定の指定」
- 50 ページのセクション 4.12 「Novell Audit のログの有効化」
- 51ページのセクション4.13「マスタキーの指定」
- 53 ページのセクション 4.14「ユーザアプリケーションの設定」
- ◆ 68 ページのセクション 4.15「パスワード WAR の使用」
- 69ページのセクション 4.16「選択を確認してインストール」
- 70ページのセクション 4.17「ログファイルの表示」

コマンドラインを使用してインストールする場合は、71ページの第5章「コンソールまたは単一コマンドによるインストール」を参照してください。

#### 4.1 インストーラ GUI の起動

- **1** 27 ページの表 2-1 で説明されている手順に従って、インストールファイルを含む ディレクトリへの移動します。
- **2**使用しているプラットフォーム用のインストーラをコマンドラインから起動します。 java -jar IdmUserApp.jar
- **3** ドロップダウンメニューから言語を選択してから、[OK] をクリックします。

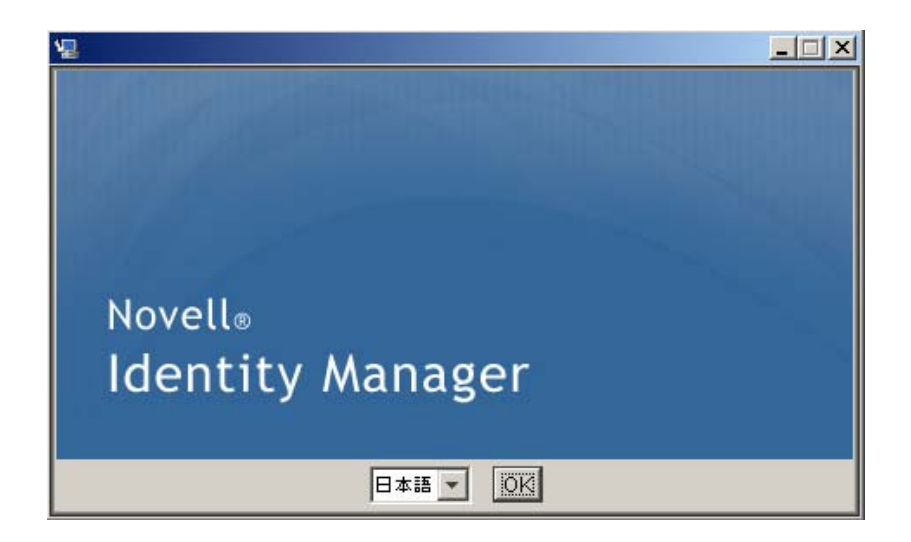

4 使用許諾契約を読み、[使用許諾契約の条項に同意する]、[次へ]の順に選択します。

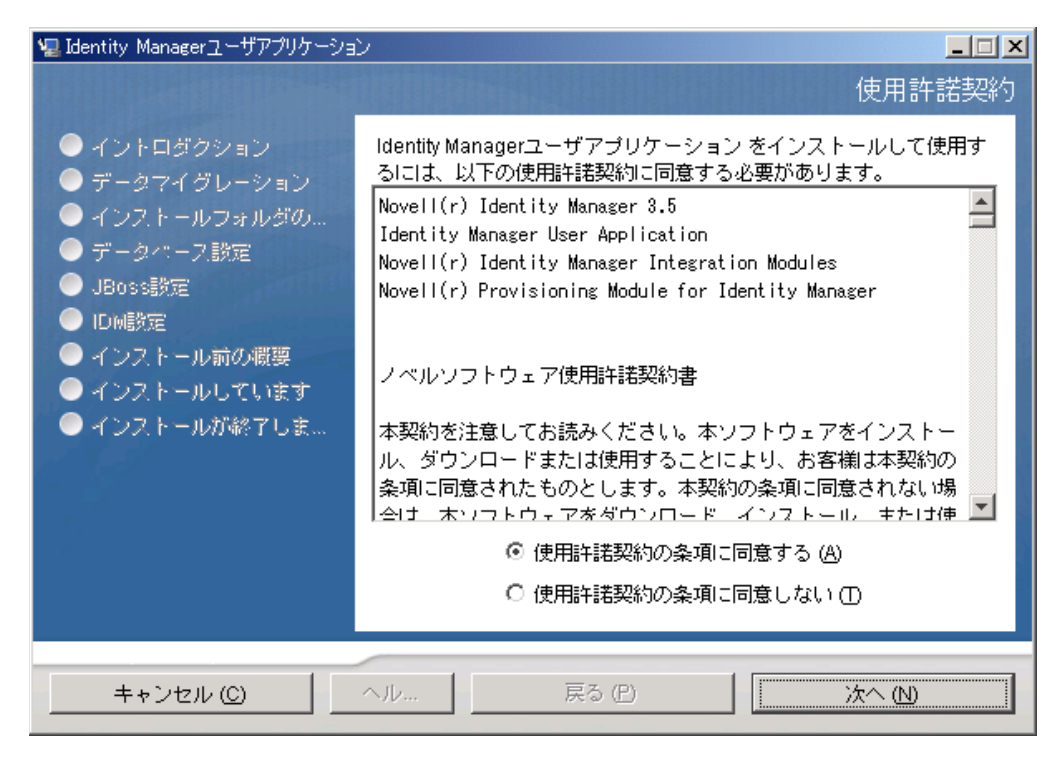

- 5 インストールウィザードの [イントロダクション] ページを読み、[次へ] をクリックします。
- 6 40ページのセクション 4.2「アプリケーションサーバプラットフォームの選択」に進みます。

#### **4.2** アプリケーションサーバプラットフォームの選 択

39 ページのセクション 4.1「インストーラ GUI の起動」の手順を完了し、次の手順に進みます。

**1** JBoss アプリケーションサーバのプラットフォームを選択して、[次へ] をクリックします。

| 🖳 Identity Managerユーザアプリケーション                                                                                                    |                                                         |
|----------------------------------------------------------------------------------------------------|---------------------------------------------------------|
|                                                                                                    | アプリケーションサーバのプラットフォーム                                    |
| <ul> <li>◇ イントロダクション</li> <li>◇ データマイグレーション</li> <li>◇ インストールフォルダの…</li> <li>◇ データパース設定</li> <li>◇ JBoss設定</li> <li>◇ IDM設定</li> <li>◇ インストール前の概要</li> <li>◇ インストールしています</li> <li>◇ インストールが終了しま…</li> </ul> | サポートされているサーバブラットフォームを選択してください<br>● JBoss<br>○ WebSphere |
| キャンセル ( <u>C</u> )                                                                                                    | ヘル… 戻る (P) 次へ (N)                                       |

#### 4.3 データベースの移行

1 データベースを移行する場合は、[次へ]をクリックして、43ページのセクション 4.4 「WAR の場所の指定」に進みます。

バージョン 3.0 またはバージョン 3.01 のユーザアプリケーションから既存のデータ ベースを使用する場合は、データベースを移行する必要があります。次の手順に進ん でください。

- 2 移行するデータベースが開始されたことを確認します。
- **3** インストールプログラムの [データマイグレーション] ページで [*はい*] をクリック します。
- **4** [*選択*] をクリックして、Identity Manager 3.0 または 3.01 のユーザアプリケーション のインストールディレクトリにある install.properties ファイルに移動します。

以前のインストールの install.properties ファイルの場所を指定すると、以降のページ で指定する項目数を減らすことができます。

| 🖳 Identity Managerユーザアプリケーショ                                                                                                    |                                                                                                    |
|----------------------------------------------------------------------------------------------------|----------------------------------------------------------------------------------------------------|
| <ul> <li>✓ Identity Managerユーザアプリケーショ</li> <li>✓ イントロダクション</li> <li>✓ データマイグレーション</li> <li>ラインストールフォルダの</li> <li>データパース設定</li> <li>JBoss設定</li> <li>IDM設定</li> </ul> | データマイグレーション<br>データマイグレーション<br>以前のインストールからデータベースデータをマイグレートします<br>か?<br>[はい]を選択すると、回答する質問の数が減り、以前のインスト<br>ールからinstall.propertiesファイルへのフルパスを指定できます。 |
| <ul> <li>● インストール前の概要</li> <li>● インストールしています</li> </ul>                                                                                                    |                                                                                                    |
| ● インストールが終了しま…                                                                                                    | C:¥Novell¥IDM¥install.properties<br>デフォルトに戻す 選択 (O)                                                                                              |
| キャンセル ( <u>C</u> )                                                                                                    | ヘル… 戻る (P) 次へ (N)                                                                                                    |

5 データベースのタイプ、ホスト名、およびポートを確認するようメッセージが表示されます。確認して [次へ]をクリックします。

| 🖳 Identity Managerユーザアプリケーション                                                                                     |                                                         |  |
|----------------------------------------------------------------------------------------------------|---------------------------------------------------------|--|
| <ul> <li></li></ul>                                                                                               | データマイグレーション: データベース設定<br>これらのアップグレードデータベースの値を確認または変更してく |  |
| <ul> <li>♥ データマイクレーション</li> <li>● インストールフォルダの</li> <li>● データペース議定</li> <li>● JBoss議定</li> <li>● Invite</li> </ul> | 7231%                                                   |  |
| <ul> <li>● インストール前の概要</li> <li>● インストールしています</li> <li>● インストールが終了しま</li> </ul>                                    | ● MySQL O Oracle O MS SQL Server<br>ホスト: localhost      |  |
|                                                                                                    | ₩ H [3306]                                              |  |
| キャンセル ( <u>C</u> )                                                                                                | ヘル 戻る (P) 次へ (N)                                        |  |

6 [次へ]をクリックして、43ページのセクション4.4「WAR の場所の指定」または43 ページのセクション4.5「インストールフォルダの選択」に進みます。 ユーザアプリケーションのインストーラによって、ユーザアプリケーションが更新され、 データがバージョン 3.0 または 3.0.1 データベースからバージョン 3.5.1 で使用するデータ ベースに移行されます。データベースの移行に関する詳細と補足ステップについては、『 *Identity Manager ユーザアプリケーション:マイグレーションガイド*(http:// www.novell.com/documentation/idmrbpm36/index.html)』を参照してください。

#### 4.4 WAR の場所の指定

Identity Manager ユーザアプリケーションの WAR ファイルがインストーラとは別のディレクトリにある場合は、インストーラによって WAR へのパスを入力するようメッセージが表示されます。

- 1 WAR がデフォルトの場所にある場合は、[デフォルトのファイルに戻す]をクリックします。または、WAR ファイルの場所を指定する場合は、[選択]をクリックして場所を選択します。
- 2 [次へ]をクリックして、43ページのセクション4.5 「インストールフォルダの選択」 に進みます。

| 📲 Identity Managerエーザアプリケーション                                                                                                    |                                                                                                    |
|----------------------------------------------------------------------------------------------------|----------------------------------------------------------------------------------------------------|
| <ul> <li>✓ Identity Managerユーザアブリ</li> <li>◇ イントロダクション</li> <li>&gt; データマイグレーション</li> <li>&gt; インストールフォルダの…</li> <li>&gt; データペース設定</li> <li>&gt; JBoss設定</li> <li>&gt; IDM設定</li> <li>&gt; インストール前の概要</li> <li>&gt; インストールしています</li> <li>&gt; インストールが終了しま…</li> </ul> | ケーション WARファイルはどこですか? WARファイルはどこですか? WARファイルは、インストーラが起動されたディレクトリに存在す ることが予期されていますが、見つかりませんでした。WARファイ ルの検索場所を知らせてください。 ファイルを選択してください: デフォルトのファイルに戻す(R) 選択(0) |
| キャンセル (C)                                                                                                    | レブ -                                                                                                    |

#### 4.5 インストールフォルダの選択

- 1 [インストールフォルダ] ページで、ユーザアプリケーションをインストールする場所を選択します。デフォルトの場所を記憶して使用する必要がある場合は、[デフォルトのファイルに戻す]をクリックします。または、インストールファイルに別の場所を選択する場合は、[選択]をクリックして場所を参照します。
- 2 [次へ]をクリックして、44ページのセクション 4.6 「データベースプラットフォームの選択」に進みます。

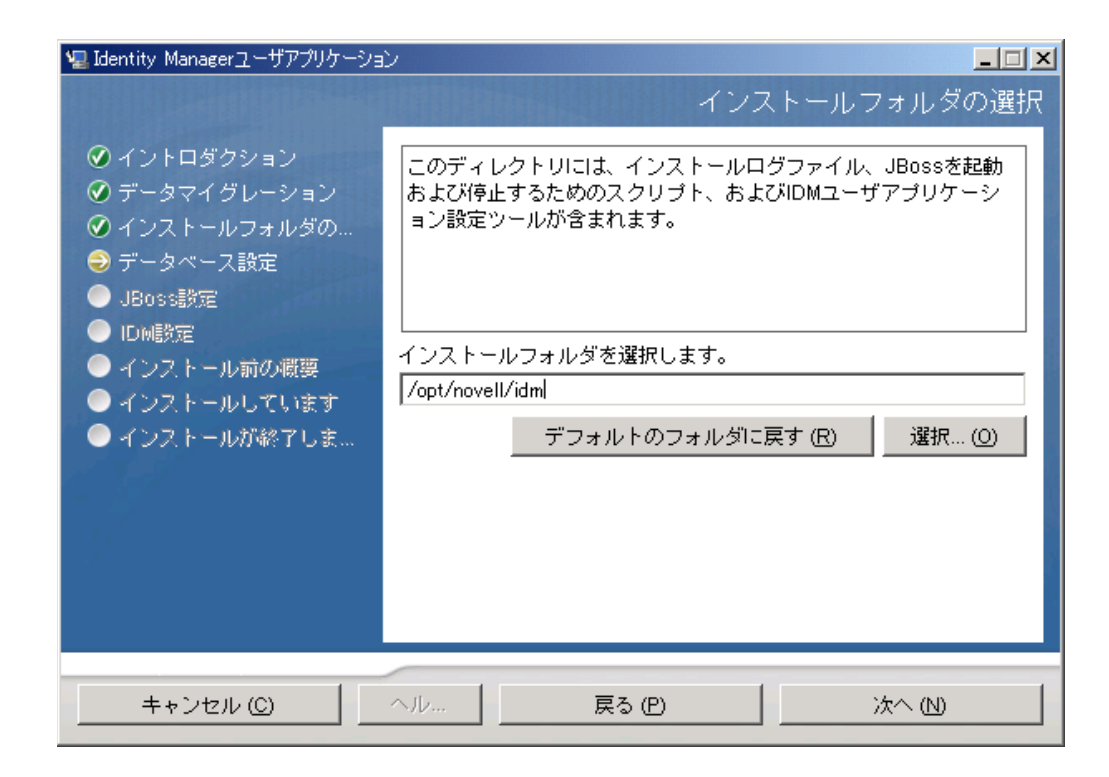

# 4.6 データベースプラットフォームの選択

1 使用するデータベースプラットフォームを選択します。

| 🐙 Identity Managerユーザアプリケーション                                                                                                    |                                                                    |
|----------------------------------------------------------------------------------------------------|--------------------------------------------------------------------|
| <ul> <li>④ イントロダクション</li> <li>④ データマイグレーション</li> <li>④ インストールフォルダの…</li> <li>④ データベース設定</li> <li>④ JBoss設定</li> <li>● IDell設定</li> <li>● インストール前の概要</li> <li>● インストールしています</li> <li>● インストールが終了しま…</li> </ul> | データベースブラットフォームを選択してください:<br>● MySQL<br>● Oracle<br>● MS SQL Server |
| キャンセル (C)                                                                                                    | ヘル 戻る (P) 次へ (N)                                                   |

2 Oracle データベースを使用している場合は、ステップ3に進みます。それ以外の場合は、スキップしてステップ4に進みます。

**3** Oracle データベースを使用している場合は、インスト×ラによって、使用している バージョンの入力が要求されます。バージョンを選択します。

| Ч型 Identity Managerユーザアプリケーション                                                                                                    |                                                                                                |
|----------------------------------------------------------------------------------------------------|------------------------------------------------------------------------------------------------|
| <ul> <li>● イントロダクション</li> <li>● データマイグレーション</li> <li>● インストールフォルダの…</li> <li>● データベース設定</li> <li>● JBoss設定</li> <li>● IDM設定</li> <li>● インストール前の概要</li> <li>● インストールのでいます</li> <li>● インストールが終了しま…</li> </ul> | データベースブラットフォーム<br>Oracle 9iおよびOracle 10gがサポートされています。使用している<br>バージョンを選択してください。<br>© 10g<br>© 9i |
| キャンセル ( <u>C</u> )                                                                                                    | ヘル… 戻る (P) 次へ (N)                                                                              |

**4** [次へ] をクリックして、45ページのセクション4.7 「データベースのホストとポートの指定」に進みます。

## 4.7 データベースのホストとポートの指定

1 次のフィールドに入力します。

| 🖳 Identity Managerユーザアプリケーション                                                                                                    |                                                     |
|----------------------------------------------------------------------------------------------------|-----------------------------------------------------|
|                                                                                                    | データベースホストおよびポート                                     |
| <ul> <li>◇ イントロダクション</li> <li>◇ データマイグレーション</li> <li>◇ インストールフォルダの…</li> <li>◇ データペース設定</li> <li>◇ JBoss設定</li> <li>◇ IDM設定</li> <li>◇ インストール前の概要</li> <li>◇ インストールしています</li> <li>◇ インストールが終了しま…</li> </ul> | 以下のデータベース詳細を提供してください:<br>ホスト: localhost<br>ポート 3306 |
| キャンセル (C)                                                                                                    | ヘル… 戻る (P) 法へ (N)                                   |

| フィールド | 説明                                              |
|-------|-------------------------------------------------|
| ホスト   | データベースサーバのホスト名または IP アドレスを指定します。                |
|       | クラスタでは、クラスタの各メンバーには同じホスト名または IP アドレスを<br>指定します。 |
| ポート   | データベースの待ち受けポート番号を指定します。                         |
|       | クラスタでは、クラスタの各メンバーには同じポートを指定します。                 |

**2** [次へ] をクリックして、46ページのセクション4.8「データベース名および権限を 持つユーザの指定」に進みます。

# 4.8 データベース名および権限を持つユーザの指定

1 次のフィールドに入力します。

| 堀 Identity Managerユーザアプリケーショ                                                                                                    |                                                                                                    |
|----------------------------------------------------------------------------------------------------|----------------------------------------------------------------------------------------------------|
|                                                                                                    | データベース名および権限ユーザ                                                                                      |
| <ul> <li>◇ イントロダクション</li> <li>◇ データマイグレーション</li> <li>◇ インストールフォルダの…</li> <li>◇ データベース設定</li> <li>◇ JBoss設定</li> <li>&gt; ID函数定</li> <li>&gt; ID函数定</li> <li>&gt; インストール前の概要</li> <li>&gt; インストールしています</li> <li>&gt; インストールが終了しま…</li> </ul> | 以下を提供してください<br>データベース名(SID) idmuserappdb<br>データベースユーザ root<br>データベースユーザパスワード *******<br>(確認) ******* |
| キャンセル (C)                                                                                                    | ヘル… 戻る (P) 次へ (N)                                                                                    |

| フィールド                | 説明                                                                                                  |
|----------------------|----------------------------------------------------------------------------------------------------|
| データベース名 ( または sid)   | MySQL または MS SQL Server では、設定済みデータ<br>ベースの名前を指定します。Oracle では、前に作成<br>した Oracle システム ID(SID) を指定します。 |
|                      | クラスタでは、クラスタの各メンバーには同じデータ<br>ベース名または SID を指定します。                                                     |
| データベースユーザ            | データベースのユーザを指定します。                                                                                   |
|                      | クラスタでは、クラスタの各メンバーには同じデータ<br>ベースユーザを指定します。                                                           |
| データベースのパスワード/ パスワードの | データベースのパスワードを指定します。                                                                                 |
|                      | クラスタでは、クラスタの各メンバーには同じデータ<br>ベースパスワードを指定します。                                                         |

**2** [次へ] をクリックして、47ページのセクション 4.9 「Java のルートディレクトリの 指定」に進みます。

# 4.9 Java のルートディレクトリの指定

**1** [*選択*] をクリックして、Java のルートフォルダをブラウズします。デフォルトの場所を使用するには、[*デフォルトの復元*] をクリックします。

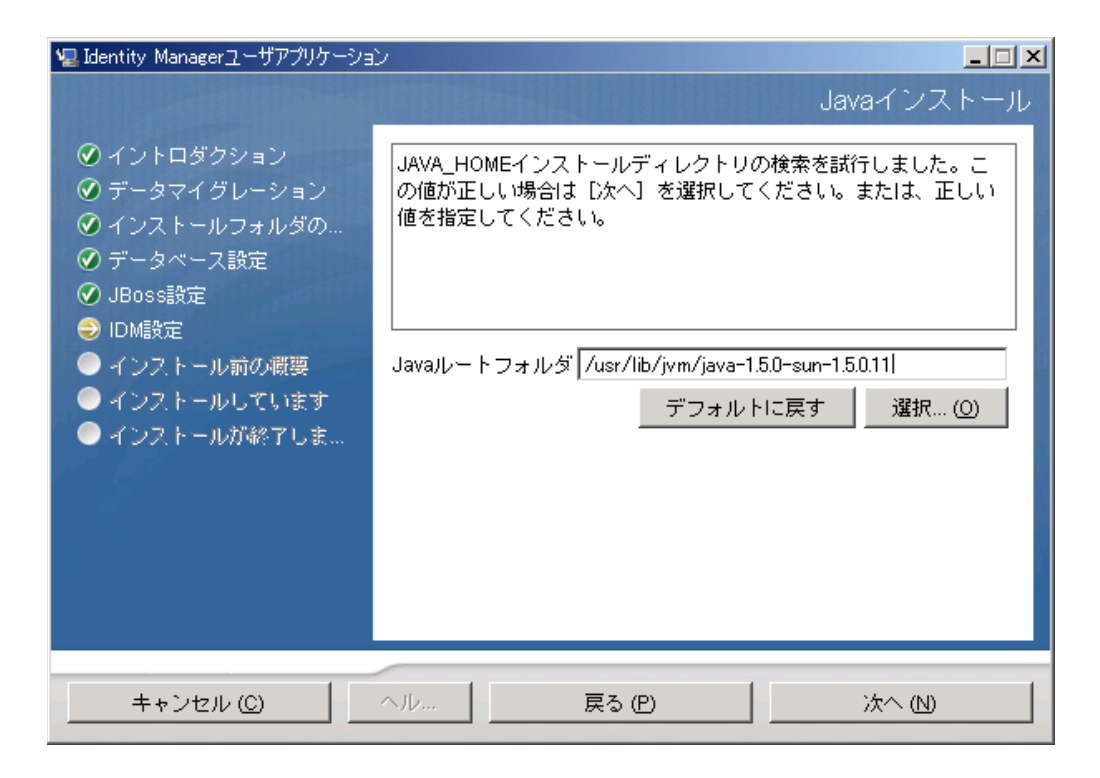

**2** [次へ] をクリックして、50ページのセクション 4.11 「Jboss アプリケーションサー バ設定の指定」に進みます。

#### 4.10 アプリケーションサーバ環境設定タイプの選 択

1 次のフィールドに入力します。

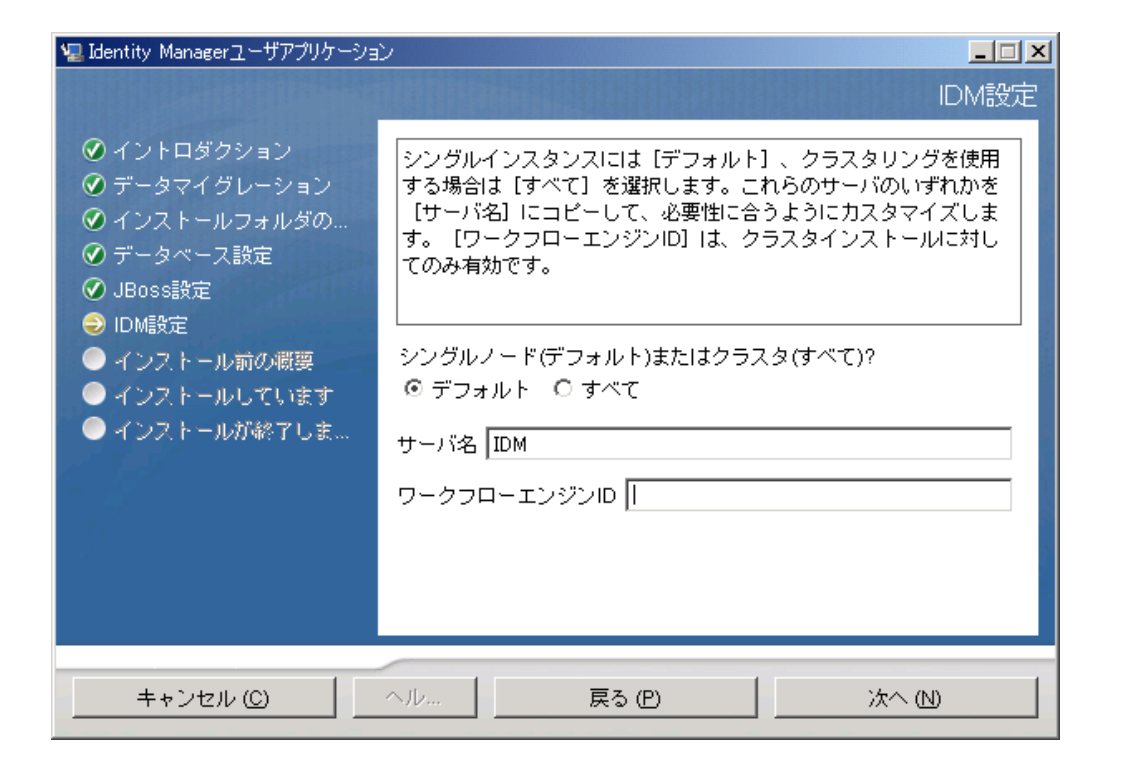

| オプション                                             | 説明                                                                                                    |
|---------------------------------------------------|----------------------------------------------------------------------------------------------------|
| [ <i>単一</i> ](デフォルト)または[クラ<br><i>スタリング</i> ](すべて) | アプリケーションサーバ設定のタイプを選択します。<br>◆ このインストールがクラスタの一部の場合は、[ <i>すべ</i><br><i>て</i> ]を選択します。                                                                  |
|                                                   | <ul> <li>◆ このインストールが、クラスタの一部でない1つの<br/>ノード上の場合は、[デフォルト]を選択します。</li> </ul>                                                                            |
| サーバ名                                              | サーバ名を指定します。                                                                                                    |
|                                                   | サーバ名は、アプリケーションサーバ設定の名前、アプリ<br>ケーション WAR ファイルの名前、および URL コンテキス<br>トの名前です。インストールスクリプトによってサーバ設<br>定が作成され、デフォルト名で[ <i>アプリケーション名</i> ]に<br>基づいた設定が作成されます。 |
|                                                   | ldentity Manager ユーザアプリケーションをブラウザから開<br>始する場合は、アプリケーション名に注意して、アプリ<br>ケーション名を URL に含めてください。                                                           |
| <i>ワークフローエンジンI</i> D                              | クラスタ内のサーバには、一意のワークフローエンジン ID<br>を設定する必要があります。『 <i>Identity Manager ユーザアプ<br/>リケーション:管理ガイド</i> 』のセクション 3.5.4「クラスタ<br>化のワークフローの設定』で説明されています。           |

**2** [次へ] をクリックして、50ページのセクション 4.12 「Novell Audit のログの有効化」 に進みます。

## 4.11 Jboss アプリケーションサーバ設定の指定

このページで、ユーザアプリケーションに JBoss アプリケーションサーバの位置を指定します。

このインストール手順では、JBoss アプリケーションサーバはインストールされません。 JBoss アプリケーションサーバのインストール方法については、20ページのセクション 2.3.1「JBoss アプリケーションサーバと MySQL データベースの インストール」を参照し てください。

1 基本フォルダ、ホスト、およびポートを指定します。

| 🖳 Identity Managerユーザアプリケーション                                                                                                    |                                                                                 |
|----------------------------------------------------------------------------------------------------|---------------------------------------------------------------------------------|
|                                                                                                    | JBoss設定                                                                         |
| <ul> <li>④ イントロダクション</li> <li>● データマイグレーション</li> <li>● インストールフォルダの…</li> <li>④ データペース設定</li> <li>④ JBoss設定</li> <li>● IDM設定</li> <li>● インストール前の概要</li> <li>● インストールしています</li> <li>● インストールが終了しま…</li> </ul> | <pre> chらの値は、既存のJBossインストールを設定するために使用されます。  基本フォルダ /opt/novell/idm/jbossl</pre> |
| キャンセル ( <u>C</u> )                                                                                                    | ヘル 戻る (P) 次へ (N)                                                                |

| フィールド  | 説明                                                        |
|--------|-----------------------------------------------------------|
| 基本フォルダ | アプリケーションサーバの場所を指定します。                                     |
| ホスト    | アプリケーションサーバのホスト名または IP アドレスを指定します。                        |
| ポート    | アプリケーションサーバの待ち受けポート番号を指定します。 JBoss デ<br>フォルトポートは 8080 です。 |

2 [次へ]をクリックして、48ページのセクション4.10「アプリケーションサーバ環境 設定タイプの選択」に進みます。

#### 4.12 Novell Audit のログの有効化

(オプション)ユーザアプリケーションの Novell Audit のログを有効にするには、次の操作を行います。

1 次のフィールドに入力します。

| 🖳 Identity Managerユーザアプリケーション                                                                                                    |                                                                                                    |  |
|----------------------------------------------------------------------------------------------------|----------------------------------------------------------------------------------------------------|--|
| <ul> <li>✓ Identity Managerユーザアグリケーション</li> <li>✓ イントロダクション</li> <li>✓ データマイグレーション</li> <li>✓ インストールフォルダの…</li> <li>✓ データペース設定</li> <li>✓ JBoss設定</li> <li>&gt; IDM設定</li> <li>● インストール前の概要</li> <li>● インストールしています</li> <li>● インストールが終了しま…</li> </ul> | ■<br>IDMユーザアブリケーションでNovell Auditを有効にするには、「オ<br>ン」を選択して、「サーバ」フィールドでNovell Auditサーバ情報を<br>指定します。「オフ」を選択すると、IDMユーザアブリケーション<br>でNovell Auditが無効となり、「サーバ」の値は無視されます。<br>© オフ<br>○ オン<br>サーバ<br>ログキャッシュフォルダ /opt/novell/idm/userapp |  |
| キャンセル (C)                                                                                                    | ヘル 戻る (P) 次へ (N)                                                                                                    |  |

| オプション | 説明                                                                                                |
|-------|---------------------------------------------------------------------------------------------------|
| オン    | ユーザアプリケーションで Novell Audit のログが有効になります。                                                            |
|       | Novell Audit のログの設定の詳細については、『Identity Manager ユーザ<br>アプリケーション : 管理ガイド <i>』を参照してください。</i>          |
| オフ    | ユーザアプリケーションで Novell Audit のログが無効になります。 ユー<br>ザアプリケーションの[ <i>管理</i> ]タブを使用すると、後で有効にできま<br>す。       |
|       | Novell Audit のログを有効にする方法については、『 <i>Identity Manager</i><br><i>ユーザアプリケーション : 管理ガイド</i> 』を参照してください。 |
| サーバ   | Novell Audit ログをオンにする場合は、Novell Audit サーバのホスト名ま<br>たは IP アドレスを指定します。ログをオフにする場合は、この値は無<br>視されます。   |

2 [次へ]をクリックして、53ページのセクション4.14「ユーザアプリケーションの設定」に進みます。

### 4.13 マスタキーの指定

既存のマスタキーをインポートするか、新しいマスタキーを作成するかを指定します。既 存のマスタキーをインポートする理由には、次のようなものがあります。

インストールファイルをステージングシステムから運用システムに移動中で、ステージングシステムで使用したデータベースへのアクセスを保持する場合。

- ユーザアプリケーションを最初のJBossクラスタのメンバーにインストールしており、
   現在はクラスタの次のメンバーにインストールしている場合(同じマスタキーが必要)。
- ディスク故障のため、ユーザアプリケーションを復元する必要がある場合。ユーザア プリケーションを再インストールして、以前のインストールで使用したのと同じ暗号 化マスタキーを指定する必要があります。これによって、前に保存した暗号化データ にアクセスできます。
- **1** [はい] クリックして既存のマスタキーをインポートするか、または [いいえ] をク リックして新しいマスタキーを作成します。

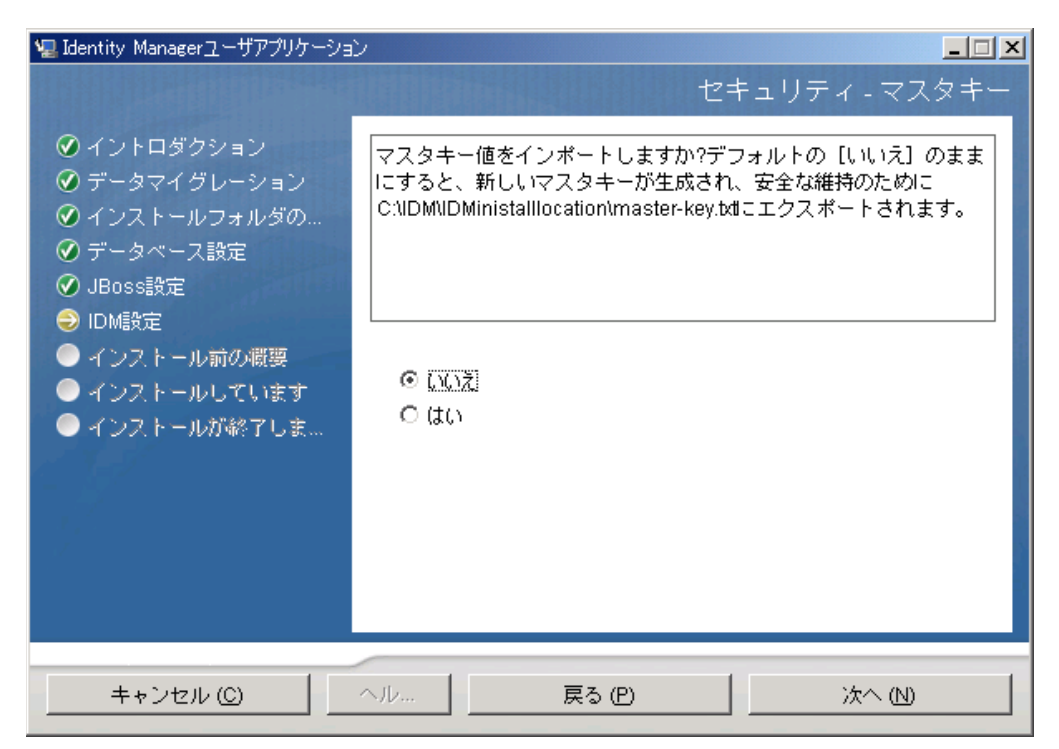

2 [次へ] をクリックします。

インストール手順で、インストールディレクトリにある master-key.txt ファイルに暗 号化マスタキーが書き込まれます。

[いいえ]を選択する場合は、53ページのセクション4.14「ユーザアプリケーションの設定」までスキップされます。インストール終了後、111ページのセクション7.1「マスタキーの記録」で示すように、マスタキーを手動で記録します。

[はい]を選択して、ステップ3に進みます。

**3** 既存の暗号化マスタキーのインポートを選択する場合は、該当するキーをインストー ル手順ウィンドウに切り取りおよび貼り付けします。

| 2                                                                                                    | Identity Managerユーザアプリケーション |                |
|----------------------------------------------------------------------------------------------------|-----------------------------|----------------|
|                                                                                                    |                             | セキュリティ - マスタキー |
| <ul> <li>⑦ 使用許諾書</li> <li>⑦ アプリケーションサーバ</li> <li>⑨ データ移行</li> <li>⑦ インストールフォルダの選邦</li> <li>⑨ データベース設定</li> <li>③ IDM設定</li> <li>● ンストール前の概要</li> <li>● インストールの完了</li> </ul> | マスタキーをここに貼り付けてください。         |                |
| キャンセル                                                                                                    |                             | 前へ 法へ          |

4 [次へ] をクリックします。

#### 4.14 ユーザアプリケーションの設定

ユーザアプリケーションをインストールすると、ユーザアプリケーション環境設定パラ メータを設定できます。インストールすると、これらのパラメータの多くは configupdate.sh または configupdate.bat でも編集可能です。例外はパラメータ説明に記述さ れています。

クラスタの場合は、クラスタの各メンバーに同じユーザアプリケーション環境設定パラ メータを指定します。

**1**表 4-1 で説明されている、基本のユーザアプリケーション環境設定パラメータを設定 してから、ステップ2に進みます。

| 🌳 ユーザアプリケーション環境設定    |                                                |
|----------------------|------------------------------------------------|
| _eDirectory接続設定────  |                                                |
| LDAPホスト::            | mysystem.mycompany.com                         |
| LDAP非セキュアポート:        | 389                                            |
| LDAPセキュアポート:         | 636                                            |
| LDAP管理者:             | cn=admin,o=context                             |
| LDAP管理者パスワード:        | ****                                           |
| パブリック匿名アカウントの使用:     |                                                |
| LDAPゲスト:             | cn=guest,ou=idmsample-test,o=context           |
| LDAPゲストパスワード:        | *****                                          |
| セキュアな管理者接続:          |                                                |
| セキュアなユーザ接続:          |                                                |
| eDirectory DN        |                                                |
| ルートコンテナDN:           | ou=idmsample-test,o=context                    |
| プロビジョニングドライバDN::     | cn=myDriver,cn=TestDriver,o=context            |
| ユーザアプリケーション管理者:      | cn=admin,ou=idmsample-test,o=context           |
| プロビジョニングアプリケーション管理者: | cn=adminprov,ou=idmsample-test,o=context       |
| ユーザコンテナDN::          | ou=idmsample-test,o=context                    |
| グループコンテナDN::         | ou=groups,ou=idmsample-test,o=context          |
| eDirectory証明書        |                                                |
| キーストアパス::            | C:¥Program Files¥Java¥jdk1.5.0_06¥jre¥lib¥secu |
| キーストアパスワード:          | *****                                          |
| キーストアパスワードの確認:       | *****                                          |
| <br>「電子メール           |                                                |
| 通知テンプレートホフトトークン      |                                                |
| OK キャンセ              | 詳細オプションの表示                                     |

#### **表4-1** ユーザアプリケーション環境設定: 基本パラメータ

| 設定のタイプ              | フィールド               | 説明                                                                                                    |
|---------------------|---------------------|----------------------------------------------------------------------------------------------------|
| eDirectory 接続設<br>定 | LDAP ホスト            | 必須。LDAP サーバのホスト名または IP アド<br>レスと、そのセキュアポートを指定します。た<br>とえば、次のようにします。<br>myLDAPhost                                                                                                    |
|                     | LDAP 非セキュアポート       | LDAP サーバの非セキュアポートを指定しま<br>す。たとえば、「389」のように指定してくだ<br>さい。                                                                                                    |
|                     | LDAP セキュアポート        | LDAP サーバのセキュアポートを指定します。<br>たとえば、「636」のように指定してください。                                                                                                    |
|                     | LDAP 管理者            | 必須。LDAP 管理者の資格情報を指定します。<br>このユーザは既に存在している必要がありま<br>す。ユーザアプリケーションは、このアカウン<br>トを使用して識別ボールドへの管理接続を行<br>います。この値は、マスタキーに基づいて暗号<br>化されます。                                                                     |
|                     | LDAP 管理者パスワード       | 必須。 LDAP 管理者パスワードを指定します。<br>このパスワードは、マスタキーに基づいて暗<br>号化されます。                                                                                                    |
|                     | パブリック匿名アカウントの<br>使用 | ログインしていないユーザに、LDAP パブ<br>リック匿名アカウントへのアクセスを許可し<br>ます。                                                                                                    |
|                     | LDAP ゲスト            | ログインしていないユーザに、許可された<br>ポートレットへのアクセスを許可します。この<br>ユーザアカウントは、識別ボールトにすでに<br>存在している必要があります。[LDAP ゲス<br>ト]を有効にするには、[パブリック匿名アカ<br>ウントの使用]の選択を解除する必要があり<br>ます。[ゲストユーザ]を無効にするには、<br>[パブリック匿名アカウントの使用]を選択し<br>ます。 |
|                     | LDAP ゲストパスワード       | LDAP ゲストパスワードを指定します。                                                                                                    |
|                     | セキュアな管理者接続          | このオプションを選択すると、管理者アカウ<br>ントを使用したすべての通信でセキュアソ<br>ケットを使用する必要があります (このオプ<br>ションを使用すると、パフォーマンスに悪影<br>響を及ぼすことがあります)。この設定を行う<br>と、SSLを必要としない他の処理では SSL を<br>使用せずに処理を実行できるようになります。                              |
|                     | <i>セキュアなユーザ接続</i>   | このオプションを選択すると、ログインユー<br>ザのアカウントを使用したすべての通信でセ<br>キュアソケットを使用する必要があります(こ<br>のオプションを使用すると、パフォーマンス<br>に悪影響を及ぼすことがあります)。この設定<br>を行うと、SSLを必要としない他の処理では<br>SSLを使用せずに処理を実行できるようにな<br>ります。                        |

| 設定のタイプ        | フィールド                      | 説明                                                                                                    |
|---------------|----------------------------|----------------------------------------------------------------------------------------------------|
| eDirectory DN | ルートコンテナDN                  | 必須。 ルートコンテナの LDAP 識別名を指定<br>します。 これは、ディレクトリ抽象化層で検索<br>ルートが指定されない場合に、デフォルトの<br>エンティティ定義検索ルートとして使用され<br>ます。                                                                                                    |
|               | プロビジョニングドライバ<br>DN         | 必須。前述の 33 ページのセクション 3.1<br>「iManager でのユーザアプリケーションドラ<br>イバの作成」で作成したユーザアプリケー<br>ションドライバの識別名を指定します。たとえ<br>ば、ドライバが UserApplicationDriver でドラ<br>イバセットの名前が myDriverSet であり、ド<br>ライバセットが o=myCompany のコンテキス<br>トにある場合は、次の値を入力します。<br>cn=UserApplicationDriver, cn=myD             |
|               |                            | riverSet,o=myCompany                                                                                                    |
|               | <i>ユーザアプリケーション<br/>管理者</i> | 必須。指定されたユーザアプリケーションの<br>ユーザコンテナについての管理タスクを実行<br>する権限のある、識別ボールト内の既存の<br>ユーザ。このユーザは、ユーザアプリケーショ<br>ンの[ <i>管理者</i> ]タブを使用してポータルを管<br>理できます。                                                                                                    |
|               |                            | ユーザアプリケーション管理者が、iManager、<br>Novell Designer for identity Manager、または<br>ユーザアプリケーション( <i>[要求と承認]</i> タブ<br>)に公開されているワークフロー管理タスクに<br>参加する場合は、この管理者に、ユーザアプ<br>リケーションドライバに含まれるオブジェク<br>トインスタンスに対する適切なトラスティ権<br>限を与える必要があります。詳細は、 <i>IDM</i><br>ユーザアプリケーション: 管理ガイドを参照し<br>てください。 |
|               |                            | ユーザアプリケーションの展開後にこの割り<br>当てを変更するには、ユーザアプリケーショ<br>ンの <i>[管理]&gt;[セキュリティ]ページを</i> 使用<br>する必要があります。                                                                                                    |
|               | プロビジョニングアプリケー<br>ション管理者    | プロビジョニングアプリケーション管理者は、<br>[プロビジョニング]タブ([管理]タブの下)<br>を使用して、プロビジョニングワークフロー<br>機能を管理します。これらの機能は、ユーザ<br>アプリケーションの[要求と承認]タブで<br>ユーザが使用可能です。このユーザは、プロビ<br>ジョニングアプリケーション管理者に指定さ<br>れる前に、識別ボールトに存在する必要があ<br>ります。                                                                      |
|               |                            | ユーザアプリケーションの展開後にこの割り<br>当てを変更するには、ユーザアプリケーショ<br>ンの <i>[管理]&gt;[セキュリティ]ページを</i> 使用<br>する必要があります。                                                                                                    |

| 設定のタイプ                  | フィールド                         | 説明                                                                                                    |
|-------------------------|-------------------------------|----------------------------------------------------------------------------------------------------|
| eDirectory DN( 続<br>き ) | 役割管理者                         | この役割は、Novell Identity Manager 役割ベー<br>スプロビジョニングモジュールで利用可能で<br>す。この役割を使用すると、そのメンバーは<br>すべての役割の作成、削除、変更、および<br>ユーザ、グループ、またはコンテナへの役割<br>の付与または取り消しを行うことができます。<br>さらに役割のメンバーは、任意のユーザに対<br>してレポートを実行できます。デフォルトで<br>は、この役割にはユーザアプリケーション管<br>理者が割り当てられています。 |
|                         |                               | ユーザアプリケーションの展開後にこの割り<br>当てを変更するには、ユーザアプリケーショ<br>ンの <i>[役割]&gt;[役割の割り当て]ページを</i> 使<br>用します。                                                                                                    |
|                         | ユーザ コンテナ DN                   | 必須。 ユーザコンテナの LDAP 識別名 (DN) ま<br>たは完全修飾 LDAP 名を指定します。 これに<br>より、ユーザおよびグループの検索スコープ<br>が定義されます。 このコンテナ内 ( およびその<br>下 ) のユーザが、ユーザアプリケーションにロ<br>グインできます。                                                                                                  |
|                         |                               | <b>重要</b> :ユーザがワークフローを実行できるよ<br>うにする場合は、ユーザアプリケーションド<br>ライバの設定中に指定したユーザアプリケー<br>ション管理者は、このコンテナ内に存在する<br>点に注意してください。                                                                                                    |
|                         | グループコンテナDN                    | 必須。 グループコンテナの LDAP 識別名 (DN)<br>または完全修飾 LDAP 名を指定します。                                                                                                    |
|                         |                               | ディレクトリ抽象化レイヤ内のエンティティ<br>定義で使用します。                                                                                                    |
| eDirectory 証明書          | キーストアパス                       | 必須。 アプリケーションサーバが実行に使用し<br>ているの JDK のキーストア (cacerts) ファイル<br>へのフルパスを指定するか、小さな参照ボタ<br>ンをクリックして cacerts ファイルに移動しま<br>す。                                                                                                    |
|                         |                               | Linux または Solaris では、ユーザにはこの<br>ファイルへの書き込み許可が必要です。                                                                                                    |
|                         | キーストアパスワード/ キー<br>ストアパスワードの確認 | 必須。 cacerts のパスワードを指定します。 デ<br>フォルトは、「changeit」です。                                                                                                    |

| 設定のタイプ  | フィールド                               | 説明                                                                                                    |
|---------|-------------------------------------|----------------------------------------------------------------------------------------------------|
| 電子メール   | <i>通知テンプレートホストトー<br/>クン</i>         | ldentity Manager ユーザアプリケーションをホ<br>ストしているアプリケーションサーバを指定<br>します。 たとえば、次のようにします。                                                                                                    |
|         |                                     | myapplication serverServer                                                                                                    |
|         |                                     | この値は、電子メールテンプレートの<br>\$HOST\$ トークンと置き換えられます。 作成<br>される url は、プロビジョニング要求タスクと<br>承認通知へのリンクです。                                                                                                    |
|         | <i>通知テンプレートポートトー<br/>クン</i>         | プロビジョニング要求タスクと承認通知で使<br>用する電子メールテンプレートの \$PORT\$<br>トークンの置き換えに使用されます。                                                                                                    |
|         | <i>通知テンプレートセキュア</i><br>ポートトークン      | プロビジョニング要求タスクと承認通知で使<br>用する電子メールテンプレートの<br>\$SECURE_PORT\$ トークンの置き換えに使用<br>します。                                                                                                    |
|         | <i>通知</i> SMTP                      | プロビジョニング電子メール内のユーザから<br>電子メールが送信されるように指定します。                                                                                                    |
|         | <i>通知</i> SMTP <i>電子メールホスト</i><br>: | プロビジョニング電子メールを使用している<br>SMTP 電子メールホストを指定します。 これ<br>は、IP アドレスまたは DNS 名が可能です。                                                                                                    |
| パスワード管理 | <i>外部パスワード</i> WAR <i>の使用</i>       | この機能によって、外部の[パスワードを忘<br>れた場合]の War にある[パスワードを忘れ<br>た場合]ページと、外部の[パスワードを忘<br>れた場合]の WAR が Web サービスを経由し<br>てユーザアプリケーションを呼び戻すのに使<br>用する URL を指定できます。                                                        |
|         |                                     | <i>[外部パスワードWAR の使用]</i> を選択する場<br>合は、 <i>[パスワードを忘れた場合のリンク]</i> お<br>よび <i>[パスワードを忘れた場合の返信リンク]</i><br>に値を指定する必要があります。                                                                                    |
|         |                                     | [外部パスワードWAR の使用]を選択しない<br>場合は、デフォルトの内部パスワード管理機<br>能が使用されます。/jsps/pwdmgt/<br>ForgotPassword.jsf( 最初は http(s) プロトコル<br>なし)。これは、ユーザを、外部 WAR ではな<br>く、ユーザアプリケーションに組み込まれた<br>[パスワードを忘れた場合] 機能にリダイレク<br>トします。 |
|         | <i>パスワードを忘れた場合のリ<br/>ンク</i>         | この URL は [パスワードを忘れた場合] 機能<br>ページを指します。外部または内部のパスワー<br>ド管理 WAR にある ForgotPassword.jsf ファイ<br>ルを指定します。詳細については、68 ページ<br>の「パスワード WAR の使用」を参照してく<br>ださい。                                                    |

| 設定のタイプ | フィールド                         | 説明                                                                                                    |
|--------|-------------------------------|----------------------------------------------------------------------------------------------------|
|        | <i>パスワードを忘れた場合の返<br/>信リンク</i> | 外部のパスワード管理 WAR を使用している場合は、外部の「パスワード管理 WAR」が Web<br>サービス、たとえば https:// idmhost:ss/port/<br>idm を経由してユーザアプリケーションを呼 |

び戻すのに使用するパスを指定します。

2 追加ユーザアプリケーション環境設定パラメータに設定する場合は、[*詳細オプションの表示*]をクリックします。(スクロールしてパネル全体を表示します。)表 4-2 は、詳細オプションのパラメータについて説明します。

このステップで説明した追加パラメータを設定しない場合は、スキップしてステップ 3 に進みます。 **表4-2** ユーザアプリケーション環境設定: すべてのパラメータ

| 設定のタイプ          | フィールド                    | 説明                                                                                                    |
|-----------------|--------------------------|----------------------------------------------------------------------------------------------------|
| eDirectory 接続設定 | LDAP ホスト                 | 必須。 LDAP サーバのホスト名または IP アド<br>レスを指定します。たとえば、次のようにし<br>ます。                                                                                                    |
|                 |                          | myLDAPhost                                                                                                    |
|                 | LDAP 非セキュアポー<br>ト        | LDAP サーバの非セキュアポートを指定しま<br>す。たとえば、「389」のように指定してくだ<br>さい。                                                                                                    |
|                 | LDAP セキュアポート             | LDAP サーバのセキュアポートを指定します。<br>たとえば、「636」のように指定してください。                                                                                                    |
|                 | LDAP 管理者                 | 必須。LDAP 管理者の資格情報を指定します。<br>このユーザは既に存在している必要がありま<br>す。ユーザアプリケーションは、このアカウン<br>トを使用して識別ボールドへの管理接続を行<br>います。この値は、マスタキーに基づいて暗号<br>化されます。                                                                     |
|                 | LDAP <i>管理者パスワー</i><br>ド | 必須。 LDAP 管理者パスワードを指定します。<br>このパスワードは、マスタキーに基づいて暗<br>号化されます。                                                                                                    |
|                 | パブリック匿名アカウ<br>ントの使用      | ログインしていないユーザに、LDAP パブ<br>リック匿名アカウントへのアクセスを許可し<br>ます。                                                                                                    |
|                 | LDAP ゲスト                 | ログインしていないユーザに、許可された<br>ポートレットへのアクセスを許可します。この<br>ユーザアカウントは、識別ボールトにすでに<br>存在している必要があります。[LDAP ゲス<br>ト]を有効にするには、[パブリック匿名アカ<br>ウントの使用]の選択を解除する必要があり<br>ます。[ゲストユーザ]を無効にするには、<br>[パブリック匿名アカウントの使用]を選択し<br>ます。 |
|                 | LDAP ゲスト<br>パスワード        | LDAP ゲストパスワードを指定します。                                                                                                    |
|                 | セキュ <i>アな管理者接続</i>       | このオプションを選択すると、管理者アカウ<br>ントを使用したすべての通信でセキュアソ<br>ケットを使用する必要があります (このオプ<br>ションを使用すると、パフォーマンスに悪影<br>響を及ぼすことがあります)。この設定を行う<br>と、SSL を必要としない他の処理では SSL を<br>使用せずに処理を実行できるようになります。                             |
|                 | <i>セキュアなユーザ接続</i>        | このオプションを選択すると、ログインユー<br>ザのアカウントを使用したすべての通信でセ<br>キュアソケットを使用する必要があります(こ<br>のオプションを使用すると、パフォーマンス<br>に深刻な悪影響を及ぼすことがあります)。こ<br>の設定を行うと、SSLを必要としない他の処<br>理では SSLを使用せずに処理を実行できるよ<br>うになります。                    |

| 設定のタイプ        | フィールド                   | 説明                                                                                                    |
|---------------|-------------------------|----------------------------------------------------------------------------------------------------|
| eDirectory DN | ルートコンテナDN               | 必須。 ルートコンテナの LDAP 識別名を指定<br>します。 これは、ディレクトリ抽象化層で検索<br>ルートが指定されない場合に、デフォルトの<br>エンティティ定義検索ルートとして使用され<br>ます。                                                                                                    |
|               | プロビジョニングドラ<br>イバDN      | 必須。前述の 33 ページのセクション 3.1<br>「iManager でのユーザアプリケーションドラ<br>イバの作成」で作成したユーザアプリケー<br>ションドライバの識別名を指定します。たとえ<br>ば、ドライバが UserApplicationDriver でドラ<br>イバセットの名前が myDriverSet であり、ド<br>ライバセットが o=myCompany のコンテキス<br>トにある場合は、次の値を入力します。<br>cn=UserApplicationDriver, cn=myD<br>riverSet, o=myCompany |
|               | ユーザアプリケーショ<br>ン管理者      | 必須。指定されたユーザアプリケーションの<br>ユーザコンテナについての管理タスクを実行<br>する権限のある、識別ボールト内の既存の<br>ユーザ。このユーザは、ユーザアプリケーショ<br>ンの[ <i>管理者</i> ]タブを使用してポータルを管<br>理できます。                                                                                                    |
|               |                         | ユーザアプリケーション管理者が、iManager、<br>Novell Designer for identity Manager、または<br>ユーザアプリケーション( <i>[要求と承認]</i> タブ)に公開されているワークフロー管理タスクに<br>参加する場合は、この管理者に、ユーザアプ<br>リケーションドライバに含まれるオブジェク<br>トインスタンスに対する適切なトラスティ権<br>限を与える必要があります。詳細は、 <i>IDM</i><br>ユーザアプリケーション:管理ガイドを参照し<br>てください。                   |
|               |                         | ユーザアプリケーションの展開後にこの割り<br>当てを変更するには、ユーザアプリケーショ<br>ンの <i>[管理]&gt;[セキュリティ]ページを</i> 使用<br>する必要があります。                                                                                                    |
|               | プロビジョニングアプ<br>リケーション管理者 | プロビジョニングアプリケーション管理者は、<br>ユーザアプリケーションの <i>[要求と承認]</i> タ<br>ブを使用して利用可能なプロビジョニング<br>ワークフロー機能を管理します。このユーザ<br>は、プロビジョニングアプリケーション管理<br>者に指定される前に、識別ボールトに存在す<br>る必要があります。                                                                                                    |
|               |                         | ユーザアプリケーションの展開後にこの割り<br>当てを変更するには、ユーザアプリケーショ<br>ンの <i>[管理]&gt;[セキュリティ]</i> ページを使用<br>する必要があります。                                                                                                    |

| 設定のタイプ             | フィールド                    | 説明                                                                                                    |
|--------------------|--------------------------|----------------------------------------------------------------------------------------------------|
| メタディレクトリユー<br>ザ ID | ユーザコンテナDN                | 必須。 ユーザコンテナの LDAP 識別名 (DN) ま<br>たは完全修飾 LDAP 名を指定します。                                                                                                    |
|                    |                          | これにより、ユーザおよびグループの検索ス<br>コープが定義されます。                                                                                                    |
|                    |                          | このコンテナ内 ( およびその下 ) のユーザが、<br>ユーザアプリケーションにログインできます。                                                                                                    |
|                    |                          | 重要:ユーザがワークフローを実行できるよ<br>うにする場合は、ユーザアプリケーションド<br>ライバの設定中に指定したユーザアプリケー<br>ション管理者は、このコンテナ内に存在する<br>点に注意してください。                                                                                                    |
|                    | <i>ユーザオブジェクトク<br/>ラス</i> | LDAP ユーザオブジェクトクラス ( 通常は<br>inetOrgPerson)。                                                                                                    |
|                    | ログイン属性                   | ユーザのログイン名を表す LDAP 属性 ( たと<br>えば CN)。                                                                                                    |
|                    | 名前付け属性                   | ユーザまたはグループをルックアップする際<br>に ID として使用する LDAP 属性これはログイ<br>ン属性と同じではありません。ログイン属性<br>はログイン中にのみ使用し、ユーザおよびグ<br>ループの検索中には使用しません。                                                                                                    |
|                    | ユーザメンバーシップ<br><i>属性</i>  | オプション。ユーザのグループメンバーシッ<br>プを表す LDAP 属性です。この名前にはス<br>ペースを使用しないでください。                                                                                                    |
|                    | 役割管理者                    | この役割は、Novell Identity Manager 役割ベー<br>スプロビジョニングモジュールで利用可能で<br>す。この役割を使用すると、そのメンバーは<br>すべての役割の作成、削除、変更、および<br>ユーザ、グループ、またはコンテナへの役割<br>の付与または取り消しを行うことができます。<br>さらに役割のメンバーは、任意のユーザに対<br>してレポートを実行できます。デフォルトで<br>は、この役割にはユーザアプリケーション管<br>理者が割り当てられています。 |
|                    |                          | ユーザアプリケーションの展開後にこの割り<br>当てを変更するには、ユーザアプリケーショ<br>ンの <i>[役割] &gt; [役割の割り当て]</i> ページを使<br>用します。                                                                                                    |

| 設定のタイプ              | フィールド                                          | 説明                                                                                                    |
|---------------------|------------------------------------------------|----------------------------------------------------------------------------------------------------|
| メタディレクトリユー<br>ザグループ | グループコンテナ DN                                    | 必須。グループコンテナの LDAP 識別名 (DN)<br>または完全修飾 LDAP 名を指定します。 ディ<br>レクトリ抽象化レイヤ内のエンティティ定義<br>で使用します。                                 |
|                     | グループオブジェクト<br>クラス                              | LDAP オブジェクトクラス ( 通常は<br>groupofNames)。                                                                                    |
|                     | グループメンバーシッ<br>プ属性                              | ユーザのグループメンバーシップを表す属性<br>です。 この名前にはスペースを使用しないでく<br>ださい。                                                                    |
|                     | ダイナミックグループ<br>の使用                              | ダイナミックグループを使用する場合は、こ<br>のオプションを選択します。                                                                                     |
|                     | ダイナミックグループ<br>オブジェクトクラス                        | LDAP ダイナミックグループオブジェクトク<br>ラス ( 通常は dynamicGroup)。                                                                         |
| eDirectory 証明書      | キーストアパス                                        | 必須。 アプリケーションサーバが実行に使用し<br>ているの JRE のキーストア (cacerts) ファイル<br>へのフルパスを指定するか、小さな参照ボタ<br>ンをクリックして cacerts ファイルに移動しま<br>す。      |
|                     |                                                | ユーザアプリケーションのインストールに<br>よって、キーストアファイルが変更されます。<br>Linux または Solaris では、ユーザにはこの<br>ファイルへの書き込み許可が必要です。                        |
|                     | <i>キーストアパスワード</i><br><i>キーストアパスワード<br/>の確認</i> | 必須。 cacerts のパスワードを指定します。 デ<br>フォルトは、「changeit」です。                                                                        |
| プライベートキースト<br>ア     | プライベートキースト<br>アパス                              | プライベートキーストアには、ユーザアプリ<br>ケーションのプライベートキーおよび証明書<br>が含まれます。予約済み。入力しない場合は、<br>このパスはデフォルトで /jre/lib/security/<br>cacerts になります。 |
|                     | プライベートキースト<br>アパスワード                           | このパスワードは、別のパスワードを指定す<br>るまでは changeit です。このパスワードは、<br>マスタキーに基づいて暗号化されます。                                                  |
|                     | <i>プライベートキーの別</i><br>名                         | この別名は、別の別名を指定するまでは<br>noveIIIDMUserApp です。                                                                                |
|                     | <i>プライベートキーパス</i><br>ワード                       | このパスワードは、別のパスワードを指定す<br>るまでは nove1IIDM です。このパスワードは、<br>マスタキーに基づいて暗号化されます。                                                 |

| 設定のタイプ                           | フィールド                      | 説明                                                                                                    |
|----------------------------------|----------------------------|----------------------------------------------------------------------------------------------------|
| トラステッドキースト<br>ア                  | <i>トラステッドストアパ</i><br>ス     | トラステッドキーストアには、有効なデジタ<br>ル署名に使用するすべてのトラステッド署名<br>者の証明書が含まれます。入力しない場合は、<br>ユーザアプリケーションはシステムプロパ<br>ティ javax.net.ssl.trustStore からパスを取得し<br>ます。パスがそこではない場合は、jre/lib/<br>security/cacerts だと推測されます。                                                       |
|                                  | <i>トラステッドストアパ<br/>スワード</i> | このフィールドを入力しない場合は、ユーザ<br>アプリケーションはシステムプロパティ<br>javax.net.ssl.trustStorePassword からパスワー<br>ドを取得します。値がそこではない場合は、<br>changeit が使用されます。このパスワードは、<br>マスタキーに基づいて暗号化されます。                                                                                    |
| Novell Audit デジタル署<br>名および証明書キー  |                            | Novell Audit デジタル署名キーおよび証明書が<br>含まれます。                                                                                                    |
|                                  | Novell Audit デジタル署<br>名証明書 | デジタル署名証明書が表示されます。                                                                                                    |
|                                  | Novell Audit デジタル署<br>名秘密鍵 | デジタル署名秘密鍵が表示されます。この<br>キーは、マスタキーに基づいて暗号化されま<br>す。                                                                                                    |
| Access Manager および<br>iChain の設定 | 同時ログアウト有効                  | このオプションが選択されている場合は、<br>ユーザアプリケーションによってユーザアプ<br>リケーションおよび Novell Access Manager<br>または iChain の同時ログアウトがサポートさ<br>れます。Novell Access Manager™ または<br>iChain <sup>®</sup> はログアウト時に Cookie をチェック<br>し、Cookie が存在する場合は、ユーザを[同<br>時ログアウト]ページに再ルーティングしま<br>す。 |
|                                  | <i>[同時ログアウト] ペー<br/>ジ</i>  | Novell Access Manager または iChain ログア<br>ウトページへの URL。URL は Novell Access<br>Manager または iChain が期待するホスト名で<br>す。同時ログアウトが有効な場合は、ユーザ<br>はユーザアプリケーションからログアウトし、<br>ユーザはこのページに再ルーティングされま<br>す。ご使用の環境に応じて、次の2つの URL<br>のいずれかにより、同時ログアウト機能が正<br>しいページに移動します。  |
|                                  |                            | Access Manager: https://<br>yourAccessGatewayServer/AGLogout                                                                                                    |
|                                  |                            | iChain: https://youriChainServer/cmd/                                                                                                    |

ICSLogout

| 設定のタイプ | フィールド                                       | 説明                                                                                                    |
|--------|---------------------------------------------|----------------------------------------------------------------------------------------------------|
| 電子メール  | <i>通知テンプレートホス</i><br><i>トトークン</i>           | ldentity Manager ユーザアプリケーションをホ<br>ストしているアプリケーションサーバを指定<br>します。たとえば、次のようにします。                                      |
|        |                                             | myapplication serverServer                                                                                        |
|        |                                             | この値は、電子メールテンプレートの<br>\$HOST\$ トークンと置き換えられます。 作成<br>される url は、プロビジョニング要求タスクと<br>承認通知へのリンクです。                       |
|        | <i>通知テンプレートポー</i><br><i>トトークン</i>           | プロビジョニング要求タスクと承認通知で使<br>用する電子メールテンプレートの \$PORT\$<br>トークンの置き換えに使用されます。                                             |
|        | <i>通知テンプレートセ</i><br><i>キュアポートトークン</i>       | プロビジョニング要求タスクと承認通知で使<br>用する電子メールテンプレートの<br>\$SECURE_PORT\$ トークンの置き換えに使用<br>します。                                   |
|        | <i>通知テンプレートプロ</i><br>トコルトークン                | 非セキュアプロトコル、HTTP を参照してく<br>ださい。プロビジョニング要求タスクと承認<br>通知で使用する電子メールテンプレートの<br>\$PROTOCOL\$ トークンの置き換えに使用し<br>ます。        |
|        | <i>通知テンプレートセ</i><br>キュアプロトコルトー<br>クン        | セキュアプロトコル、HTTP を参照してくだ<br>さい。プロビジョニング要求タスクと承認通<br>知で使用する電子メールテンプレートの<br>\$SECURE_PROTOCOL\$ トークンの置き換え<br>に使用されます。 |
|        | <i>通知</i> SMTP                              | プロビジョニング電子メール内のユーザから<br>の電子メールを指定します。                                                                             |
|        | <i>通知</i> SMTP <i>電子メール</i><br><i>ホスト</i> : | プロビジョニング電子メールを使用している<br>SMTP 電子メールホストを指定します。 これ<br>は、IP アドレスまたは DNS 名が可能です。                                       |

| 設定のタイプ  | フィールド                         | 説明                                                                                                    |
|---------|-------------------------------|----------------------------------------------------------------------------------------------------|
| パスワード管理 |                               |                                                                                                    |
|         | <i>外部パスワード</i> WAR<br>の使用     | この機能によって、外部の[パスワードを忘<br>れた場合]の War にある[パスワードを忘れ<br>た場合]ページと、外部の[パスワードを忘<br>れた場合]の WAR が Web サービスを経由し<br>てユーザアプリケーションを呼び戻すのに使<br>用する URL を指定できます。                                                                     |
|         |                               | <i>[外部パスワード</i> WAR <i>の使用]</i> を選択する場<br>合は、 <i>[パスワードを忘れた場合のリンク]</i> お<br>よび <i>[パスワードを忘れた場合の返信リンク]</i><br>に値を指定する必要があります。                                                                                         |
|         |                               | <i>[外部パスワードWAR の使用]</i> を選択しない<br>場合は、デフォルトの内部パスワード管理機<br>能が使用されます。/jsps/pwdmgt/<br>ForgotPassword.jsf( 最初は http(s) プロトコル<br>なし )。これは、ユーザを、外部 WAR ではな<br>く、ユーザアプリケーションに組み込まれた<br>[パスワードを忘れた場合]機能にリダイレク<br>トします。      |
|         | <i>パスワードを忘れた場<br/>合のリンク</i>   | この URL は [パスワードを忘れた場合]機能<br>ページを指します。外部または内部のパスワー<br>ド管理 WAR にある ForgotPassword.jsf ファイ<br>ルを指定します。詳細については、68 ページ<br>の「パスワード WAR の使用」を参照してく<br>ださい。                                                                  |
|         | <i>パスワードを忘れた場<br/>合の返信リンク</i> | 外部のパスワード管理 WAR を使用している場<br>合は、外部の [パスワード管理 WAR] が Web<br>サービス、たとえば https:// <i>idmhost:sslport</i> /<br>idm を経由してユーザアプリケーションを呼<br>び戻すのに使用するパスを指定します。                                                                 |
| その他     | <i>セッションのタイムア</i><br>ウト       | アプリケーションセッションのタイムアウト。                                                                                                    |
|         | OCSP URI                      | クライアントインストールが On-Line<br>Certificate Status Protocol (OCSP) を使用する<br>場合は、Uniform Resource Identifier (URI) を<br>指定します。たとえば、フォーマットは http://<br>host:port/ocspLocal です。OCSP URI によっ<br>て、トラステッド証明書オンラインの状態は<br>更新されます。 |
|         | 許可設定パス                        | 許可環境設定ファイルの完全修飾名。                                                                                                    |

| 設定のタイプ     | フィールド                                    | 説明                                                                                                    |
|------------|------------------------------------------|----------------------------------------------------------------------------------------------------|
| コンテナオブジェクト | 選択済み                                     | 使用する各コンテナオブジェクトタイプを選<br>択します。                                                                                                    |
|            | コンテナオブジェクト<br>タイプ                        | 地域、国、部門、組織、およびドメインの規<br>格コンテナから選択します。iManager 内で自<br>分のコンテナを定義でき、これを[ <i>新規コン<br/>テナオブジェクトの追加</i> ]の下に追加できま<br>す。                                                            |
|            | コンテナ属性名                                  | コンテナオブジェクトタイプに関連する属性<br>タイプ名をリストします。                                                                                                    |
|            | 新規コンテナオブジェ<br>クトの追加 : コンテナ<br>オブジェクトタイプ  | コンテナとして使用できる識別ボールトから<br>オブジェクトクラスの LDAP 名を指定します。                                                                                                    |
|            |                                          | コンテナの詳細については、『Novell iManager<br>2.6 <i>管理ガイド</i> (http://www.novell.com/<br>documentation/imanager26/pdfdoc/<br>imanager_admin_26/<br>imanager_admin_26.pdf)』を参照してくださ<br>い。 |
|            | <i>新規コンテナオブジェ</i><br>クトの追加 : コンテナ<br>属性名 | コンテナオブジェクトの属性名を指定します。                                                                                                    |

**注**:インストール後には、このファイルでほとんどの設定を編集できます。編集する には、インストールサブディレクトリにある configupdate.sh スクリプトまたは Windows configupdate.bat ファイルを実行します。クラスタ内でこれを記憶します。こ のファイルの設定はクラスタのすべてのメンバーで同じである必要があります。

**3** 設定で環境設定を完了したら、[*OK*] をクリックして、69ページのセクション4.16 「選択を確認してインストール」に進みます。

#### 4.15 パスワード WAR の使用

[パスワードを忘れた場合のリンク]環境設定パラメータを使用して、[パスワードを忘れた場合]機能を含む WAR の場所を指定します。ユーザアプリケーションの外部または内部の WAR を指定できます。

- 68 ページのセクション 4.15.1 「外部パスワード管理 WAR の指定」
- ◆ 69 ページのセクション 4.15.2 「内部パスワード WAR の指定」

#### 4.15.1 外部パスワード管理 WAR の指定

- **1** インストール手順または configupdate ユーティリティを使用します。
- **2** ユーザアプリケーション環境設定パラメータで、[外部パスワードWAR の使用] 環境 設定パラメータチェックボックスをオンにします。
- **3** [パスワードを忘れた場合のリンク] 環境設定パラメータには、外部パスワード WAR の場所を指定します。

ホストおよびポートを含めます。たとえば、http://localhost:8080/外部パスワード WARは、ユーザアプリケーションを保護するファイアウォールの外側にできます。

 4 [パスワードを忘れた場合の返信リンク]には、外部の[パスワード管理 WAR]が Web サービス、たとえば https://idmhost:sslport/idm を経由してユーザアプリケーションを呼び戻すのに使用する外部パスワード管理 WAR パスを指定します。
 返信リンクでは、SSL を使用して、ユーザアプリケーションにセキュアな Web サー

ビス通信を確保する必要があります。112 ページのセクション 7.4「JBoss サーバ間の SSL 通信の設定」も参照してください。

- 5 次のいずれかの操作を行います。
  - インストーラを使用している場合は、このステップで情報を読み、69ページの ステップ6に進みます。
  - configupdate ユーティリティを使用して、インストールのルートディレクトリ内の外部パスワード WAR を使用している場合は、このステップを読み、手動でWAR の名前を [パスワードを忘れた場合のリンク] で指定した最初のディレクトリに名前変更します。そのあと、69ページのステップ6に進みます。

インストールの終了前に、インストーラによって IDMPwdMgt.war(インストーラにバ ンドルされています)は指定する最初のディレクトリの名前に名前変更されます。名 前変更された IDMPwdMgt.war は外部パスワード WAR になります。たとえば、http:// www.idmpwdmgthost.com/ExternalPwd/jsps/pwdmgt/ForgotPassword.jsf を指定する場合 は、インストーラによって IDMPwdMgt.war は ExternalPwd.war に名前変更されます。 インストーラによって、名前変更された WAR はインストールルートディレクトリに 移動されます。

**6** ExternalPwd.war を、外部パスワード WAR 機能を実行するリモート JBoss サーバ展開 ディレクトリに、手動でコピーします。

#### 4.15.2 内部パスワード WAR の指定

- **1** ユーザアプリケーションの設定パラメータで、[外部パスワードWAR の使用] を選択 しないでください。
- **2** [パスワードを忘れた場合のリンク]のデフォルトの場所を受諾するか、別のパス ワード WAR の URL を指定します。
- **3** [パスワードを忘れた場合の返信リンク]のデフォルトの値を受諾します。

#### 4.16 選択を確認してインストール

- **1** [インストール前の概要] ページを読んで、インストールパラメータの選択を確認します。
- 2 必要に応じて、[*戻る*]を使用して前のインストールページに戻り、インストールパ ラメータを変更します。

ユーザアプリケーション環境設定ページでは値は保存されませんので、インストール の前のページを再指定した後に、ユーザアプリケーション環境設定値を再入力する必 要があります。

**3** インストールおよび環境設定パラメータで満足したら、[インストール前の概要] ページに戻り、[インストール]をクリックします。

#### 4.17 ログファイルの表示

- **1** インストールがエラーなしで完了した場合は、111ページの第7章「インストール後のタスク」に移動します。
- 2 インストールでエラーまたは警告が発生した場合は、次のようなログファイルを確認して、問題を判断してください。
  - Identity\_Manager\_User\_Application\_InstallLog.log には、基本的なインストールタス クの結果が格納されています。
  - Novell-Custom-Install.log には、インストール中に行ったユーザアプリケーション 環境設定についての情報があります。

問題を解決するヘルプについては、115ページのセクション 7.12「トラブルシュー ティング」を参照してください。

# コンソールまたは単一コマンドによるインストール

このセクションでは、39ページの第4章「GUIを使用した JBoss へのインストール」で 説明した GUIを使用したインストール方法の代わりに使用できるインストール方法につ いて説明します。主なトピックは次のとおりです。

- 71ページのセクション 5.1「コンソールからのユーザアプリケーションのインストール」
- 71ページのセクション 5.2「単一コマンドによるユーザアプリケーションのインス トール」

#### 5.1 コンソールからのユーザアプリケーションのイ ンストール

この手順では、コンソール (コマンドライン) 版のインストーラを使用して Identity Manager ユーザアプリケーションをインストールする方法について説明します。

- **1** 27 ページの表 2-1 で説明されている手順に従って、適切なインストールファイルを 入手します。
- 2 ログインして、端末のセッションを開きます。
- 3 次のように、ご使用のプラットフォーム用のインストーラを Java を使用して起動します。

java -jar IdmUserApp.jar -i console

- 4 39ページの第4章「GUIを使用した JBoss へのインストール」の下にあるグラフィ カルユーザインタフェースについて説明されたのと同じステップに従って、コマンド ラインのプロンプトを読み、コマンドラインに対する応答を入力して、マスタキーを インポートまたは作成します。
- 5 ユーザアプリケーション環境設定パラメータを設定するには、手動で configupdate ユーティリティを起動します。コマンドラインで、configupdate.sh (Linux または Solaris) あるいは configupdate.bat (Windows) と入力して、53ページのセクション 4.14 「ユーザアプリケーションの設定」で説明されている値を入力します。
- 6 外部パスワード管理 WAR を使用している場合は、これをインストールディレクトリ および、外部パスワード WAR 機能を実行するリモート JBoss サーバ展開ディレクト リにコピーします。
- 7 111ページの第7章「インストール後のタスク」に進みます。

#### 5.2 単一コマンドによるユーザアプリケーションの インストール

この手順では、サイレントインストールの方法について説明します。サイレントインス トールには、インストール中のやりとりが必要なく、特に複数のシステムにインストール する場合には、時間を節約できます。サイレントインストールでは、Linux および Solaris がサポートされます。

- **1** 27 ページの表 2-1 でリストされている手順に従って、適切なインストールファイルを入手します。
- 2 ログインして、端末のセッションを開きます。
- **3** Identity Manager プロパティファイルである silent.properties を探します。これはイン ストールファイルにバンドルされています。CD からインストールしている場合は、 このファイルのローカルコピーを作成します。
- **4** silent.properties を編集して、インストールパラメータおよびユーザアプリケーション 環境設定パラメータを指定します。

各インストールパラメータの例については、silent.properties ファイルを参照してくだ さい。インストールパラメータは、GUI またはコンソールインストール手順で設定 したインストールパラメータに対応します。

ユーザアプリケーション環境設定パラメータの説明については、表 5-1 を参照してく ださい。ユーザアプリケーション環境設定パラメータは、GUI またはコンソールイン ストール手順または configupdate ユーティリティで設定したのと同じパラメータで す。

5 サイレントインストールは次の方法で起動します。

java -jar IdmUserApp.jar -i silent -f / yourdirectorypath/silent.properties

そのファイルがインストーラスクリプトとは別のディレクトリにある場合は、 silent.properties へのフルパスを入力します。スクリプトによって、必要なファイルが 一時ディレクトリに解凍され、サイレントインストールが起動されます。

**表5-1** サイレントインストール用のユーザアプリケーション環境設定パラメータ

| silent.properties にあるユーザアプリケーションのパラ<br>メータ名 | ユーザアプリケーション環境設定パラメータファイルに<br>ある同等のパラメータ名                                                                                        |
|---------------------------------------------|----------------------------------------------------------------------------------------------------|
| NOVL_CONFIG_LDAPHOST=                       | eDirectory 接続設定 : LDAP ホスト。                                                                                                    |
|                                             | 必須。 LDAP サーバのホスト名または IP アドレス<br>を指定します。                                                                                         |
| NOVL_CONFIG_LDAPADMIN=                      | eDirectory 接続設定 : LDAP 管理者。                                                                                                    |
|                                             | 必須。LDAP 管理者の資格情報を指定します。この<br>ユーザは既に存在している必要があります。ユー<br>ザアプリケーションは、このアカウントを使用し<br>て識別ボールドへの管理接続を行います。この値<br>は、マスタキーに基づいて暗号化されます。 |
| NOVL_CONFIG_LDAPADMINPASS=                  | eDirectory 接続設定 : LDAP 管理者パスワード。                                                                                                |
|                                             | 必須。 LDAP 管理者パスワードを指定します。 この<br>パスワードは、マスタキーに基づいて暗号化され<br>ます。                                                                    |
| silent.properties にあるユーザアプリケーションのパラ<br>メータ名 | ユーザアプリケーション環境設定パラメータファイルに<br>ある同等のパラメータ名                                                                                                    |
|---------------------------------------------|----------------------------------------------------------------------------------------------------|
| NOVL_CONFIG_ROOTCONTAINERNAME=              | eDirectory DN: ルートコンテナ DN。                                                                                                    |
|                                             | 必須。ルートコンテナの LDAP 識別名を指定しま<br>す。これは、ディレクトリ抽象化層で検索ルート<br>が指定されない場合に、デフォルトのエンティ<br>ティ定義検索ルートとして使用されます。                                                                                                    |
| NOVL_CONFIG_PROVISIONROOT=                  | eDirectory DN: プロビジョニングドライバ DN。                                                                                                    |
|                                             | 必須。前述の 33 ページのセクション 3.1<br>「iManager でのユーザアプリケーションドライバ<br>の作成」で作成したユーザアプリケーションドラ<br>イバの識別名を指定します。たとえば、ドライバ<br>が UserApplicationDriver でドライバセットの名前<br>が myDriverSet であり、ドライバセットが<br>o=myCompany のコンテキストにある場合は、次<br>の値を入力します。                                       |
|                                             | <pre>cn=UserApplicationDriver,cn=myDriv erSet,o=myCompany</pre>                                                                                                    |
| NOVL_CONFIG_LOCKSMITH=                      | eDirectory DN: ユーザアプリケーション管理者。                                                                                                    |
|                                             | 必須。指定されたユーザアプリケーションのユー<br>ザコンテナについての管理タスクを実行する権限<br>のある、識別ボールト内の既存のユーザ。この<br>ユーザは、ユーザアプリケーションの[ <i>管理者</i> ]<br>タブを使用してポータルを管理できます。                                                                                                    |
|                                             | ユーザアプリケーション管理者が、iManager、<br>Novell Designer for identity Manager、またはユー<br>ザアプリケーション([要求と承認] タブ)に公開<br>されているワークフロー管理タスクに参加する場<br>合は、この管理者に、ユーザアプリケーションド<br>ライバに含まれるオブジェクトインスタンスに対<br>する適切なトラスティ権限を与える必要がありま<br>す。詳細は、 <i>IDM ユーザアプリケーション: 管理</i><br>ガイドを参照してください。 |
|                                             | ユーザアプリケーションの展開後にこの割り当て<br>を変更するには、ユーザアプリケーションの <i>[管</i><br><i>理]&gt;[セキュリティ]ページを</i> 使用する必要があ<br>ります。                                                                                                    |

| silent.properties にあるユーザアプリケーションのパラ<br>メータ名 | ユーザアプリケーション環境設定パラメータファイルに<br>ある同等のパラメータ名                                                                                                    |
|---------------------------------------------|----------------------------------------------------------------------------------------------------|
| NOVL_CONFIG_PROVLOCKSMITH=                  | eDirectory DN: プロビジョニングアプリケーショ<br>ン管理者。                                                                                                    |
|                                             | この役割は Identity Manager のプロビジョニング<br>バージョンで使用可能です。プロビジョニングア<br>プリケーション管理者は、[プロビジョニング] タ<br>ブ([管理]タブの下)を使用して、プロビジョニ<br>ングワークフロー機能を管理します。これらの機<br>能は、ユーザアプリケーションの[要求と承認]<br>タブでユーザが使用可能です。このユーザは、プ<br>ロビジョニングアプリケーション管理者に指定さ<br>れる前に、識別ボールトに存在する必要がありま<br>す。 |
|                                             | ユーザアプリケーションの展開後にこの割り当て<br>を変更するには、ユーザアプリケーションの <i>[管<br/>理]&gt; [セキュリティ]ページを</i> 使用する必要があ<br>ります。                                                                                                    |
| NOVL_CONFIG_ROLECONTAINERDN=                | この役割は、Novell Identity Manager 役割ベース<br>プロビジョニングモジュールで利用可能です。こ<br>の役割を使用すると、そのメンバーはすべての役<br>割の作成、削除、変更、およびユーザ、グループ、<br>またはコンテナへの役割の付与または取り消しを<br>行うことができます。さらに役割のメンバーは、<br>任意のユーザに対してレポートを実行できます。<br>デフォルトでは、この役割にはユーザアプリケー<br>ション管理者が割り当てられています。          |
|                                             | ユーザアプリケーションの展開後にこの割り当て<br>を変更するには、ユーザアプリケーションの <i>[役</i><br><i>割] &gt; [役割の割り当て]</i> ページを使用します。                                                                                                    |
| NOVL_CONFIG_USERCONTAINERDN=                | メタディレクトリユーザ ID: ユーザコンテナ DN。                                                                                                    |
|                                             | 必須。 ユーザコンテナの LDAP 識別名 (DN) または<br>完全修飾 LDAP 名を指定します。 これにより、<br>ユーザおよびグループの検索スコープが定義され<br>ます。 このコンテナ内 ( およびその下 ) のユーザ<br>が、ユーザアプリケーションにログインできます。                                                                                                    |
|                                             | <b>重要</b> : ユーザがワークフローを実行できるように<br>する場合は、ユーザアプリケーションドライバの<br>設定中に指定したユーザアプリケーション管理者<br>は、このコンテナ内に存在する点に注意してくだ<br>さい。                                                                                                    |
| NOVL_CONFIG_GROUPCONTAINERDN=               | メタディレクトリユーザグループ : グループコン<br>テナ DN。                                                                                                    |
|                                             | 必須。 グループコンテナの LDAP 識別名 (DN) また<br>は完全修飾 LDAP 名を指定します。 ディレクトリ<br>抽象化レイヤ内のエンティティ定義で使用します。                                                                                                    |

| silent.properties にあるユーザアプリケーションのパラ<br>メータ名 | ユーザアプリケーション環境設定パラメータファイルに<br>ある同等のパラメータ名                                                                                                    |
|---------------------------------------------|----------------------------------------------------------------------------------------------------|
| NOVL_CONFIG_KEYSTOREPATH=                   | eDirectory 証明書 : キーストア パス。必須。                                                                                                    |
|                                             | アプリケーションサーバが使用している JRE の<br>(cacerts) キーストアファイルへのフルパスを指定<br>します。ユーザアプリケーションのインストール<br>によって、キーストアファイルが変更されます。<br>Linux または Solaris では、ユーザにはこのファイ<br>ルへの書き込み許可が必要です。              |
| NOVL_CONFIG_KEYSTOREPASSWORD=               | eDirectory 証明書 : キーストアパスワード。                                                                                                    |
|                                             | 必須。 cacerts のパスワードを指定します。 デフォ<br>ルトは、「changeit」です。                                                                                                    |
| NOVL_CONFIG_SECUREADMINCONNECTION=          | eDirectory 接続設定 : セキュア管理者接続。                                                                                                    |
|                                             | [True]を選択すると、管理者アカウントを使用し<br>たすべての通信でセキュアソケットを使用する必<br>要があります (このオプションを使用すると、パ<br>フォーマンスに悪影響を及ぼすことがあります)。<br>この設定を行うと、SSLを必要としない他の処理<br>では SSLを使用せずに処理を実行できるようにな<br>ります。        |
|                                             | 管理者アカウントがセキュアソケット通信を使用<br>しない場合は、[ <i>False</i> ]を指定します。                                                                                                    |
| NOVL_CONFIG_SECUREUSERCONNECTION=           | eDirectory 接続設定 : セキュアユーザ接続。                                                                                                    |
|                                             | [True]を選択すると、ログインユーザのアカウン<br>トを使用したすべての通信でセキュアソケットを<br>使用する必要があります(このオプションを使用<br>すると、パフォーマンスに深刻な悪影響を及ぼす<br>ことがあります)。この設定を行うと、SSLを必<br>要としない他の処理では SSLを使用せずに処理を<br>実行できるようになります。 |
|                                             | ユーザのアカウントがセキュアソケット通信を使<br>用しない場合は、[ <i>Fals</i> e]を指定します。                                                                                                    |
| NOVL_CONFIG_SESSIONTIMEOUT=                 | その他:セッションのタイムアウト。                                                                                                    |
|                                             | アプリケーションセッションのタイムアウト間隔<br>を指定します。                                                                                                    |
| NOVL_CONFIG_LDAPPLAINPORT=                  | eDirectory 接続設定 : LDAP 非セキュアポート。                                                                                                    |
|                                             | LDAP サーバの非セキュアポートを、たとえば<br>「389」のように指定します。                                                                                                    |
| NOVL_CONFIG_LDAPSECUREPORT=                 | eDirectory 接続設定 : LDAP セキュアポート。                                                                                                    |
|                                             | LDAP サーバのセキュアポートを、たとえば<br>「636」のように指定します。                                                                                                    |

| silent.properties にあるユーザアプリケーションのパラ<br>メータ名 | ユーザアプリケーション環境設定パラメータファイルに<br>ある同等のパラメータ名                                                                                                    |
|---------------------------------------------|----------------------------------------------------------------------------------------------------|
| NOVL_CONFIG_ANONYMOUS=                      | eDirectory 接続設定 : パブリック匿名アカウントの<br>使用                                                                                                    |
|                                             | ログインしていないユーザに LDAP パブリック匿<br>名アカウントへのアクセスを許可するには、<br>[ <i>True</i> ] を選択します。                                                                                                    |
|                                             | 代わりに NOVL_CONFIG_GUEST を有効にするに<br>は、[ <i>False</i> ] を指定します。                                                                                                    |
| NOVL_CONFIG_GUEST=                          | eDirectory 接続設定 : LDAP ゲスト。                                                                                                    |
|                                             | ログインしていないユーザに、許可されたポート<br>レットへのアクセスを許可します。[パブリック<br><i>匿名アカウントの使用</i> ]の選択も解除する必要が<br>あります。ゲストユーザアカウントは、識別ボー<br>ルトにすでに存在している必要があります。[ゲ<br>ストユーザ]を無効にするには、[パブリック匿名<br>アカウントの使用]を選択します。 |
| NOVL_CONFIG_GUESTPASS=                      | eDirectory 接続設定 : LDAP ゲストパスワード。                                                                                                    |
| NOVL_CONFIG_EMAILNOTIFYHOST=                | 電子メール : 通知テンプレートホストトークン。                                                                                                    |
|                                             | ldentity Manager ユーザアプリケーションをホスト<br>しているアプリケーションサーバを指定します。<br>たとえば、次のようにします。<br>myapplication serverServer                                                                            |
|                                             | この値は、電子メールテンプレートの \$HOST\$<br>トークンと置き換えられます。 作成される url は、<br>プロビジョニング要求タスクと承認通知へのリン<br>クです。                                                                                           |
| NOVL_CONFIG_EMAILNOTIFYPORT=                | 電子メール : 通知テンプレートポートトークン。                                                                                                    |
|                                             | プロビジョニング要求タスクと承認通知で使用す<br>る電子メールテンプレートの \$PORT\$ トークンの<br>置き換えに使用されます。                                                                                                    |
| NOVL_CONFIG_EMAILNOTIFYSECUREPORT=          | 電子メール : 通知テンプレートセキュアポート<br>トークン。                                                                                                    |
|                                             | プロビジョニング要求タスクと承認通知で使用す<br>る電子メールテンプレートの \$SECURE_PORT\$<br>トークンの置き換えに使用します。                                                                                                    |
| NOVL_CONFIG_NOTFSMTPEMAILFROM=              | 電子メール : 通知 SMTP 電子メール送信者。                                                                                                    |
|                                             | プロビジョニング電子メール内のユーザからの電<br>子メールを指定します。                                                                                                    |
| NOVL_CONFIG_NOTFSMTPEMAILHOST=              | 電子メール : 通知 SMTP 電子メールホスト。                                                                                                    |
|                                             | プロビジョニング電子メールを使用している<br>SMTP 電子メールホストを指定します。 これは、<br>IP アドレスまたは DNS 名が可能です。                                                                                                    |

| silent.properties にあるユーザアプリケーションのパラ<br>メータ名 | ユーザアプリケーション環境設定パラメータファイルに<br>ある同等のパラメータ名                                                                                                    |
|---------------------------------------------|----------------------------------------------------------------------------------------------------|
| NOVL_CONFIG_USEEXTPWDWAR=                   | パスワード管理 : 外部パスワード WAR の使用。                                                                                                    |
|                                             | 外部パスワード管理 WAR を使用している場合は、<br>[ <i>True</i> ]を指定します。[ <i>True</i> ]を指定する場合は、<br><i>NOVL_CONFIG_EXTPWDWARPTH</i> および<br><i>NOVL_CONFIG_EXTPWDWARRTNPATH</i> の値も<br>指定する必要があります。               |
|                                             | デフォルトの内部パスワード管理機能を使用する<br>には、[ <i>False</i> ]を指定します。/jsps/pwdmgt/<br>ForgotPassword.jsf( 最初は http(s) プロトコルなし<br>)。これは、ユーザを、外部 WAR ではなく、ユー<br>ザアプリケーションに組み込まれた[パスワード<br>を忘れた場合]機能にリダイレクトします。 |
| NOVL_CONFIG_EXTPWDWARPATH=                  | パスワード管理 : パスワードを忘れた場合のリン<br>ク 。                                                                                                    |
|                                             | 外部または内部のパスワード管理 WAR で、[パス<br>ワードを忘れた場合] 機能ページ<br>ForgotPassword.jsf の URL を指定します。また<br>は、デフォルトの内部パスワード管理 WAR をそ<br>のまま使用します。詳細については、68 ページの<br>「パスワード WAR の使用」を参照してください。                    |
| NOVL_CONFIG_EXTPWDWARRTNPATH=               | パスワード管理 : パスワードを忘れた場合の返信<br>リンク。                                                                                                    |
|                                             | 外部のパスワード管理 WAR を使用している場合<br>は、外部の[パスワード管理 WAR]が Web サー<br>ビス、たとえば https:// <i>idmhost:sslport/</i> idm を経由<br>してユーザアプリケーションを呼び戻すのに使用<br>するパスを指定します。                                         |
| NOVL_CONFIG_USEROBJECTATTRIBUTE=            | メタディレクトリユーザ ID: ユーザオブジェクト<br>クラス。                                                                                                    |
|                                             | LDAP ユーザオブジェクトクラス ( 通常は<br>inetOrgPerson)。                                                                                                    |
| NOVL_CONFIG_LOGINATTRIBUTE=                 | メタディレクトリユーザ ID: ログイン属性。                                                                                                    |
|                                             | ユーザのログイン名を表す LDAP 属性 ( たとえば<br>CN)。                                                                                                    |
| NOVL_CONFIG_NAMINGATTRIBUTE=                | メタディレクトリユーザ ID : 名前付け属性。                                                                                                    |
|                                             | ユーザまたはグループをルックアップする際に ID<br>として使用する LDAP 属性これはログイン属性と<br>同じではありません。ログイン属性はログイン中<br>にのみ使用し、ユーザおよびグループの検索中に<br>は使用しません。                                                                       |
| NOVL_CONFIG_USERMEMBERSHIPATTRIBUTE<br>=    | メタディレクトリユーザ ID: ユーザメンバーシッ<br>プ属性。オプション。                                                                                                    |
|                                             | ユーザのグループメンバーシップを表す LDAP 属<br>性です。 この名前にはスペースを使用しないでく<br>ださい。                                                                                                    |

| silent.properties にあるユーザアプリケーションのパラ<br>メータ名 | ユーザアプリケーション環境設定パラメータファイルに<br>ある同等のパラメータ名                                                                                                    |
|---------------------------------------------|----------------------------------------------------------------------------------------------------|
| NOVL_CONFIG_GROUPOBJECTATTRIBUTE=           | メタディレクトリユーザグループ : グループオブ<br>ジェクトクラス。                                                                                                    |
|                                             | LDAP オブジェクトクラス ( 通常は<br>groupofNames)。                                                                                                    |
| NOVL_CONFIG_GROUPMEMBERSHIPATTRIBU<br>TE=   | メタディレクトリユーザグループ : グループメン<br>バーシップ属性。                                                                                                    |
|                                             | ユーザのグループメンバーシップを表す属性を指<br>定します。この名前にはスペースを使用しないで<br>ください。                                                                                                    |
| NOVL_CONFIG_USEDYNAMICGROUPS=               | メタディレクトリユーザグループ : ダイナミック<br>グループ。                                                                                                    |
|                                             | ダイナミックグループを使用するには、[True]を<br>指定します。使用しない場合は、[False]を指定<br>します。                                                                                                    |
| NOVL_CONFIG_DYNAMICGROUPOBJECTCLAS<br>S=    | メタディレクトリユーザグループ : ダイナミック<br>グループオブジェクトクラス。                                                                                                    |
|                                             | LDAP ダイナミックグループオブジェクトクラス<br>を指定します ( 通常は dynamicGroup)。                                                                                                    |
| NOVL_CONFIG_PRIVATESTOREPATH=               | プライベートキーストア : プライベートキースト<br>アパス。                                                                                                    |
|                                             | ユーザアプリケーションのプライベートキーと証<br>明書を含むプライベートキーストアへのパスを指<br>定します。予約済み。入力しない場合は、このパ<br>スはデフォルトで /jre/lib/security/cacerts になりま<br>す。                                                                 |
| NOVL_CONFIG_PRIVATESTOREPASSWORD=           | プライベートキーストア : プライベートキースト<br>アパスワード。                                                                                                    |
| NOVL_CONFIG_PRIVATEKEYALIAS=                | プライベートキーストア : プライベートキーの別<br>名。                                                                                                    |
|                                             | この別名は、別の別名を指定するまでは<br>novelIIDMUserApp です。                                                                                                    |
| NOVL_CONFIG_PRIVATEKEYPASSWORD=             | プライベートキーストア : プライベートキーパス<br>ワード。                                                                                                    |
| NOVL_CONFIG_TRUSTEDSTOREPATH=               | トラステッドキーストア : トラステッドストアパ<br>ス。                                                                                                    |
|                                             | トラステッドキーストアには、有効なデジタル署<br>名に使用するすべてのトラステッド署名者の証明<br>書が含まれます。入力しない場合は、ユーザアプ<br>リケーションはシステムプロパティ<br>javax.net.ssl.trustStore からパスを取得します。パ<br>スがそこではない場合は、jre/lib/security/cacerts<br>と推測されます。 |

| silent.properties にあるユーザアプリケーションのパラ<br>メータ名 | ユーザアプリケーション環境設定パラメータファイルに<br>ある同等のパラメータ名                                                                                                    |
|---------------------------------------------|----------------------------------------------------------------------------------------------------|
| NOVL_CONFIG_TRUSTEDSTOREPASSWORD=           | トラステッドキーストア : トラステッドストアパ<br>スワード。                                                                                                    |
| NOVL_CONFIG_AUDITCERT=                      | Novell Audit デジタル署名証明書                                                                                                    |
| NOVL_CONFIG_AUDITKEYFILEPATH=               | Novell Audit デジタル署名プライベートキーファイ<br>ルのパス。                                                                                                    |
| NOVL_CONFIG_ICSLOGOUTENABLED=               | Access Manager および iChain の設定 : 同時ログ<br>アウト有効。                                                                                                    |
|                                             | ユーザアプリケーションおよび Novell Access<br>Manager <sup>™</sup> または iChain <sup>®</sup> の同時ログアウトを有<br>効にするには、[ <i>True</i> ]を指定します。Novell<br>Access Manager または iChain はログアウト時に<br>Cookie をチェックし、Cookie が存在する場合は、<br>ユーザを ICS ログアウトページに再ルーティング<br>します。 |
|                                             | 同時ログアウトを無効にするには、[ <i>False</i> ]を指<br>定します。                                                                                                    |
| NOVL_CONFIG_ICSLOGOUTPAGE=                  | Access Manager および iChain 設定:[同時ログ<br>アウト]ページ。                                                                                                    |
|                                             | Novell Access Manager または iChain のログアウ<br>トページの URL を指定します。URL は Novell<br>Access Manager または iChain が期待するホスト<br>名です。ICS ログが有効な場合は、ユーザはユー<br>ザアプリケーションからログアウトし、ユーザは<br>このページを再ルーティングします。                                                    |
| NOVL_CONFIG_EMAILNOTIFYPROTOCOL=            | 電子メール : 通知テンプレートプロトコルトーク<br>ン。                                                                                                    |
|                                             | 非セキュアプロトコル、HTTP を参照してくださ<br>い。プロビジョニング要求タスクと承認通知で使<br>用する電子メールテンプレートの \$PROTOCOL\$<br>トークンの置き換えに使用します。                                                                                                    |
| NOVL_CONFIG_EMAILNOTIFYSECUREPROTO<br>COL=  | 電子メール : 通知テンプレートセキュアポート<br>トークン。                                                                                                    |
| NOVL_CONFIG_OCSPURI=                        | その他 : OCSP URI。                                                                                                    |
|                                             | クライアントインストールが On-Line Certificate<br>Status Protocol(OCSP) を使用する場合は、<br>Uniform Resource Identifier(URI) を指定します。<br>たとえば、フォーマットは http://hstport/ocspLocal<br>です。OCSP URI によって、トラステッド証明書<br>オンラインの状態は更新されます。                                 |
| NOVL_CONFIG_AUTHCONFIGPATH=                 | その他:許可設定パス。                                                                                                    |
|                                             | 許可環境設定ファイルの完全修飾名。                                                                                                    |

80 Identity Manager 役割ベースプロビジョニングモジュール 3.6 ユーザアプリケーション: インストールガイド

# WebSphere Application Server へのインストール

このセクションでは、グラフィカルユーザインタフェース版のインストーラを使用して、 WebSphere Application Server に Identity Manager ユーザアプリケーションをインストール する方法について説明します。

- 81 ページのセクション 6.1「インストーラ GUI の起動」
- 82ページのセクション 6.2「アプリケーションサーバプラットフォームの選択」
- ◆ 83 ページのセクション 6.3 「WAR の場所の指定」
- 84ページのセクション 6.4「インストールフォルダの選択」
- 85ページのセクション 6.5「データベースプラットフォームの選択」
- ◆ 86 ページのセクション 6.6「Java のルートディレクトリの指定」
- 87 ページのセクション 6.7 「Novell Audit のログの有効化」
- 89ページのセクション 6.8「マスタキーの指定」
- 90ページのセクション 6.9「ユーザアプリケーションの設定」
- 106ページのセクション 6.10「選択を確認してインストール」
- 107ページのセクション 6.11「ログファイルの表示」
- 107ページのセクション 6.12「ユーザアプリケーション環境設定ファイルと JVM システムプロパティの追加」
- 108 ページのセクション 6.13 「WebSphere キーストアへの eDirectory ルート認証局のインポート」
- ◆ 109 ページのセクション 6.14 「IDM WAR ファイルの展開」
- 110ページのセクション 6.15「アプリケーションの起動」
- 110ページのセクション 6.16「ユーザアプリケーションポータルへのアクセス」

#### 6.1 インストーラ GUI の起動

- 1 インストールファイルが含まれるディレクトリに移動します。
- 2 次のコマンドを入力して、インストーラを起動します。

java -jar IdmUserApp.jar

注:WebSphere では、制限なしのポリシーファイルが適用された IBM JDK を使用する必要があります。

**3** ドロップダウンメニューから言語を選択してから、[OK] をクリックします。

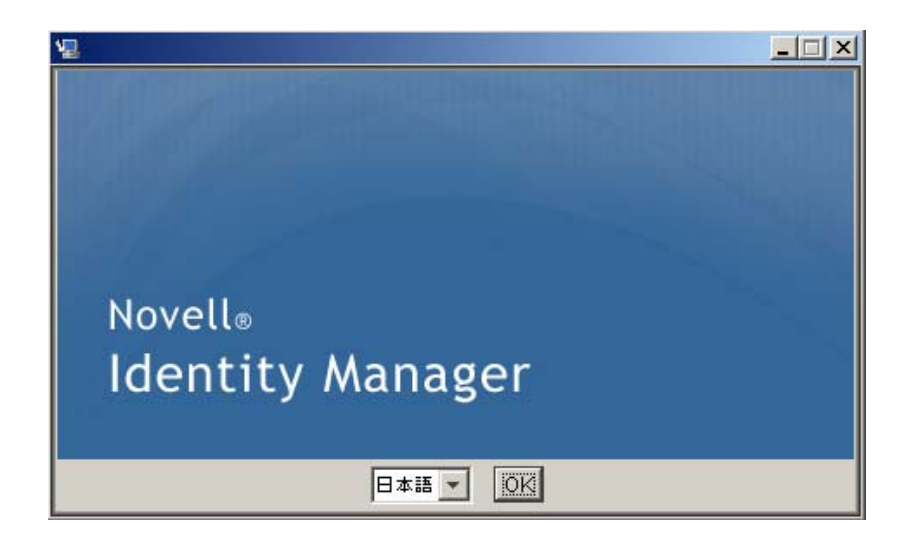

**4** 使用許諾契約を読み、[使用許諾契約の条項に同意する]、[次へ] の順にクリックします。

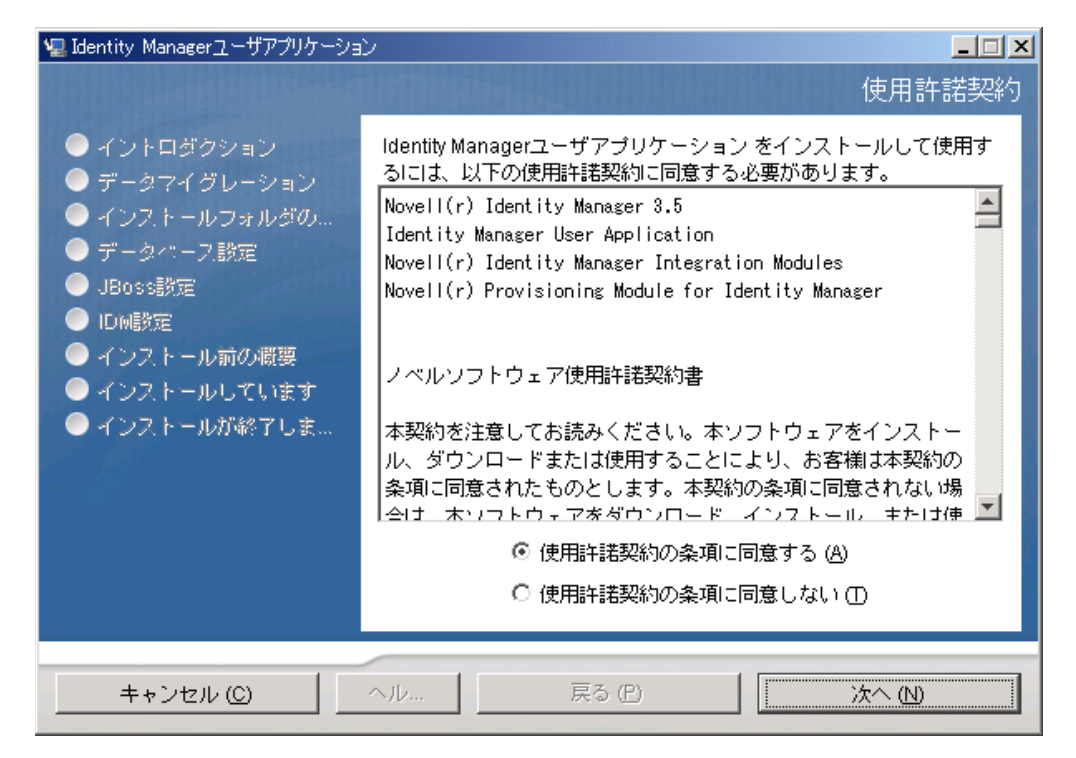

5 インストールウィザードの [イントロダクション] ページを読み、[次へ] をクリックします。

# 6.2 アプリケーションサーバプラットフォームの選 択

**1** [アプリケーションサーバのプラットフォーム] ウィンドウで、WebSphere アプリ ケーションサーバプラットフォームを選択します。 2 [次へ]を選択します。それが終了したら 83 ページのセクション 6.3 「WAR の場所の 指定」に進みます。

| 🐙 Identity Managerユーザアプリケーション                                                                                                    | / X                                                            |
|----------------------------------------------------------------------------------------------------|----------------------------------------------------------------|
|                                                                                                    | アプリケーションサーバのプラットフォーム                                           |
| <ul> <li>◇ イントロダクション</li> <li>◇ データマイグレーション</li> <li>◇ インストールフォルダの…</li> <li>◇ データパース設定</li> <li>◇ JBoss設定</li> <li>&gt; ID函設定</li> <li>◇ インストール前の概要</li> <li>◇ インストールしています</li> <li>◇ インストールが終了しま…</li> </ul> | サポートされているサーバプラットフォームを選択してください<br>C JBoss<br>② <u>WebSphers</u> |
| キャンセル (C)                                                                                                    | ヘル 戻る (P) 次へ (N)                                               |

## 6.3 WAR の場所の指定

81 ページのセクション 6.1 「インストーラ GUI の起動」の手順を完了し、次の手順に進みます。

Identity Manager ユーザアプリケーションの WAR ファイルがインストーラとは別のディレクトリにある場合は、インストーラによって WAR へのパスを入力するようメッセージが表示されます。

WAR がデフォルトの場所にある場合は、[デフォルトのファイルに戻す]をクリックできます。または、WAR ファイルの場所を指定する場合は、[選択]をクリックして場所を選択します。

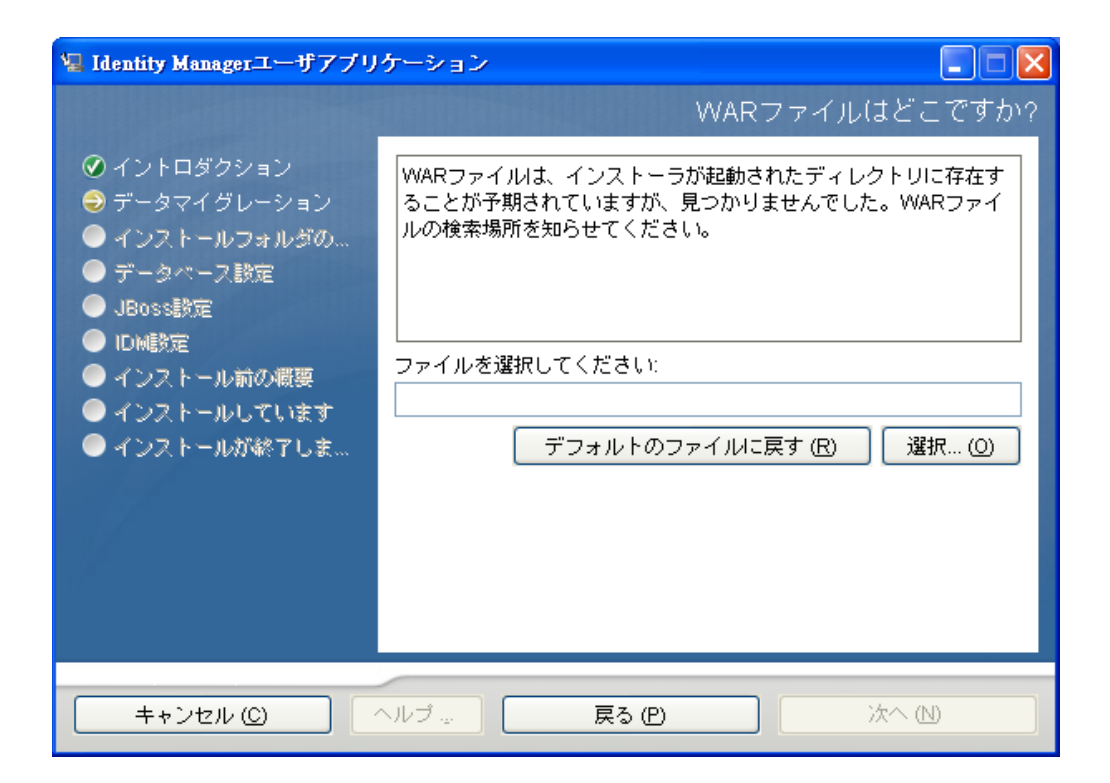

2 [次へ]をクリックして、84ページのセクション 6.4 「インストールフォルダの選択」 に進みます。

# 6.4 インストールフォルダの選択

1 [インストールフォルダ]ページで、ユーザアプリケーションをインストールする場所を選択します。デフォルトの場所を使用する場合は、[デフォルトのファイルに戻す]をクリックします。または、インストールファイルに別の場所を選択する場合は、[選択]をクリックして場所を参照します。

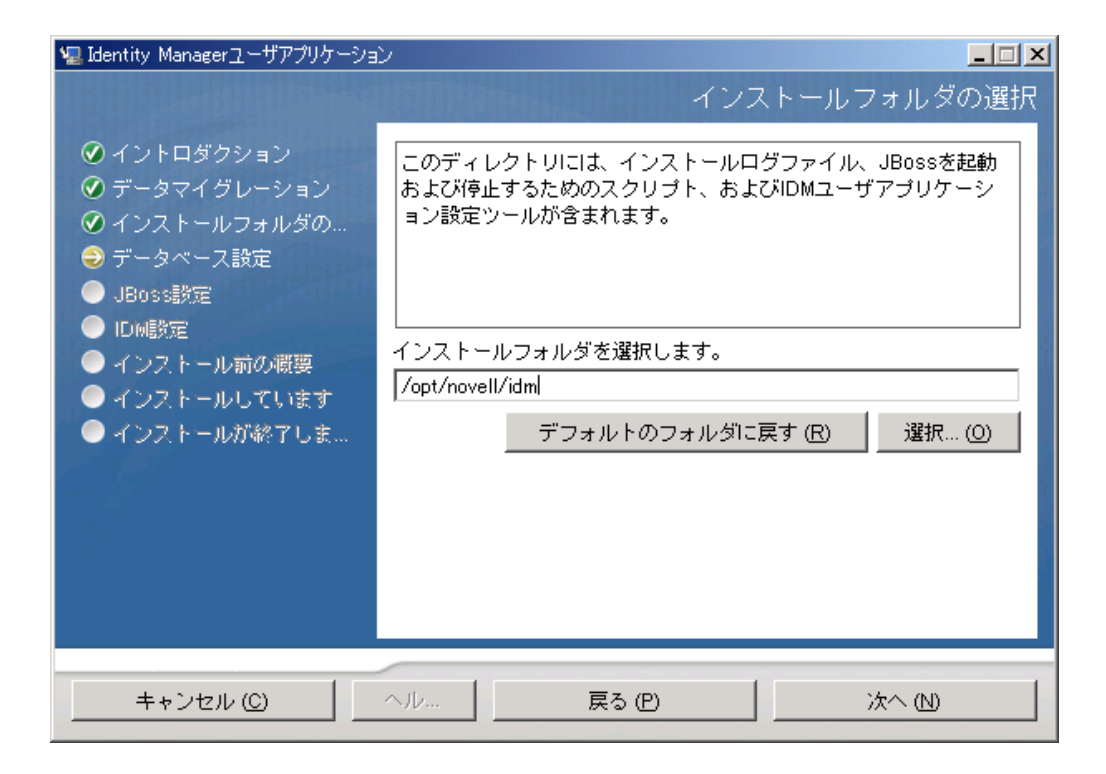

2 [次へ]をクリックして、85ページのセクション6.5 「データベースプラットフォームの選択」に進みます。

# 6.5 データベースプラットフォームの選択

1 使用するデータベースプラットフォームを選択します。

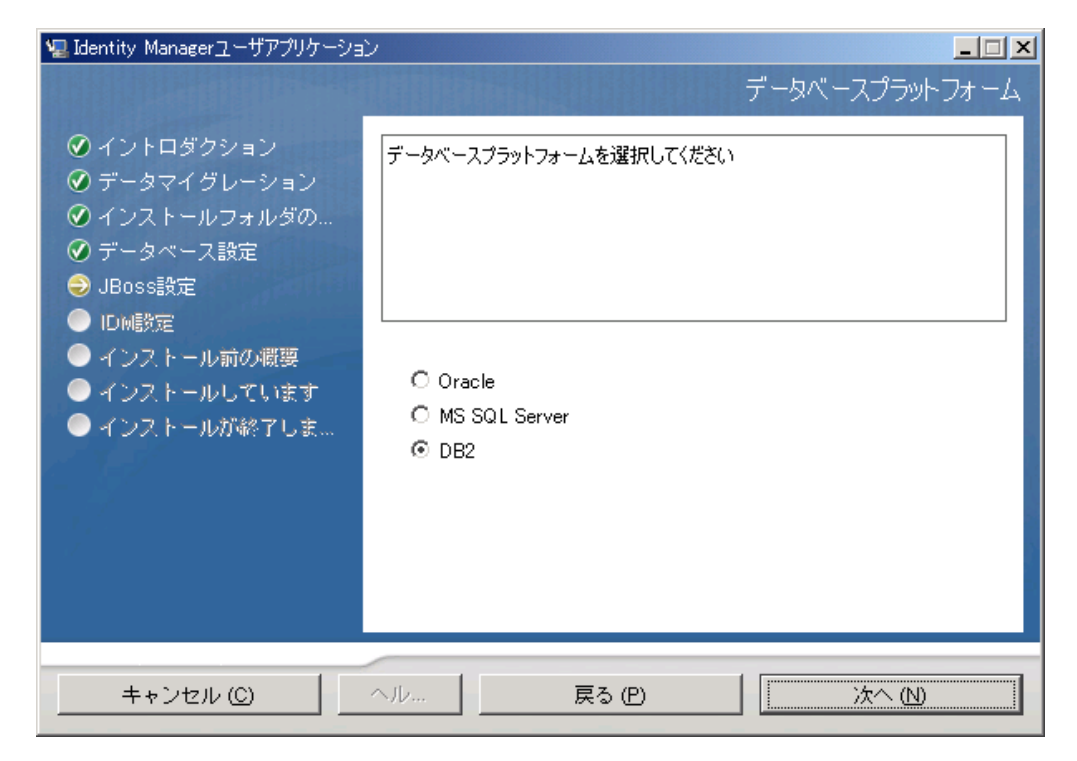

- **2** Oracle データベースを使用している場合は、ステップ3に進みます。それ以外の場合は、スキップしてステップ4に進みます。
- **3** Oracle データベースを使用している場合は、インスト×ラによって、使用している バージョンの入力が要求されます。バージョンを選択します。

| 🧏 Identity Managerユーザアプリケーショ                                                                                                    |                                                                                                |
|----------------------------------------------------------------------------------------------------|------------------------------------------------------------------------------------------------|
| <ul> <li>イントロダクション</li> <li>データマイグレーション</li> <li>インストールフォルダの…</li> <li>データベース設定</li> <li>JBoss設定</li> <li>ID函数定</li> <li>インストール前の概要</li> <li>インストールしています</li> <li>インストールが終了しま…</li> </ul> | テーダベースフラットフォーム<br>Oracle 9iおよびOracle 10gがサポートされています。使用している<br>バージョンを選択してください。<br>◎ 10g<br>◎ 9i |
| キャンセル (C)                                                                                                    | ヘJレ 戻る (P) 次へ (N)                                                                              |

**4** [次へ] をクリックして、86ページのセクション 6.6 「Java のルートディレクトリの 指定」に進みます。

# 6.6 Java のルートディレクトリの指定

注:WebSphere では、制限なしのポリシーファイルが適用された IBM JDK を使用する必要があります。

1 [選択] をクリックして、Java のルートフォルダを参照します。または、デフォルトの場所を使用するには、[デフォルトの復元] をクリックします。

| 🖳 Identity Managerユーザアプリケーショ                                                                                                    |                                                                                                    |
|----------------------------------------------------------------------------------------------------|----------------------------------------------------------------------------------------------------|
| <ul> <li>✓ イントロダクション</li> <li>✓ イントロダクション</li> <li>✓ データマイグレーション</li> <li>✓ インストールフォルダの…</li> <li>✓ データベース設定</li> <li>✓ JBoss設定</li> <li>&gt; IDM設定</li> <li>インストール前の概要     <li>インストールしています     <li>インストールが終了しま…</li> </li></li></ul> | JAVA_HOMEインストールディレクトリの検索を試行しました。こ<br>の値が正しい場合は [次へ] を選択してください。または、正しい<br>値を指定してください。<br>Javaルートフォルダ /usr/lib/jvm/jrel<br>デフォルトに戻す 選択…(①) |
| キャンセル ( <u>C</u> )                                                                                                    | ヘル 戻る (P) 次へ (N)                                                                                                    |

**2** [次へ] をクリックして、87ページのセクション 6.7 「Novell Audit のログの有効化」 に進みます。

# 6.7 Novell Audit のログの有効化

ユーザアプリケーションの Novell<sup>®</sup> Audit のログ (オプション)を有効にする

1 次のフィールドに入力します。

| 🖳 Identity Managerユーザアプリケーショ                                                                                                    |                                                                                                    |
|----------------------------------------------------------------------------------------------------|----------------------------------------------------------------------------------------------------|
| <ul> <li>✓ Identity Managerユーザアグリケーション</li> <li>✓ イントロダクション</li> <li>✓ データマイグレーション</li> <li>✓ インストールフォルダの…</li> <li>Ø データベース設定</li> <li>✓ JBoss設定</li> <li>● IDM設定</li> <li>● インストール前の概要</li> <li>● インストールしています</li> <li>● インストールが終了しま…</li> </ul> | IDMユーザアプリケーションでNovell Auditを有効にするには、「オン」を選択して、「サーバ」フィールドでNovell Auditサーバ情報を指定します。「オフ」を選択すると、IDMユーザアプリケーションでNovell Auditが無効となり、「サーバ」の値は無視されます。 ④ オフ ① オン サーバ ログキャッシュフォルダ /opt/novell/idm/userapp |
| キャンセル ( <u>C</u> )                                                                                                    | ヘル 戻る (P) 次へ (N)                                                                                                    |

| オプション       | 説明                                                                                                 |
|-------------|----------------------------------------------------------------------------------------------------|
| オフ          | ユーザアプリケーションで Novell Audit のログ<br>が無効になります。ユーザアプリケーションの<br><i>[管理]</i> タブを使用すると、後でログを有効にで<br>きます。   |
|             | Novell Audit のログの有効化の詳細については、<br>『 <i>Identity Manager ユーザアプリケーション : 管<br/>理ガイド</i> 』を参照してください。    |
| オン          | ユーザアプリケーションで Novell Audit のログ<br>が有効になります。                                                         |
|             | Novell Audit のログの設定の詳細については、<br>『Identity Manager ユーザアプリケーション : 管<br>理ガイド <i>』を参照してください。</i>       |
| サーバ         | Novell Audit ログをオンにする場合は、Novell<br>Audit サーバのホスト名または IP アドレスを指<br>定します。ログをオフにする場合は、この値は<br>無視されます。 |
| ログキャッシュフォルダ | ログキャッシュ用のディレクトリを指定します。                                                                             |

2 [次へ]をクリックして、89ページのセクション 6.8 「マスタキーの指定」に進みます。

#### 6.8 マスタキーの指定

既存のマスタキーをインポートするか、新しいマスタキーを作成するかを指定します。既 存のマスタキーをインポートする理由には、次のようなものがあります。

- インストールファイルをステージングシステムから運用システムに移動中で、ステージングシステムで使用したデータベースへのアクセスを保持する場合。
- ユーザアプリケーションを最初のクラスタのメンバーにインストールしており、現在 はクラスタの次のメンバーにインストールしている場合(同じマスタキーが必要)。
- ディスク故障のため、ユーザアプリケーションを復元する必要がある場合。ユーザア プリケーションを再インストールして、以前のインストールで使用したのと同じ暗号 化マスタキーを指定する必要があります。これによって、前に保存した暗号化データ にアクセスできます。
- **1** [はい] クリックして既存のマスタキーをインポートするか、または [いいえ] をク リックして新しいマスタキーを作成します。

| 🖳 Identity Managerユーザアプリケーショ                                                                                                    | y and the second second second second second second second second second second second second second second se                                     |
|----------------------------------------------------------------------------------------------------|----------------------------------------------------------------------------------------------------|
|                                                                                                    | セキュリティ - マスタキー                                                                                                    |
| <ul> <li>イントロダクション</li> <li>データマイグレーション</li> <li>インストールフォルダの…</li> <li>データベース設定</li> <li>JBoss設定</li> <li>IDM設定</li> <li>インストール前の概要</li> <li>インストールしています</li> <li>インストールが終了しま…</li> </ul> | マスタキー値をインポートしますか?デフォルトの [いいえ] のまま<br>にすると、新しいマスタキーが生成され、安全な維持のために<br>C:\IDM\IDMinistalllocation\master-key.bdこエクスポートされます。<br>© <u>INIZ</u><br>© はい |
| キャンセル (C)                                                                                                    | ヘル 戻る (P) 次へ (N)                                                                                                    |

2 [次へ] をクリックします。

インストール手順で、インストールディレクトリにある master-key.txt ファイルに暗 号化マスタキーが書き込まれます。

[いいえ]を選択する場合は、90ページのセクション6.9「ユーザアプリケーションの設定」までスキップされます。インストールが完了したら、マスタキーを手動で記録する必要があります。[はい]を選択した場合は、89ページのステップ3に進みます。

3 既存の暗号化マスタキーをインポートするよう選択した場合は、該当するキーを切り 取ってインストール手順のウィンドウに貼り付けます。

| 🔚 Ider                                                                                                    | ntity Managerユーザアプリケーション |                |
|----------------------------------------------------------------------------------------------------|--------------------------|----------------|
|                                                                                                    |                          | セキュリティ - マスタキー |
| <ul> <li> <ul> <li>● 使用許諾書</li> <li>● アブリケーションサーバ</li> <li>● データ移行</li> <li>● インストールフォルダの選択</li> <li>● データベース設定</li> <li>● コンストール前の概要</li> <li>● インストールしています</li> <li>● インストールの完了</li> </ul> </li> </ul> | マスタキーをここに貼り付けてください。      |                |
|                                                                                                    |                          | 前へ <u>次</u> へ  |

4 [次へ]をクリックして、90ページのセクション 6.9 「ユーザアプリケーションの設定」に進みます。

# 6.9 ユーザアプリケーションの設定

ユーザアプリケーションをインストールすると、ユーザアプリケーション環境設定パラ メータを設定できます。インストールすると、これらのパラメータの多くは configupdate.sh または configupdate.bat でも編集可能です。例外はパラメータ説明に記述さ れています。クラスタの場合は、クラスタの各メンバーに同じユーザアプリケーション環 境設定パラメータを指定します。

**1** [次へ] をクリックして、[ユーザアプリケーション環境設定] ページの1ページ目 に移動します。

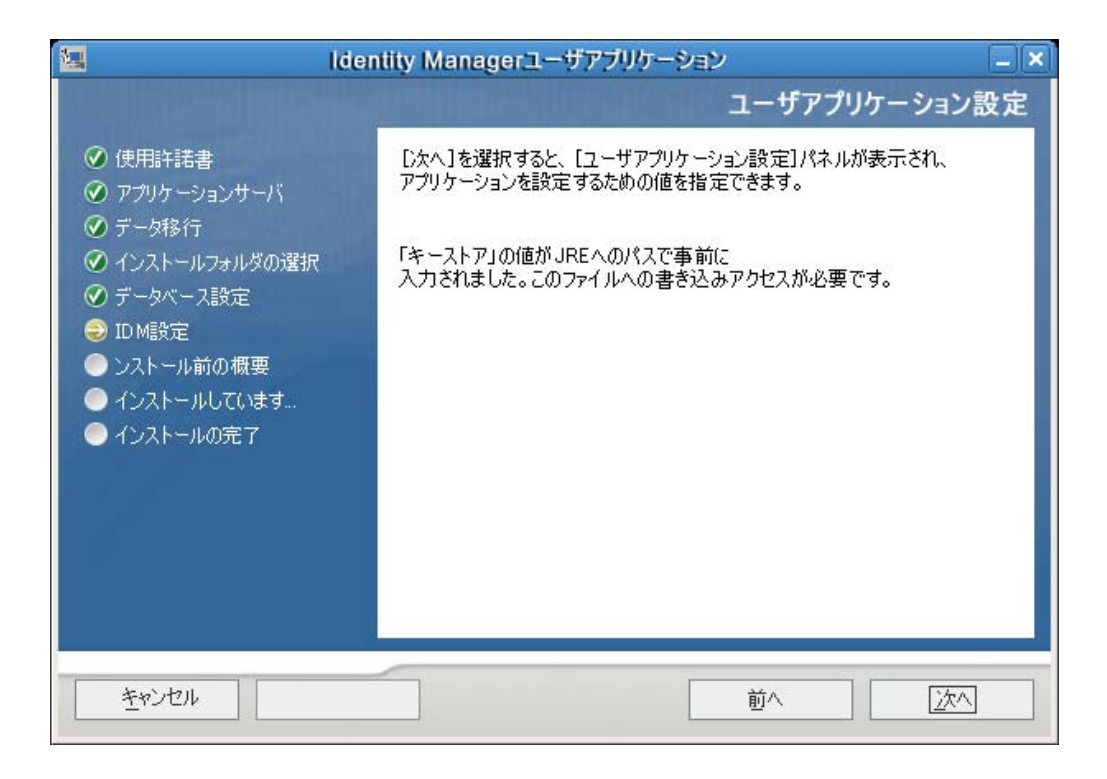

**2** 93 ページの表 6-1 で説明されている基本のユーザアプリケーション環境設定パラ メータを設定してから、ステップ3に進みます。

| 🌳 ユーザアプリケーション環境設定    |                                                |
|----------------------|------------------------------------------------|
| _eDirectory接続設定────  |                                                |
| LDAPホスト::            | mysystem.mycompany.com                         |
| LDAP非セキュアポート:        | 389                                            |
| LDAPセキュアポート:         | 636                                            |
| LDAP管理者:             | cn=admin,o=context                             |
| LDAP管理者パスワード:        | ****                                           |
| パブリック匿名アカウントの使用:     |                                                |
| LDAPゲスト:             | cn=guest,ou=idmsample-test,o=context           |
| LDAPゲストパスワード:        | *****                                          |
| セキュアな管理者接続:          |                                                |
| セキュアなユーザ接続:          |                                                |
| eDirectory DN        |                                                |
| ルートコンテナDN:           | ou=idmsample-test,o=context                    |
| プロビジョニングドライバDN::     | cn=myDriver,cn=TestDriver,o=context            |
| ユーザアプリケーション管理者:      | cn=admin,ou=idmsample-test,o=context           |
| プロビジョニングアプリケーション管理者: | cn=adminprov,ou=idmsample-test,o=context       |
| ユーザコンテナDN::          | ou=idmsample-test,o=context                    |
| グループコンテナDN::         | ou=groups,ou=idmsample-test,o=context          |
| eDirectory証明書        |                                                |
| キーストアパス::            | C:¥Program Files¥Java¥jdk1.5.0_06¥jre¥lib¥secu |
| キーストアパスワード:          | *****                                          |
| キーストアパスワードの確認:       | *****                                          |
| <br>「電子メール           |                                                |
| 通知テンプレートホフトトークン      |                                                |
| OK キャンセ              | 詳細オプションの表示                                     |

#### **表6-1** ユーザアプリケーション環境設定: 基本パラメータ

| 設定のタイプ              | フィールド                       | 説明                                                                                                    |
|---------------------|-----------------------------|----------------------------------------------------------------------------------------------------|
| eDirectory 接続設<br>定 | LDAP ホスト                    | 必須。LDAP サーバのホスト名または IP アド<br>レスと、そのセキュアポートを指定します。た<br>とえば、次のようにします。<br>myLDAPhost                                                                                                    |
|                     | LDAP 非セキュアポート               | LDAP サーバの非セキュアポートを指定しま<br>す。たとえば、「389」のように指定してくだ<br>さい。                                                                                                    |
|                     | LDAP セキュアポート                | LDAP サーバのセキュアポートを指定します。<br>たとえば、「636」のように指定してください。                                                                                                    |
|                     | LDAP 管理者                    | 必須。LDAP 管理者の資格情報を指定します。<br>このユーザは既に存在している必要がありま<br>す。ユーザアプリケーションは、このアカウン<br>トを使用して識別ボールドへの管理接続を行<br>います。この値は、マスタキーに基づいて暗号<br>化されます。                                                                      |
|                     | LDAP <i>管理者パスワード</i>        | 必須。 LDAP 管理者パスワードを指定します。<br>このパスワードは、マスタキーに基づいて暗<br>号化されます。                                                                                                    |
|                     | <i>パブリック匿名アカウントの<br/>使用</i> | ログインしていないユーザに、LDAP パブ<br>リック匿名アカウントへのアクセスを許可し<br>ます。                                                                                                    |
|                     | LDAP ゲスト                    | ログインしていないユーザに、許可された<br>ポートレットへのアクセスを許可します。この<br>ユーザアカウントは、識別ボールトにすでに<br>存在している必要があります。[LDAP ゲス<br>ト]を有効にするには、[パブリック匿名アカ<br>ウントの使用] の選択を解除する必要があり<br>ます。[ゲストユーザ]を無効にするには、<br>[パブリック匿名アカウントの使用]を選択し<br>ます。 |
|                     | LDAP ゲストパスワード               | LDAP ゲストパスワードを指定します。                                                                                                    |
|                     | セキュアな管理者接続                  | このオプションを選択すると、管理者アカウ<br>ントを使用したすべての通信でセキュアソ<br>ケットを使用する必要があります (このオプ<br>ションを使用すると、パフォーマンスに悪影<br>響を及ぼすことがあります)。この設定を行う<br>と、SSL を必要としない他の処理では SSL を<br>使用せずに処理を実行できるようになります。                              |
|                     | <i>セキュアなユーザ接続</i>           | このオプションを選択すると、ログインユー<br>ザのアカウントを使用したすべての通信でセ<br>キュアソケットを使用する必要があります(こ<br>のオプションを使用すると、パフォーマンス<br>に悪影響を及ぼすことがあります)。この設定<br>を行うと、SSLを必要としない他の処理では<br>SSLを使用せずに処理を実行できるようにな<br>ります。                         |

| 設定のタイプ        | フィールド                             | 説明                                                                                                    |
|---------------|-----------------------------------|----------------------------------------------------------------------------------------------------|
| eDirectory DN | ルートコンテナDN                         | 必須。 ルートコンテナの LDAP 識別名を指定<br>します。これは、ディレクトリ抽象化層で検索<br>ルートが指定されない場合に、デフォルトの<br>エンティティ定義検索ルートとして使用され<br>ます。                                                                                                    |
|               | プロビジョニングドライバ<br>DN                | 必須。ユーザアプリケーションドライバの識別<br>名を指定します。たとえば、ドライバが<br>UserApplicationDriverでドライバセットの名<br>前が myDriverSet であり、ドライバセットが<br>o=myCompanyのコンテキストにある場合は、<br>次の値を入力します。<br>cn=UserApplicationDriver, cn=myD                                                                            |
|               |                                   | riverSet, o=myCompany                                                                                                    |
|               | ユ <i>ーザアプリケーション</i><br><i>管理者</i> | 必須。指定されたユーザアプリケーションの<br>ユーザコンテナについての管理タスクを実行<br>する権限のある、識別ボールト内の既存の<br>ユーザ。このユーザは、ユーザアプリケーショ<br>ンの [ <i>管理者</i> ] タブを使用してポータルを管<br>理できます。                                                                                                    |
|               |                                   | ユーザアプリケーション管理者が、iManager、<br>Novell Designer for identity Manager、または<br>ユーザアプリケーション( <i>[要求と承認]</i> タブ)に公開されているワークフロー管理タスクに<br>参加する場合は、この管理者に、ユーザアプ<br>リケーションドライバに含まれるオブジェク<br>トインスタンスに対する適切なトラスティ権<br>限を与える必要があります。詳細は、 <i>IDM</i><br>ユーザアプリケーション:管理ガイドを参照し<br>てください。 |
|               |                                   | ユーザアプリケーションの展開後にこの割り<br>当てを変更するには、ユーザアプリケーショ<br>ンの <i>[管理]&gt;[セキュリティ]ページを</i> 使用<br>する必要があります。                                                                                                    |
|               | <i>プロビジョニングアプリケー<br/>ション管理者</i>   | プロビジョニングアプリケーション管理者は、<br>[プロビジョニング]タブ([管理]タブの下)<br>を使用して、プロビジョニングワークフロー<br>機能を管理します。これらの機能は、ユーザ<br>アプリケーションの[要求と承認]タブで<br>ユーザが使用可能です。このユーザは、プロビ<br>ジョニングアプリケーション管理者に指定さ<br>れる前に、識別ボールトに存在する必要があ<br>ります。                                                                 |
|               |                                   | ユーザアプリケーションの展開後にこの割り<br>当てを変更するには、ユーザアプリケーショ<br>ンの <i>[管理]&gt;[セキュリティ]ページ</i> を使用<br>する必要があります。                                                                                                    |

| 設定のタイプ                  | フィールド                                 | 説明                                                                                                    |
|-------------------------|---------------------------------------|----------------------------------------------------------------------------------------------------|
| eDirectory DN( 続<br>き ) | 役割管理者                                 | この役割は、Novell Identity Manager 役割ベー<br>スプロビジョニングモジュールで利用可能で<br>す。この役割を使用すると、そのメンバーは<br>すべての役割の作成、削除、変更、および<br>ユーザ、グループ、またはコンテナへの役割<br>の付与または取り消しを行うことができます。<br>さらに役割のメンバーは、任意のユーザに対<br>してレポートを実行できます。デフォルトで<br>は、この役割にはユーザアプリケーション管<br>理者が割り当てられています。 |
|                         |                                       | ユーザアプリケーションの展開後にこの割り<br>当てを変更するには、ユーザアプリケーショ<br>ンの <i>[役割]&gt;[役割の割り当て]</i> ページを使<br>用します。                                                                                                    |
|                         | ユーザコンテナDN                             | 必須。 ユーザコンテナの LDAP 識別名 (DN) ま<br>たは完全修飾 LDAP 名を指定します。 これに<br>より、ユーザおよびグループの検索スコープ<br>が定義されます。 このコンテナ内 ( およびその<br>下 ) のユーザが、ユーザアプリケーションにロ<br>グインできます。                                                                                                  |
|                         |                                       | <b>重要</b> :ユーザがワークフローを実行できるよ<br>うにする場合は、ユーザアプリケーションド<br>ライバの設定中に指定したユーザアプリケー<br>ション管理者は、このコンテナ内に存在する<br>点に注意してください。                                                                                                    |
|                         | グループコンテナDN                            | ー<br>必須。 グループコンテナの LDAP 識別名 (DN)<br>または完全修飾 LDAP 名を指定します。                                                                                                    |
|                         |                                       | ディレクトリ抽象化レイヤ内のエンティティ<br>定義で使用します。                                                                                                    |
| eDirectory 証明書          | <i>キーストアパス</i>                        | 必須。 アプリケーションサーバが実行に使用し<br>ているの JDK のキーストア (cacerts) ファイル<br>へのフルパスを指定するか、小さな参照ボタ<br>ンをクリックして cacerts ファイルに移動しま<br>す。                                                                                                    |
|                         |                                       | Linux または Solaris では、ユーザにはこの<br>ファイルへの書き込み許可が必要です。                                                                                                    |
|                         | <i>キーストアパスワード/ キー<br/>ストアパスワードの確認</i> | 必須。 cacerts のパスワードを指定します。 デ<br>フォルトは、「changeit」です。                                                                                                    |

| 設定のタイプ  | フィールド                          | 説明                                                                                                    |
|---------|--------------------------------|----------------------------------------------------------------------------------------------------|
| 電子メール   | <i>通知テンプレートホストトー<br/>クン</i>    | ldentity Manager ユーザアプリケーションをホ<br>ストしているアプリケーションサーバを指定<br>します。 たとえば、次のようにします。                                                                                                    |
|         |                                | myapplication serverServer                                                                                                    |
|         |                                | この値は、電子メールテンプレートの<br>\$HOST\$ トークンと置き換えられます。 作成<br>される url は、プロビジョニング要求タスクと<br>承認通知へのリンクです。                                                                                                    |
|         | <i>通知テンプレートポートトー<br/>クン</i>    | プロビジョニング要求タスクと承認通知で使<br>用する電子メールテンプレートの \$PORT\$<br>トークンの置き換えに使用されます。                                                                                                    |
|         | <i>通知テンプレートセキュア</i><br>ポートトークン | プロビジョニング要求タスクと承認通知で使<br>用する電子メールテンプレートの<br>\$SECURE_PORT\$ トークンの置き換えに使用<br>します。                                                                                                    |
|         | <i>通知</i> SMTP                 | プロビジョニング電子メール内のユーザから<br>電子メールが送信されるように指定します。                                                                                                    |
|         | <i>通知</i> SMTP                 | プロビジョニング電子メールを使用している<br>SMTP 電子メールホストを指定します。 これ<br>は、IP アドレスまたは DNS 名が可能です。                                                                                                    |
| パスワード管理 | <i>外部パスワード</i> WAR <i>の使用</i>  | この機能によって、外部の[パスワードを忘<br>れた場合]の War にある[パスワードを忘れ<br>た場合]ページと、外部の[パスワードを忘<br>れた場合]の WAR が Web サービスを経由し<br>てユーザアプリケーションを呼び戻すのに使<br>用する URL を指定できます。                                                        |
|         |                                | <i>[外部パスワードWAR の使用]</i> を選択する場<br>合は、 <i>[パスワードを忘れた場合のリンク]</i> お<br>よび <i>[パスワードを忘れた場合の返信リンク]</i><br>に値を指定する必要があります。                                                                                    |
|         |                                | [外部パスワードWAR の使用]を選択しない<br>場合は、デフォルトの内部パスワード管理機<br>能が使用されます。/jsps/pwdmgt/<br>ForgotPassword.jsf( 最初は http(s) プロトコル<br>なし)。これは、ユーザを、外部 WAR ではな<br>く、ユーザアプリケーションに組み込まれた<br>[パスワードを忘れた場合] 機能にリダイレク<br>トします。 |
|         | <i>パスワードを忘れた場合のリ<br/>ンク</i>    | この URL は[パスワードを忘れた場合]機能<br>ページを指します。 外部または内部のパスワー<br>ド管理 WAR にある ForgotPassword.jsf ファイ<br>ルを指定します。                                                                                                    |
|         | <i>パスワードを忘れた場合の返<br/>信リンク</i>  | 外部のパスワード管理 WAR を使用している場<br>合は、外部の[パスワード管理 WAR] が Web<br>サービス、たとえば https:// <i>idmhost:sslport/</i><br>idm を経由してユーザアプリケーションを呼<br>び戻すのに使用するパスを指定します。                                                      |

3 追加ユーザアプリケーション環境設定パラメータに設定する場合は、[詳細オプションの表示]をクリックします。(スクロールしてパネル全体を表示します。)表 98 ページの表 6-2 は、詳細オプションのパラメータについて説明しています。このステップで説明した追加パラメータを設定しない場合は、スキップしてステップ4に進みます。 **表6-2** ユーザアプリケーション環境設定: すべてのパラメータ

| 設定のタイプ          | フィールド                       | 説明                                                                                                    |
|-----------------|-----------------------------|----------------------------------------------------------------------------------------------------|
| eDirectory 接続設定 | LDAP ホスト                    | 必須。 LDAP サーバのホスト名または IP アド<br>レスを指定します。たとえば、次のようにし<br>ます。                                                                                                    |
|                 |                             | myLDAPhost                                                                                                    |
|                 | LDAP 非セキュアポー<br>ト           | LDAP サーバの非セキュアポートを指定しま<br>す。たとえば、「389」のように指定してくだ<br>さい。                                                                                                    |
|                 | LDAP セキュアポート                | LDAP サーバのセキュアポートを指定します。<br>たとえば、「636」のように指定してください。                                                                                                    |
|                 | LDAP 管理者                    | 必須。LDAP 管理者の資格情報を指定します。<br>このユーザは既に存在している必要がありま<br>す。ユーザアプリケーションは、このアカウン<br>トを使用して識別ボールドへの管理接続を行<br>います。この値は、マスタキーに基づいて暗号<br>化されます。                                                                     |
|                 | LDAP <i>管理者</i><br>パスワード    | 必須。 LDAP 管理者パスワードを指定します。<br>このパスワードは、マスタキーに基づいて暗<br>号化されます。                                                                                                    |
|                 | パブリック <i>匿名アカウ</i><br>ントの使用 | ログインしていないユーザに、LDAP パブ<br>リック匿名アカウントへのアクセスを許可し<br>ます。                                                                                                    |
|                 | LDAP ゲスト                    | ログインしていないユーザに、許可された<br>ポートレットへのアクセスを許可します。この<br>ユーザアカウントは、識別ボールトにすでに<br>存在している必要があります。[LDAP ゲス<br>ト]を有効にするには、[パブリック匿名アカ<br>ウントの使用]の選択を解除する必要があり<br>ます。[ゲストユーザ]を無効にするには、<br>[パブリック匿名アカウントの使用]を選択し<br>ます。 |
|                 | LDAP ゲスト<br>パスワード           | LDAP ゲストパスワードを指定します。                                                                                                    |
|                 | セキュ <i>アな管理者接続</i>          | このオプションを選択すると、管理者アカウ<br>ントを使用したすべての通信でセキュアソ<br>ケットを使用する必要があります (このオプ<br>ションを使用すると、パフォーマンスに悪影<br>響を及ぼすことがあります)。この設定を行う<br>と、SSL を必要としない他の処理では SSL を<br>使用せずに処理を実行できるようになります。                             |
|                 | セキュ <i>アなユーザ接続</i>          | このオプションを選択すると、ログインユー<br>ザのアカウントを使用したすべての通信でセ<br>キュアソケットを使用する必要があります(こ<br>のオプションを使用すると、パフォーマンス<br>に深刻な悪影響を及ぼすことがあります)。こ<br>の設定を行うと、SSLを必要としない他の処<br>理では SSLを使用せずに処理を実行できるよ<br>うになります。                    |

| 設定のタイプ        | フィールド                   | 説明                                                                                                    |
|---------------|-------------------------|----------------------------------------------------------------------------------------------------|
| eDirectory DN | ルートコンテナDN               | 必須。 ルートコンテナの LDAP 識別名を指定<br>します。 これは、ディレクトリ抽象化層で検索<br>ルートが指定されない場合に、デフォルトの<br>エンティティ定義検索ルートとして使用され<br>ます。                                                                                                    |
|               | プロビジョニングドラ<br>イバDN      | 必須。ユーザアプリケーションドライバの識別<br>名を指定します。たとえば、ドライバが<br>UserApplicationDriver でドライバセットの名<br>前が myDriverSet であり、ドライバセットが<br>o=myCompany のコンテキストにある場合は、<br>次の値を入力します。                                                                                                    |
|               |                         | <pre>cn=UserApplicationDriver,cn=myD riverSet,o=myCompany</pre>                                                                                                    |
|               | ユーザアプリケーショ<br>ン管理者      | 必須。指定されたユーザアプリケーションの<br>ユーザコンテナについての管理タスクを実行<br>する権限のある、識別ボールト内の既存の<br>ユーザ。このユーザは、ユーザアプリケーショ<br>ンの [ <i>管理者</i> ] タブを使用してポータルを管<br>理できます。                                                                                                    |
|               |                         | ユーザアプリケーション管理者が、iManager、<br>Novell Designer for identity Manager、または<br>ユーザアプリケーション( <i>[要求と承認]</i> タブ<br>)に公開されているワークフロー管理タスクに<br>参加する場合は、この管理者に、ユーザアプ<br>リケーションドライバに含まれるオブジェク<br>トインスタンスに対する適切なトラスティ権<br>限を与える必要があります。詳細は、 <i>IDM</i><br>ユーザアプリケーション: 管理ガイドを参照し<br>てください。 |
|               |                         | ユーザアプリケーションの展開後にこの割り<br>当てを変更するには、ユーザアプリケーショ<br>ンの <i>[管理]&gt;[セキュリティ]</i> ページを使用<br>する必要があります。                                                                                                    |
|               | プロビジョニングアプ<br>リケーション管理者 | プロビジョニングアプリケーション管理者は、<br>ユーザアプリケーションの <i>[要求と承認]</i> タ<br>ブを使用して利用可能なプロビジョニング<br>ワークフロー機能を管理します。このユーザ<br>は、プロビジョニングアプリケーション管理<br>者に指定される前に、識別ボールトに存在す<br>る必要があります。                                                                                                    |
|               |                         | ユーザアプリケーションの展開後にこの割り<br>当てを変更するには、ユーザアプリケーショ<br>ンの <i>[管理]&gt; [セキュリティ]</i> ページを使用<br>する必要があります。                                                                                                    |

| 設定のタイプ             | フィールド                    | 説明                                                                                                    |
|--------------------|--------------------------|----------------------------------------------------------------------------------------------------|
| メタディレクトリユー<br>ザ ID | ユーザ コンテナ DN              | 必須。 ユーザコンテナの LDAP 識別名 (DN) ま<br>たは完全修飾 LDAP 名を指定します。                                                                                                    |
|                    |                          | これにより、ユーザおよびグループの検索ス<br>コープが定義されます。                                                                                                    |
|                    |                          | このコンテナ内 ( およびその下 ) のユーザが、<br>ユーザアプリケーションにログインできます。                                                                                                    |
|                    |                          | 重要:ユーザがワークフローを実行できるよ<br>うにする場合は、ユーザアプリケーションド<br>ライバの設定中に指定したユーザアプリケー<br>ション管理者は、このコンテナ内に存在する<br>点に注意してください。                                                                                                    |
|                    | <i>ユーザオブジェクトク<br/>ラス</i> | LDAP ユーザオブジェクトクラス ( 通常は<br>inetOrgPerson)。                                                                                                    |
|                    | ログイン属性                   | ユーザのログイン名を表す LDAP 属性 ( たと<br>えば CN)。                                                                                                    |
|                    | 名前付け属性                   | ユーザまたはグループをルックアップする際<br>に ID として使用する LDAP 属性これはログイ<br>ン属性と同じではありません。ログイン属性<br>はログイン中にのみ使用し、ユーザおよびグ<br>ループの検索中には使用しません。                                                                                                    |
|                    | ユーザメンバーシップ<br><i>属性</i>  | オプション。ユーザのグループメンバーシッ<br>プを表す LDAP 属性です。この名前にはス<br>ペースを使用しないでください。                                                                                                    |
|                    | 役割管理者                    | この役割は、Novell Identity Manager 役割ベー<br>スプロビジョニングモジュールで利用可能で<br>す。この役割を使用すると、そのメンバーは<br>すべての役割の作成、削除、変更、および<br>ユーザ、グループ、またはコンテナへの役割<br>の付与または取り消しを行うことができます。<br>さらに役割のメンバーは、任意のユーザに対<br>してレポートを実行できます。デフォルトで<br>は、この役割にはユーザアプリケーション管<br>理者が割り当てられています。 |
|                    |                          | ユーザアプリケーションの展開後にこの割り<br>当てを変更するには、ユーザアプリケーショ<br>ンの <i>[役割]&gt;[役割の割り当て]</i> ページを使<br>用します。                                                                                                    |

| 設定のタイプ              | フィールド                                          | 説明                                                                                                    |
|---------------------|------------------------------------------------|----------------------------------------------------------------------------------------------------|
| メタディレクトリユー<br>ザグループ | グループコンテナ DN                                    | 必須。 グループコンテナの LDAP 識別名 (DN)<br>または完全修飾 LDAP 名を指定します。 ディ<br>レクトリ抽象化レイヤ内のエンティティ定義<br>で使用します。                                |
|                     | グループオブジェクト<br>クラス                              | LDAP オブジェクトクラス ( 通常は<br>groupofNames)。                                                                                    |
|                     | グループメンバーシッ<br>プ属性                              | ユーザのグループメンバーシップを表す属性<br>です。この名前にはスペースを使用しないでく<br>ださい。                                                                     |
|                     | ダイナミックグループ<br>の使用                              | ダイナミックグループを使用する場合は、こ<br>のオプションを選択します。                                                                                     |
|                     | ダイナミックグループ<br>オブジェクトクラス                        | LDAP ダイナミックグループオブジェクトク<br>ラス ( 通常は dynamicGroup)。                                                                         |
| eDirectory 証明書      | <i>キーストアパス</i>                                 | 必須。 アプリケーションサーバが実行に使用し<br>ているの JRE のキーストア (cacerts) ファイル<br>へのフルパスを指定するか、小さな参照ボタ<br>ンをクリックして cacerts ファイルに移動しま<br>す。      |
|                     |                                                | ユーザアプリケーションのインストールに<br>よって、キーストアファイルが変更されます。<br>Linux または Solaris では、ユーザにはこの<br>ファイルへの書き込み許可が必要です。                        |
|                     | <i>キーストアパスワード</i><br><i>キーストアパスワード<br/>の確認</i> | 必須。 cacerts のパスワードを指定します。 デ<br>フォルトは、「changeit」です。                                                                        |
| プライベート<br>キーストア     | プライベートキースト<br>アパス                              | プライベートキーストアには、ユーザアプリ<br>ケーションのプライベートキーおよび証明書<br>が含まれます。予約済み。入力しない場合は、<br>このパスはデフォルトで /jre/lib/security/<br>cacerts になります。 |
|                     | プライベートキースト<br>アパスワード                           | このパスワードは、別のパスワードを指定す<br>るまでは changeit です。このパスワードは、<br>マスタキーに基づいて暗号化されます。                                                  |
|                     | プライベートキーの<br>別名                                | この別名は、別の別名を指定するまでは<br>novelIIDMUserApp です。                                                                                |
|                     | <i>プライベートキーパス</i><br>ワード                       | このパスワードは、別のパスワードを指定す<br>るまでは nove1IIDM です。このパスワードは、<br>マスタキーに基づいて暗号化されます。                                                 |

| <br>設定のタイプ                       | フィールド                      | 説明                                                                                                    |
|----------------------------------|----------------------------|----------------------------------------------------------------------------------------------------|
| <br>トラステッドキー<br>ストア              | ト <i>ラステッドストア</i><br>パス    | トラステッドキーストアには、有効なデジタ<br>ル署名に使用するすべてのトラステッド署名<br>者の証明書が含まれます。入力しない場合は、<br>ユーザアプリケーションはシステムプロパ<br>ティ javax.net.ssl.trustStore からパスを取得し<br>ます。パスがそこではない場合は、jre/lib/<br>security/cacerts だと推測されます。                                      |
|                                  | トラステッドストア<br>パスワード         | このフィールドを入力しない場合は、ユーザ<br>アプリケーションはシステムプロパティ<br>javax.net.ssl.trustStorePassword からパスワー<br>ドを取得します。値がそこではない場合は、<br>changeit が使用されます。このパスワードは、<br>マスタキーに基づいて暗号化されます。                                                                   |
| Novell Audit デジタル署<br>名および証明書キー  |                            | Novell Audit デジタル署名キーおよび証明書が<br>含まれます。                                                                                                    |
|                                  | Novell Audit デジタル署<br>名証明書 | デジタル署名証明書が表示されます。                                                                                                    |
|                                  | Novell Audit デジタル署<br>名秘密鍵 | デジタル署名秘密鍵が表示されます。この<br>キーは、マスタキーに基づいて暗号化されま<br>す。                                                                                                    |
| Access Manager および<br>iChain の設定 | 同時ログアウト有効                  | このオプションが選択されている場合は、<br>ユーザアプリケーションによってユーザアプ<br>リケーションおよび Novell Access Manager<br>または iChain の同時ログアウトがサポートさ<br>れます。Novell Access Manager または iChain<br>はログアウト時に Cookie をチェックし、<br>Cookie が存在する場合は、ユーザを ICS ログ<br>アウトページに再ルーティングします。 |
|                                  | <i>[同時ログアウト]</i><br>ページ    | Novell Access Manager または iChain ログア<br>ウトページへの URL。URL は Novell Access<br>Manager または iChain が期待するホスト名で<br>す。ICS ログが有効な場合は、ユーザはユー<br>ザアプリケーションからログアウトし、ユー<br>ザはこのページを再ルーティングします。                                                   |

| 設定のタイプ | フィールド                                       | 説明                                                                                                    |
|--------|---------------------------------------------|----------------------------------------------------------------------------------------------------|
| 電子メール  | <i>通知テンプレートホス</i><br>ト <i>トークン</i>          | Identity Manager ユーザアプリケーションをホ<br>ストしているアプリケーションサーバを指定<br>します。 たとえば、次のようにします。                                     |
|        |                                             | myapplication serverServer                                                                                        |
|        |                                             | この値は、電子メールテンプレートの<br>\$HOST\$ トークンと置き換えられます。 作成<br>される url は、プロビジョニング要求タスクと<br>承認通知へのリンクです。                       |
|        | <i>通知テンプレートポー</i><br><i>トトークン</i>           | プロビジョニング要求タスクと承認通知で使<br>用する電子メールテンプレートの \$PORT\$<br>トークンの置き換えに使用されます。                                             |
|        | <i>通知テンプレートセ</i><br><i>キュアポートトークン</i>       | プロビジョニング要求タスクと承認通知で使<br>用する電子メールテンプレートの<br>\$SECURE_PORT\$ トークンの置き換えに使用<br>します。                                   |
|        | <i>通知テンプレートプロ</i><br>トコルトークン                | 非セキュアプロトコル、HTTP を参照してく<br>ださい。プロビジョニング要求タスクと承認<br>通知で使用する電子メールテンプレートの<br>\$PROTOCOL\$ トークンの置き換えに使用し<br>ます。        |
|        | <i>通知テンプレートセ</i><br>キュアプロトコルトー<br>クン        | セキュアプロトコル、HTTP を参照してくだ<br>さい。プロビジョニング要求タスクと承認通<br>知で使用する電子メールテンプレートの<br>\$SECURE_PROTOCOL\$ トークンの置き換え<br>に使用されます。 |
|        | <i>通知</i> SMTP <i>電子メール</i><br>送信者 :        | プロビジョニング電子メール内のユーザから<br>の電子メールを指定します。                                                                             |
|        | <i>通知</i> SMTP <i>電子メール</i><br><i>ホスト :</i> | プロビジョニング電子メールを使用している<br>SMTP 電子メールホストを指定します。 これ<br>は、IP アドレスまたは DNS 名が可能です。                                       |

| 設定のタイプ  | フィールド                       | 説明                                                                                                    |
|---------|-----------------------------|----------------------------------------------------------------------------------------------------|
| パスワード管理 |                             |                                                                                                    |
|         | <i>外部パスワード</i> WAR<br>の使用   | この機能によって、外部の[パスワードを忘<br>れた場合]の War にある[パスワードを忘れ<br>た場合]ページと、外部の[パスワードを忘<br>れた場合]の WAR が Web サービスを経由し<br>てユーザアプリケーションを呼び戻すのに使<br>用する URL を指定できます。                                                                     |
|         |                             | <i>[外部パスワードWAR の使用]</i> を選択する場<br>合は、 <i>[パスワードを忘れた場合のリンク]</i> お<br>よび <i>[パスワードを忘れた場合の返信リンク]</i><br>に値を指定する必要があります。                                                                                                 |
|         |                             | [外部パスワードWAR の使用]を選択しない<br>場合は、デフォルトの内部パスワード管理機<br>能が使用されます。/jsps/pwdmgt/<br>ForgotPassword.jsf(最初は http(s) プロトコル<br>なし)。これは、ユーザを、外部 WAR ではな<br>く、ユーザアプリケーションに組み込まれた<br>[パスワードを忘れた場合]機能にリダイレク<br>トします。                |
|         | <i>パスワードを忘れた場<br/>合のリンク</i> | この URL は[パスワードを忘れた場合]機能<br>ページを指します。 外部または内部のパスワー<br>ド管理 WAR にある ForgotPassword.jsf ファイ<br>ルを指定します。                                                                                                    |
|         | パスワードを忘れた場<br>合の返信リンク       | 外部のパスワード管理 WAR を使用している場<br>合は、外部の [パスワード管理 WAR] が Web<br>サービス、たとえば https:// <i>idmhost:sslport/</i><br>idm を経由してユーザアプリケーションを呼<br>び戻すのに使用するパスを指定します。                                                                  |
| その他     | <i>セッションのタイムア</i><br>ウト     | アプリケーションセッションのタイムアウト。                                                                                                    |
|         | OCSP URI                    | クライアントインストールが On-Line<br>Certificate Status Protocol (OCSP) を使用する<br>場合は、Uniform Resource Identifier (URI) を<br>指定します。たとえば、フォーマットは http://<br>host:port/ocspLocal です。OCSP URI によっ<br>て、トラステッド証明書オンラインの状態は<br>更新されます。 |
|         | 許可設定パス                      | 許可環境設定ファイルの完全修飾名。                                                                                                    |
|         | eDirectory インデック<br>スの作成    |                                                                                                    |

サーバDN

| 設定のタイプ     | フィールド                                      | 説明                                                                                                    |
|------------|--------------------------------------------|----------------------------------------------------------------------------------------------------|
| コンテナオブジェクト | 選択済み                                       | 使用する各コンテナオブジェクトタイプを選<br>択します。                                                                                                    |
|            | コンテナオブジェクト<br>タイプ                          | 地域、国、部門、組織、およびドメインの規<br>格コンテナから選択します。iManager 内で自<br>分のコンテナを定義でき、これを[ <i>新規コン</i><br><i>テナオブジェクトの追加</i> ]の下に追加できま<br>す。                                                      |
|            | コンテナ属性名                                    | コンテナオブジェクトタイプに関連する属性<br>タイプ名をリストします。                                                                                                    |
|            | 新規コンテナオブジェ<br>クトの追加 : コンテナ<br>オブジェクトタイプ    | コンテナとして使用できる識別ボールトから<br>オブジェクトクラスの LDAP 名を指定します。                                                                                                    |
|            |                                            | コンテナの詳細については、『Novell iManager<br>2.6 <i>管理ガイド</i> (http://www.novell.com/<br>documentation/imanager26/pdfdoc/<br>imanager_admin_26/<br>imanager_admin_26.pdf)』を参照してくださ<br>い。 |
|            | <i>新規コンテナオブジェ<br/>クトの追加 : コンテナ<br/>属性名</i> | コンテナオブジェクトの属性名を指定します。                                                                                                    |

4 環境設定が完了したら、[OK] をクリックして、106ページのセクション 6.10「選択 を確認してインストール」に進みます。

#### 6.10 選択を確認してインストール

- **1** [インストール前の概要] ページを読んで、インストールパラメータの選択を確認します。
- **2** 必要に応じて、[*戻る*] を使用して前のインストールページに戻り、インストールパ ラメータを変更します。

ユーザアプリケーション環境設定ページでは値は保存されませんので、インストール の前のページを再指定した後に、ユーザアプリケーション環境設定値を再入力する必 要があります。

**3** インストールおよび環境設定パラメータで満足したら、[インストール前の概要] ページに戻り、[インストール]をクリックします。

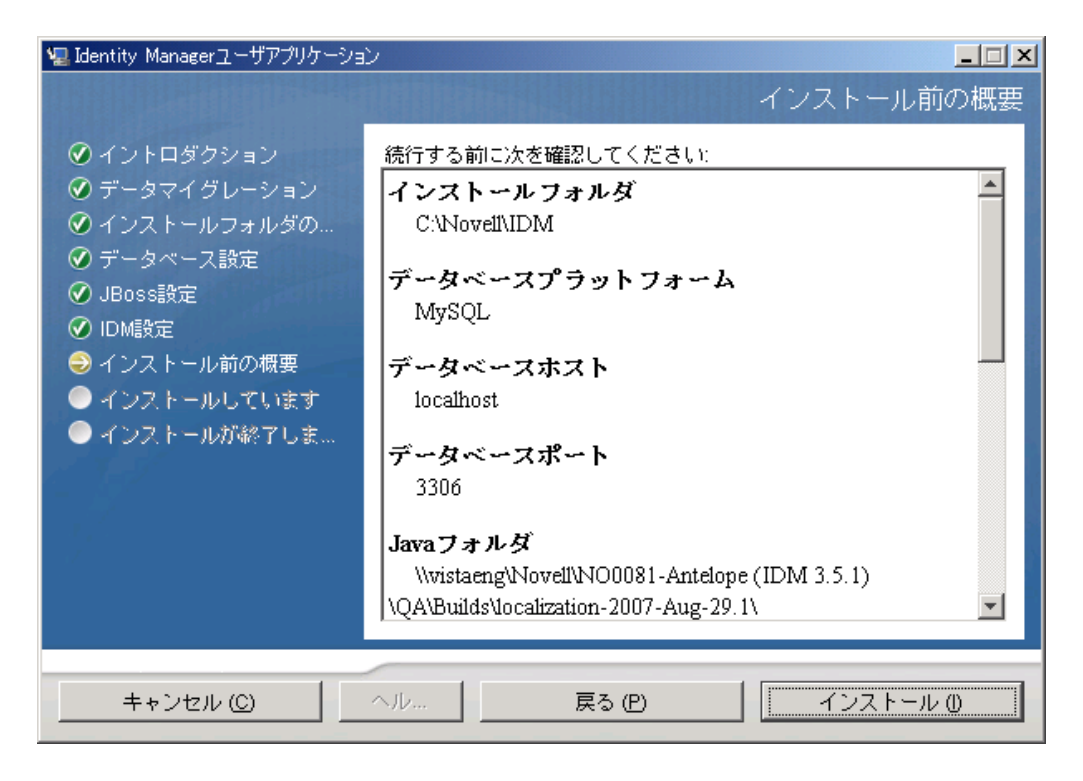

# 6.11 ログファイルの表示

エラーが発生せずにインストールが完了した場合は、107ページのセクション 6.12「ユー ザアプリケーション環境設定ファイルと JVM システムプロパティの追加」に進みます。

インストールでエラーまたは警告が発生した場合は、次のようなログファイルを確認し て、問題を判断してください。

- Identity\_Manager\_User\_Application\_InstallLog.log には、基本的なインストールタスクの 結果が格納されています。
- Novell-Custom-Install.log には、インストール中に行ったユーザアプリケーション環境 設定についての情報があります。

# 6.12 ユーザアプリケーション環境設定ファイルと JVM システムプロパティの追加

WebSphere を正常にインストールするには、次の手順が必要です。

 ユーザアプリケーションのインストールディレクトリから、sys-configurationxmldata.xml ファイルを、WebSphere サーバをホストしているマシン上のディレクト リ(例:/UserAppConfigFiles)にコピーします。

ユーザアプリケーションのインストールディレクトリとは、ユーザアプリケーション をインストールしたディレクトリです。

- 2 JVM システムプロパティで、sys-configuration-xmldata.xml ファイルのパスを設定します。これを行うには、WebSphere 管理コンソールに管理者ユーザとしてログインしてください。
- 3 左側のパネルから、[サーバ] > [アプリケーションサーバ] の順に移動します。

- 4 サーバリストでサーバ名 (例: server1) をクリックします。
- **5** 右側の設定リストで、[Server Infrastructure]の下にある [Java and Process Management] に移動します。
- 6 リンクを展開して、[Process Definition]を選択します。
- **7** [Additional Properties] リストの下にある [Java Virtual Machine] を選択します。
- **8** [JVM] ページの [Additional Properties] という見出しの下にある [Custom Properties] を選択します。
- 9 *[新規]* をクリックして、新しい JVM システムプロパティを追加します。
  - **9a** [名前] には、「extend.local.config.dir」を指定します。
  - 9b [値]には、インストール時に指定したインストールフォルダ(ディレクトリ)の名前を入力します。 インストーラはこのフォルダに sys-configuration-xmldata.xml ファイルを書き込みます。
  - **9c** [説明] には、プロパティの説明(「sys-configuration-xmldata.xm へのパス」など) を指定します。
  - **9d** [OK] をクリックしてプロパティを保存します。
- 10 [新規] をクリックして、別の新しい JVM システムプロパティを追加します。
  - **10a** [名前] には、「idmuserapp.logging.config.dir」を指定します。
  - **10b** [値] には、インストール時に指定したインストールフォルダ(ディレクトリ) の名前を入力します。
  - **10c** [説明] には、プロパティの説明(「idmuserapp\_logging.xml へのパス」など)を 指定します。
  - **10d** [OK] をクリックしてプロパティを保存します。

**注**: idmuserapp-logging.xml ファイルは [ユーザアプリケーション] > [管理] > [アプリケーション環境設定] > [ログ] を使用して変更を保持するまでは存在しません。

# 6.13 WebSphere キーストアへの eDirectory ルート認証局のインポート

- ユーザアプリケーションのインストール中に、eDirectory™ルート認証局の証明書が、 ユーザアプリケーションをインストールするディレクトリにエクスポートされます。 これらの証明書を、WebSphere サーバをホストするマシンにコピーします。
- 2 証明書を WebSphere のキーストアにインポートします。この作業は、WebSphere の管理者コンソール (109 ページの「WebSphere 管理者コンソールを使用した証明書のインポート」)またはコマンドライン (109 ページの「コマンドラインを使用した証明書のインポート」)を使用して実行できます。
- 3 証明書をインポートしたら、109ページのセクション 6.14「IDM WAR ファイルの展開」に進みます。
#### 6.13.1 WebSphere 管理者コンソールを使用した証明書のインポー ト

- 1 WebSphere 管理者コンソールに管理者ユーザとしてログインします。
- **2** 左側のパネルから、[セキュリティ] > [SSL Certificate and Key Management] の順に 移動します。
- **3** 右側の設定リストで、[Additional Properties]の下にある [Key stores and certificates] に移動します。
- 4 [NodeDefaultTrustStore] (または使用している認証ストア)を選択します。
- **5** 右側の [Signer Certificates] の下にある [Additional Properties] を選択します。
- 6 [追加] をクリックします。
- 7 エイリアス名と証明書ファイルへのフルパスを入力します。
- **8** ドロップダウンリストでデータタイプを [Binary DER data (バイナリ DER データ)] に変更します。
- 9 [OK] をクリックします。これで、署名者証明書リストに証明書が表示されます。

#### 6.13.2 コマンドラインを使用した証明書のインポート

WebSphere サーバをホストするマシンのコマンドラインから鍵ツールを実行して、 WebSphere キーストアに証明書をインポートします。

**注**: WebSphere の鍵ツールを使用しないと、この手順は有効ではありません。また、スト アタイプが PKCS12 であることを確認してください。

WebSphere の鍵ツールは、/IBM/WebSphere/AppServer/java/bin にあります。

次に鍵ツールコマンドの例を示します。

keytool -import -trustcacerts -file servercert.der -alias myserveralias -keystore trust.p12 -storetype PKCS12

システム上に複数の trust.p12 ファイルがある場合は、ファイルへのフルパスを指定しなければならないことがあります。

## 6.14 IDM WAR ファイルの展開

- 1 WebSphere 管理者コンソールに管理者ユーザとしてログインします。
- 2 左側のパネルから、[アプリケーション] > [新規アプリケーションのインストール] の順に移動します。
- 3 IDM War ファイルの場所を参照します。

IDM WAR ファイルはユーザアプリケーションのインストール中に設定されます。こ のファイルは、ユーザアプリケーションのインストール時に指定したユーザアプリ ケーションのインストールディレクトリにあります。

4 アプリケーションのコンテキストルートを入力します(例: IDMProv)。これが URL のパスになります。

- **5** [*Prompt me only when additional information is required.*] のラジオボタンはオンのまま にします。その後、[次へ] をクリックし、[Select installation options] ページに移動 します。
- **6** このページのデフォルト値をそのまま使用し、*[Next]* をクリックして [Map modules to servers] ページに移動します。
- **7** このページのデフォルト値をそのまま使用し、*[Next]* をクリックして [Map resource references to resources] ページに移動します。
- 8 認証方法では、[Use default method] チェックボックスをオンにします。続いて、 [Authentication data entry] ドロップダウンで、先に作成したエイリアス (MyServerNode01/MyAlias など)を選択します。
- 8 認証設定の下の表で、展開するモジュールを検索します。[Target Resource JNDI Name] というタイトルのカラムの下で、参照ボタンをクリックして JNDI 名を指定します。これによりリソースのリストが表示されます。先に作成したデータソースを選択して [Apply] ボタンをクリックし、[Map resource references to resources] ページ に戻ります (例: MyDataSource)。
- **10** [Next] を選択して、[Map virtual hosts for Web modules] ページに移動します。
- **11** このページのデフォルト値をそのまま使用し、[次へ]を選択して [概要] ページへ 移動します。
- **12** [完了] をクリックして展開を完了します。
- 13 展開が完了したら、[保存]をクリックして変更内容を保存します。
- 14 110ページのセクション 6.15「アプリケーションの起動」に進みます。

## 6.15 アプリケーションの起動

- **1** WebSphere 管理者コンソールに管理者ユーザとしてログインします。
- 2 左側のナビゲーションパネルで、[アプリケーション] > [エンタープライズアプリ ケーション] の順に移動します。
- 3 起動するアプリケーションの横にあるチェックボックスをオンにし、[起動]をクリックします。

起動すると、[Application status] カラムに緑色の矢印が表示されます。

#### 6.16 ユーザアプリケーションポータルへのアクセ ス

1 展開中に指定したコンテキストを使用してポータルにアクセスします。

WebSphere 上の Web コンテナのデフォルトポートは 9080 です。または、セキュア ポートの場合は 9443 です。URL のフォーマットは次のとおりです。

http:// <server>:9080/IDMProv

# インストール後のタスク

このセクションでは、インストール後のタスクについて説明します。主なトピックは次の とおりです。

- 111ページのセクション7.1「マスタキーの記録」
- 111ページのセクション 7.2「インストール後の設定」
- 112ページのセクション7.3「クラスタインストールのチェック」
- ◆ 112 ページのセクション 7.4「JBoss サーバ間の SSL 通信の設定」
- 112ページのセクション 7.5「外部パスワード WAR へのアクセス」
- ◆ 112ページのセクション 7.6「[パスワードを忘れた場合の設定]の更新」
- 113ページのセクション 7.7「電子メール通知の設定」
- 113ページのセクション 7.8「インストールのテスト JBoss アプリケーションサーバの 場合」
- 114ページのセクション7.9「プロビジョニングチームと要求の設定」
- ◆ 114 ページのセクション 7.10「eDirectory でのインデックスの作成」
- ◆ 114 ページのセクション 7.11「インストール後の IDM WAR ファイルの再設定」
- 115ページのセクション7.12「トラブルシューティング」

## 7.1 マスタキーの記録

インストール後すぐに、暗号化マスタキーをコピーして安全な場所に記録します。

- 1 インストールディレクトリで master-key.txt ファイルを開きます。
- **2** 暗号化マスタキーを、システム障害の場合にアクセスできる安全な場所にコピーします。

**警告:**暗号化マスタキーのコピーは常に保持してください。たとえば装置障害などのため にマスタキーが失われた場合に、暗号化データへのアクセスを回復するために暗号化マス タキーが必要です。

クラスタの最初のメンバーにインストールした場合は、クラスタのほかのメンバーにユー ザアプリケーションをインストールする際にこの暗号化マスタキーを使用します。

## 7.2 インストール後の設定

Identity Manager ユーザアプリケーションおよび役割サブシステムの設定に関するインストール後の手順については、次を参照してください。

- ◆『Novell IDM 役割ベースプロビジョニングモジュール 3.6 管理ガイド』の「ユーザア プリケーション環境の設定」セクション
- ◆『Novell IDM 役割ベースプロビジョニングモジュール3.6 設計ガイド』

## 7.3 クラスタインストールのチェック

JBoss クラスタでは、クラスタ内のアプリケーションサーバごとに次の項目が設定されていることを確認します。

- 固有のパーティション名(パーティション名)
- 固有のパーティション UDP(partition.udpGroup)
- ◆ 固有のワークフローエンジン ID
- 同じ(同一の)WAR ファイル。WAR は、デフォルトで jboss/server/IDM/deploy ディレクトリにインストールによって書き込まれます。

アプリケーションサーバ クラスタ

詳細については、『*Identity Manager ユーザアプリケーション: 管理ガイド* (http:// www.novell.com/documentation/idmrbpm36/index.html)』の第4章のクラスタについてのセク ションを参照してください。

## 7.4 JBoss サーバ間の SSL 通信の設定

インストール中にユーザアプリケーション環境設定ファイルで [外部パスワードWAR の 使用]をオンにした場合は、ユーザアプリケーション WAR および IDMPwdMgt.war ファ イルを展開する JBoss サーバ間の SSL 通信を設定する必要があります。手順については、 JBoss マニュアルを参照してください。

## 7.5 外部パスワード WAR へのアクセス

外部パスワード WAR があり、これにアクセスして [パスワードを忘れた場合]機能をテ ストする場合は、次の場所からアクセスできます。

- ブラウザ内で直接アクセスします。外部パスワード WAR で [パスワードを忘れた場合] ページに移動します。たとえば、http://localhost:8080/ExternalPwd/jsps/pwdmgt/ ForgotPassword.jsf。
- ユーザアプリケーションのログインページで、[パスワードを忘れた場合] リンクを クリックします。

## 7.6 [パスワードを忘れた場合の設定]の更新

インストール後に、[パスワードを忘れた場合のリンク]および[パスワードを忘れた場 合の返信リンク]の値を変更できます。configupdate ユーティリティまたはユーザアプリ ケーションを使用します。

**configupdate ユーティリティの使用:** コマンドラインで、ディレクトリをインストール ディレクトリに変更して、configupdate.sh (Linux または Solaris) あるいは configupdate.bat (Windows) と入力します。外部パスワード管理 WAR を作成して編集する場合は、リモー トの JBoss サーバにコピーする前に、WAR を手動で名前変更する必要があります。 **ユーザアプリケーションの使用** ユーザアプリケーションの管理者としてログインして、 [*管理*] > [アプリケーション環境設定] > [パスワードモジュールのセットアップ] > [ログイン] に移動します。これらのフィールドは次のように変更します。

- 「パスワードを忘れた場合のリンク」(たとえば http://localhost:8080/ExternalPwd/jsps/ pwdmgt/ForgotPassword.jsf)
- ◆ [パスワードを忘れた場合の返信リンク](たとえば https://idmhost:sslport/idm)

## 7.7 電子メール通知の設定

[パスワードを忘れた場合]およびワークフロー電子メール通知機能を実装するには、次のようにします。

- **1** iManager の [役割とタスク] の下で、 [ワークフロー管理]、 [電子メールサーバオプ ション] の順に選択します。
- **2** [ホスト名] の下で SMTP サーバ名を指定します。
- **3** [*送信者*] の隣で、電子メールアドレス(たとえば noreply@novell.com)を指定してから、[OK] をクリックします。

## 7.8 インストールのテスト JBoss アプリケーショ ンサーバの場合

- データベースを起動します。手順については、データベースマニュアルを参照してください。
- 2 ユーザアプリケーションサーバ (JBoss) を起動します。コマンドラインで、インストールディレクトリを作業ディレクトリにして、次のスクリプトを実行します(ユーザアプリケーションのインストールで提供)。

#### start-jboss.sh(Linux および Solaris)

#### start-jboss.bat(Windows)

アプリケーションサーバを停止する必要がある場合は、stop-jboss.sh または stopjboss.bat、または start-jboss.sh または start-jboss.bat を実行しているウィンドウを閉じ ます。

X11 ウィンドウシステム上で実行していない場合は、サーバの起動スクリプトに-Djava.awt.headless=true フラグを含める必要があります。これはレポートの実行に必 要です。たとえば、スクリプト内に次の行を含めます。

JAVA\_OPTS="-Djava.awt.headless=true -server -Xms256M -Xmx256M-XX:MaxPermSize=256m"

- ユーザアプリケーションドライバを起動します。これによって、ユーザアプリケーションドライバへの通信は有効になります。
  - **3a** iManager にログインします。
  - **3b** 左のナビゲーションフレームに表示されている[役割] と[タスク] で、 [*Identity Manager*]の下で[]を選択します。
  - 3c 表示されたコンテンツビューで、ユーザアプリケーションドライバを含むドライバセットを指定し、[検索]をクリックします。ドライバセットとそれに関連付けられたドライバを示すグラフィックが表示されます。
  - **3d** ドライバで赤と白のアイコンをクリックします。

3e [ドライバの起動]を選択します。ドライバ状態は陰陽記号に変更され、ドライバが起動されていることが表示されます。
起動時にドライバはユーザアプリケーションと「握手」しようとします。アプリ

起動時にトライハはユーザアフリゲーションと「握手」しようとします。アフリ ケーションサーバが実行されていないか WAR が正常に展開されなかった場合 は、ドライバはエラーを返します。

4 ユーザアプリケーションを起動してログインするには、Web ブラウザを使用して次のアドレスにアクセスします。URL:

http:// hostname: port/ ApplicationName

このアドレスでは、*hostname: port* はアプリケーションサーバのホスト名で(たとえば、「myserver.domain.com」)、ポートはアプリケーションサーバのポートです(たとえば、JBoss のデフォルトは「8080」)。*ApplicationName* はデフォルトで IDM です。 アプリケーションサーバ設定情報を指定した場合は、インストール中にアプリケー ション名を指定しています。

Novell Identity Manager のユーザアプリケーションの表示ページが表示されるはずです。

**5** そのページの右上隅で、[*ログイン*] をクリックしてユーザアプリケーションにログ インします。

このようなステップの完了後に、ブラウザに Identity Manager のユーザアプリケーション のページが表示されない場合は、エラーメッセージがないかどうか端末のコンソールを確 認して、115ページのセクション 7.12「トラブルシューティング」を参照します。

## 7.9 プロビジョニングチームと要求の設定

プロビジョニングチームとプロビジョニングチーム要求を設定して、ワークフロータスク を有効にします。手順については、『*Identity Manager* ユーザアプリケーション: 管理ガイ  $\checkmark$  (http://www.novell.com/documentation/idmrbpm36/index.html)』を参照してください。

## 7.10 eDirectory でのインデックスの作成

IDM ユーザアプリケーションのパフォーマンスを改善するには、eDirectory 管理者で、 manager、ismanager、および srvprvUUID の属性についてのインデックスを作成する必要 があります。これらの属性にインデックスがなくても、ユーザアプリケーションのユーザ は特にクラスタ化された環境でのユーザアプリケーションのパフォーマンス向上を経験で きます。Index Manager を使用したインデックスの作成手順については、『*Novell eDirectory 管理ガイド* (http://www.novell.com/documentation)』を参照してください。

## 7.11 インストール後の IDM WAR ファイルの再設定

IDM WAR ファイルを更新する

1 configupdate.sh または configupdate.bat を実行して、ユーザアプリケーションのインストールディレクトリにある ConfigUpdate ユーティリティを実行します。これにより、インストールディレクトリの WAR ファイルを更新できます。

ConfigUpdate ユーティリティのパラメータの詳細については、60 ページの表 4-2、72 ページの表 5-1、または 98 ページの表 6-2 を参照してください。

**2**新しい WAR ファイルをアプリケーションサーバに展開します。

# 7.12 トラブルシューティング

Novellの担当者は、想定されるセットアップおよび環境設定のあらゆる問題に対応いたします。差し当たり、問題が発生した場合の対処方法をリストします。

| 項目                                                                                                    | 推奨されるアクション                                                                                                    |
|----------------------------------------------------------------------------------------------------|----------------------------------------------------------------------------------------------------|
| <ul> <li>インストール中に作成したユーザアプリケーションの環境設定を変更するとします。たとえば、次のような環境設定と仮定します。</li> <li>・ 識別ボールトの接続および証明書</li> <li>・ 電子メール設定</li> <li>・ メタディレクトリのユーザ識別情報、ユーザグループ</li> <li>・ Access Manager または iChain<sup>®</sup>の設定</li> </ul> | インストーラとは別に、環境設定ユーティリティ<br>を実行します。                                                                                                    |
|                                                                                                    | Linux および Solaris では、インストールディレク<br>トリ ( デフォルトでは、/opt/novell/idm) から次の<br>コマンドを実行します。<br>configupdate.sh                                                               |
|                                                                                                    | Windows では、インストールディレクトリ ( デ<br>フォルトでは、c:\opt\novell\idm) から次のコマン<br>ドを実行します。<br>configupdate.bat                                                                      |
| アプリケーションサーバのスタートアップ時に、<br>ログメッセージ「ポート 8080 使用中、使用され<br>ている」とともに例外がスローされる。                                                                                                    | すでに実行されている Tomcat (または他のサーバ<br>ソフトウェア)のすべてのインスタンスをシャッ<br>トダウンします。アプリケーションサーバを再設<br>定して 8080 以外のポートを使用する場合は、必<br>ず iManager のユーザアプリケーションドライバの<br>config 環境設定を編集してください。 |
| アプリケーションサーバの起動時に、トラステッ<br>ド証明書が見つからないというメッセージが表示<br>される。                                                                                                    | ユーザアプリケーションのインストールで指定し<br>た JDK を使用して、アプリケーションサーバを起<br>動するようにします。                                                                                                    |
| ポータル管理ページにログインできない。                                                                                                    | ユーザアプリケーションの管理者アカウントが存<br>在することを確認します。これを、iManagerの管<br>理者アカウントと混同しないでください。2つの別<br>の管理者オブジェクトがあります(またはある必<br>要があります)。                                                 |
| 管理者としてログインできるが、新規ユーザを作<br>成することができない。                                                                                                    | ユーザアプリケーションの管理者は、最上位のコ<br>ンテナのトラスティでなければならず、スーパバ<br>イザ権限が必要です。応急処置として、LDAP 管理<br>者と同等の権限を持つ、ユーザアプリケーション<br>の管理者権限の設定を試みることができます<br>(iManager を使用)。                    |
| アプリケーションサーバの起動時に、MySQL 接続<br>エラーが発生する。                                                                                                    | root として実行しないでください ( ただし、<br>Identity Manager に付属するバージョンの MySQL<br>を実行している場合、この問題が発生することは<br>ほとんどありません )。                                                             |
|                                                                                                    | MySQL が実行されていること(および正しいコ<br>ピーが実行されていること)を確認してください。<br>MySQL の他のすべてのインスタンスを強制終了し<br>ます。/idm/mysql/start-mysql.sh を実行してから、/<br>idm/start-jboss.sh を実行します。              |
|                                                                                                    | テキストエディタで /idm/mysql/setup-mysql.sh を<br>調べ、疑わしい値をすべて修正してください。 次<br>に、スクリプトを実行し、/idm/start-jboss.sh を実<br>行します。                                                       |

| 項目                                  | 推奨されるアクション                                                                                                    |
|-------------------------------------|----------------------------------------------------------------------------------------------------|
| アプリケーションサーバの起動時に、キーストア<br>エラーが発生する。 | アプリケーションサーバで、ユーザアプリケー<br>ションのインストール時に指定した JDK を使用さ<br>れていません。                                                                                                    |
|                                     | 次のように keytool コマンドを使用して、証明書<br>ファイルをインポートします。<br>keytool -import -trustcacerts -<br>alias <i>aliasName</i> -file <i>certFile</i> -<br>keystore\lib\security\cacerts -<br>storepass changeit |
|                                     | <ul> <li>aliasNameは、この証明書に選択した一意の<br/>名前に置き換えます。</li> <li>certFileは、証明書ファイルのフルパスおよび<br/>名前に置き換えます。</li> <li>デフォルトのキーストアパスワードは、<br/>changeitです(別のパスワードがある場合<br/>は、それを指定します)</li> </ul>       |
| 電子メール通知が送信されない。                     | configupdate ユーティリティを実行して、電子<br>メール送信者および電信メールホストのユーザア<br>プリケーション環境設定パラメータに値を指定し<br>たかどうかを確認します。                                                                                            |
|                                     | Linux および Solaris では、インストールディレク<br>トリ ( デフォルトでは、/opt/novell/idm) から次の<br>コマンドを実行します。<br>configupdate.sh                                                                                     |
|                                     | Windows では、インストールディレクトリ(デ<br>フォルトでは c:\opt\novell\idm) から次のコマンド<br>を実行します。<br>configupdate.bat                                                                                              |